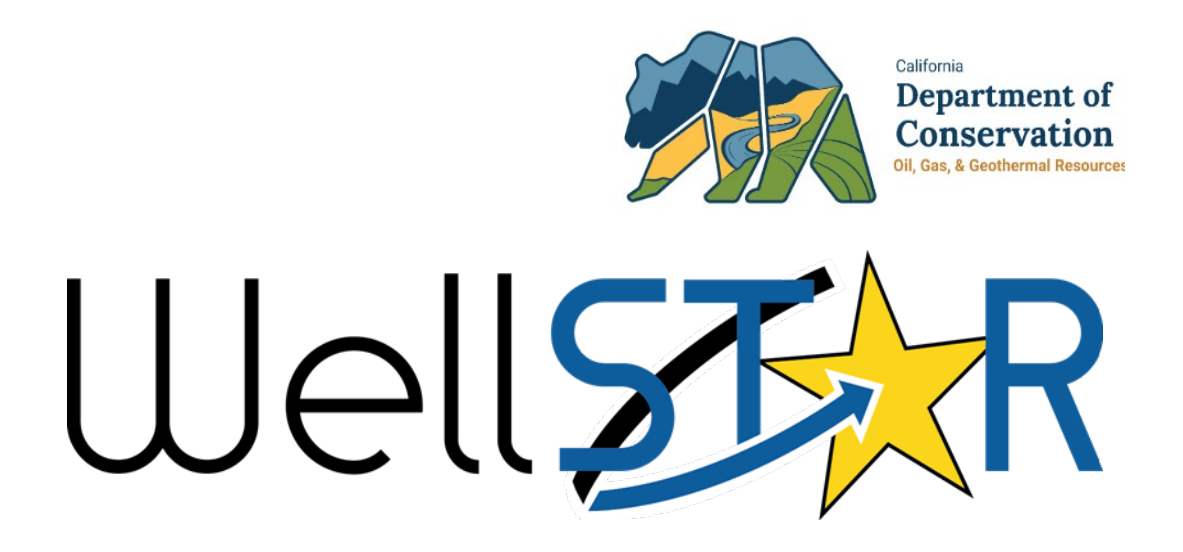

# User Reference Guide

## Underground Gas Storage (UGS)

### **Table of Contents**

| С | OURSE OVERVIEW                                          | 3                               |
|---|---------------------------------------------------------|---------------------------------|
|   | COURSE DESCRIPTION                                      | 3                               |
| 1 | CREATE AND MAINTAIN A UGS PROJECT                       | 4                               |
|   | 1.1       CREATE A UGS PROJECT                          | 4<br>20<br>20<br>               |
| 2 | REVIEW A UGS PROJECT SUBMITTAL                          | 38                              |
|   | <ul> <li>2.1 COMPLETENESS VERIFICATION TASK</li></ul>   |                                 |
| 3 | SUBMIT AND REVIEW UGS PLANS                             | 74                              |
|   | <ul> <li>3.1 SUBMIT A UGS PLAN</li></ul>                | 74<br>85<br>85<br>90            |
| 4 | MONITOR A UGS PROJECT                                   | 90                              |
|   | 4.1 NAVIGATE TO A UGS PROJECT                           |                                 |
| 5 | CREATE AND REVIEW A UGS ASSESSMENT                      | 96                              |
|   | <ul> <li>5.1 CREATE A UGS ASSESSMENT</li></ul>          |                                 |
| 6 | UPLOAD AND REVIEW UGS TESTS                             | 108                             |
|   | <ul> <li>6.1 UPLOAD TEMPERATURE AND NOISE LOG</li></ul> | 108<br>119<br>125<br>126<br>140 |
|   | 6.4       Review Casing Wall Thickness test             | 140<br>145                      |

#### **COURSE OVERVIEW**

#### **Course Description**

WellSTAR's Underground Gas Storage capability enables users to create and maintain information for underground gas storage (UGS) projects and wells. The system provides the ability for operators to submit UGS project information such as geology data, well and surface equipment testing data, and Plan Data. Internal Users have access to UGS projects and can monitor and modify UGS information.

#### 1 CREATE AND MAINTAIN A UGS PROJECT

A UGS project can be created or updated by either an internal or external user. Submitting this form will trigger the review workflow. No information about a UGS project can be altered without first being reviewed and approved by the Division.

Lesson Objectives:

- Create a UGS Project
- Maintain a UGS Project

#### **1.1 Create a UGS project**

| Well                               |           | Well A                                                                                                    | API ▼                                        | ۹            |
|------------------------------------|-----------|----------------------------------------------------------------------------------------------------|----------------------------------------------|--------------|
| 1 Explore Data For                 | rms Tools | Maps                                                                                                    |                                              |              |
| Online Forms 👔 UGS Project In      | formation | 1 Hello                                                                                                    | Jeanette McCracken, Department of Cor        | nservation - |
| UGS Project Infor                  | rmation   |                                                                                                    | 😧 Help                                       | >            |
| Form Navigation                    | 0         | Form Information                                                                                                    | [Hide Form Navigation]                       |              |
| 1. Form Information                |           | Please enter information below.<br>Form Name<br>UGS Project Information<br>Application Type*<br>S New Project Modify Project Expansion<br>Organization*<br>S Description *<br>All comments are discoverable records, open to<br>public review. | <ul> <li>Indicates Required Field</li> </ul> |              |
|                                    |           | Cancel Save & Continue 8                                                                                                    |                                              |              |
| © 2018 - WellSTAR   Privacy Policy |           |                                                                                                    | Build Versi                                  | on: R4.0.0   |

| Step | Action                               | <b>Required Fields</b> |
|------|--------------------------------------|------------------------|
| 1.   | Click Explore data.                  |                        |
| 2.   | Click Underground Gas Storage (UGS). |                        |
| 3.   | Click Actions.                       |                        |

| 4. | Click Create UGS Project.                                                      |  |
|----|--------------------------------------------------------------------------------|--|
| 5. | Choose Application Type.                                                       |  |
|    | Note: Expansion is rarely used. Most forms are modifications.                  |  |
| 6. | Choose an <b>Organization</b> from the list. The list of operators will filter |  |
|    | as you type.                                                                   |  |
| 7. | Enter a <b>Description</b> . This should help you find the form again if you   |  |
|    | need to save and return to it later.                                           |  |
| 8. | Click Save and Continue.                                                       |  |

|                                                                                                    | Operator Information                                                                   | 1                                                                                 |                                                                    | (Hi                                                 | ide Form Navigation] |  |  |  |
|----------------------------------------------------------------------------------------------------|----------------------------------------------------------------------------------------|-----------------------------------------------------------------------------------|--------------------------------------------------------------------|-----------------------------------------------------|----------------------|--|--|--|
| 1. Form Information                                                                                                    |                                                                                        |                                                                                   |                                                                    |                                                     |                      |  |  |  |
| 2. Operator Information                                                                                                    | designate contact(s<br>Agent and the form                                              | orrect Organization has<br>) with their correct role.<br>submitter are selected a | been selected, and<br>By default, the Organization<br>is contacts. | 's                                                  | ates Required Field  |  |  |  |
| 3. Project Information                                                                                                    |                                                                                        |                                                                                   |                                                                    |                                                     |                      |  |  |  |
| 4. Well Identification                                                                                                    | Organization Na<br>William H. Fisk (F                                                  | <b>me</b><br>1225)                                                                | Type of Org                                                        | anization                                           |                      |  |  |  |
| 5. Plan Association                                                                                                    | Organization Pri                                                                       | mary Address                                                                      |                                                                    |                                                     |                      |  |  |  |
| C. Desument Unlead                                                                                                    | 54105 OICCIIWOO                                                                        | Tracy, CA 953049581                                                               |                                                                    |                                                     |                      |  |  |  |
| 6. Document Opioad                                                                                                    | Tracy, CA 95304                                                                        | 9581                                                                              |                                                                    |                                                     |                      |  |  |  |
| 7. Form Submit                                                                                                    | Organization Pr<br>(209) 605-6062                                                      | 9581<br>imary Phone Number                                                        | Ext                                                                |                                                     |                      |  |  |  |
| Confirmation                                                                                                    | Tracy, CA 95304<br>Organization Pr<br>(209) 605-6062<br>Contacts                       | 9581<br>mary Phone Number                                                         | Ext                                                                |                                                     |                      |  |  |  |
| 7. Form Submit     8. Confirmation     9. Completeness Verification                                                                                                    | Tracy, CA 95304<br>Organization Pr<br>(209) 605-6062<br>Contacts                       | 9581<br>mary Phone Number                                                         | Ext                                                                |                                                     |                      |  |  |  |
| 5. Document Option     7. Form Submit     8. Confirmation     9. Completeness Verification     10. CEQA Verification                                                             | Contacts                                                                               | imary Phone Number                                                                | Ext                                                                | ▼ Advanced Filtering                                | Actions +            |  |  |  |
| 5. Document Option     7. Form Submit     8. Confirmation     9. Completeness Verification     10. CEQA Verification     11. District Verification                               | Tracy, CA 95304<br>Organization Pr<br>(209) 605-6062<br>Contacts<br>Name ↑             | Phone Number                                                                      | Ext                                                                | ▼ Advanced Filtering<br>Role                        | Actions -<br>Actions |  |  |  |
| 5. Document Option     7. Form Submit     8. Confirmation     9. Completeness Verification     10. CEQA Verification     11. District Verification                               | Tracy, CA 95304<br>Organization Pr<br>(209) 605-6062<br>Contacts<br>Name 1             | Phone Number                                                                      | Ext                                                                | ▼ Advanced Filtering          Role       Agent      | Actions -<br>Actions |  |  |  |
| 5. Document Option     7. Form Submit     8. Confirmation     9. Completeness Verification     10. CEQA Verification     11. District Verification     12. DOGGR HQ Verification | Tracy, CA 95304<br>Organization Pr<br>(209) 605-6062<br>Contacts<br>Name †<br>Jeanette | Phone Number Phone Number Phone Number (916) 232 9768                             | Ext Email Jeanette.McCracken@                                      | Advanced Filtering     Role     Agent     Submitter | Actions -<br>Actions |  |  |  |

| Step | Action                                                                | <b>Required Fields</b> |
|------|-----------------------------------------------------------------------|------------------------|
| 1.   | Section 2. Operator Information: Information from the Operator        | Contact Role,          |
|      | details page will be displayed in this tab. If needed use the Actions | Contact Name,          |
|      | button to Add Contact for the form.                                   | Phone Number,          |
|      | Note: Adding a contact here makes that contact the contact for this   | Email                  |
|      | form, but does not add them as a contact for the organization, nor    |                        |
|      | does it make the added person a WellSTAR User.                        |                        |
| 2.   | Click Next.                                                           |                        |

| Form Navigation              | <b>e</b> Pr | roject Info     | ormation                   |                 |                      |               |                                      | (Hide Form Nav     | vigatio |
|------------------------------|-------------|-----------------|----------------------------|-----------------|----------------------|---------------|--------------------------------------|--------------------|---------|
| 1. Form Information          |             | Enter in        | formation reg              | arding the geol | ogic zones for       | the Project b | elow. * In                           | idicates Required  | Field   |
| 2. Operator Information      | ~           | Maxim<br>Capaci | um Permitted<br>ty (Mcf) * | l Storage 🚺     | Cushion Ga<br>(Mcf)* | s Volume      | Maximum Permitte<br>Gas Volume (Mcf) | ed Working         |         |
| 3. Project Information       |             |                 |                            |                 |                      |               | 0                                    |                    |         |
| 4. Well Identification       |             | Maxim           | um Allowable               | Surface         | Maximum R            | eservoir      | Minimum Reservo                      | ir Pressure        |         |
| 5. Plan Association          |             | Pressu          | re (MASP) (p               | sig)*           | Pressure (p          | sia)*         | (psig)*                              |                    |         |
| 6. Document Upload           | 2           |                 |                            |                 |                      |               |                                      |                    |         |
| 7. Form Submit               |             | Field *         |                            |                 |                      | 4             |                                      |                    |         |
| 8. Confirmation              |             |                 |                            |                 |                      | •             |                                      |                    |         |
| 9. Completeness Verification |             | Geol            | ogic Zones                 |                 |                      |               |                                      |                    |         |
| 10. CEQA Verification        |             |                 |                            |                 |                      |               |                                      | Actions            | ¢       |
| 11. District Verification    |             |                 | Zone Na                    | Zone Type       | Fracture             | Stat V        | Varning Messages                     | Actions            |         |
| 12. DOGGR HQ Verification    |             |                 |                            |                 |                      |               |                                      |                    |         |
| 13. Review Comments          |             |                 |                            |                 |                      |               |                                      |                    |         |
| 14. Review                   |             |                 |                            |                 |                      |               |                                      |                    |         |
|                              |             | ×               | ∢ 0                        | H I             | 20 🔻 item:           | s per page    | No res                               | sults to display 🕻 | \$      |

| Step | Action                                                                  | <b>Required Fields</b> |
|------|-------------------------------------------------------------------------|------------------------|
| 1.   |                                                                         | Maximum                |
|      |                                                                         | permitted              |
|      | Enter Project Gas Volume information.                                   | storage                |
|      | Note: Maximum permitted working gas volume (MCF) is a                   | capacity,              |
|      | calculated field that will automatically be calculated after these two  | Cushion gas            |
|      | required fields are entered.                                            | volume                 |
| 2.   | Enter Project Maximum allowable surface pressure.                       | Maximum                |
|      | Note: All project wells will inherit this MASP automatically. If a well | allowable              |
|      | specific MASP must be set, that can be completed on a well by well      | surface                |
|      | basis in Section 4. Well Identification.                                | pressure               |

| 3. |                                                                               | Maximum   |
|----|-------------------------------------------------------------------------------|-----------|
|    |                                                                               | reservoir |
|    |                                                                               | pressure, |
|    |                                                                               | Minimum   |
|    |                                                                               | reservoir |
|    | Enter project reservoir pressure information.                                 | pressure. |
| 4. | Choose a Field.                                                               | Field     |
| 5. | Use the <b>Actions</b> button in the Geologic Zones grid to select <b>Add</b> |           |
|    | Zone Information.                                                             |           |

| Geologic Zone Information                           |                                            | ×                              |
|-----------------------------------------------------|--------------------------------------------|--------------------------------|
|                                                     |                                            | * Indicates Required Field     |
| Required Zone Data                                  |                                            |                                |
| Zone Type *                                         |                                            |                                |
|                                                     | •                                          |                                |
| Zone Name *                                         |                                            |                                |
|                                                     | •                                          |                                |
| Depth to base of Zone TVD De<br>(ft) * (ft)         | epth to top of Zone TVD<br>)*              | Avg. Net Thickness (ft) *      |
| ▲<br>▼                                              | *                                          | ▲<br>▼                         |
| Porosity (%) * Pe                                   | ermeability (mD) *                         | Areal Extent (Acre)*           |
| ▲<br>▼                                              | *<br>*                                     | ▲<br>▼                         |
| Fracture Grad (Psi/ft) * Init                       | itial Temperature (F°)*                    | Initial Pressure (Psi)*        |
| A V                                                 | <b>A</b>                                   | <b>A</b>                       |
| Zone TDS (mg/L) * Pre                               | esent Temperature (F°)*                    | Present Pressure (Psi)*        |
|                                                     |                                            |                                |
| Original Oil Saturation (%)* Ori                    | iginal Gas Saturation (%)*                 | Original Water Saturation      |
|                                                     | <b>A</b>                                   |                                |
| Residual Oil Saturation (%)* Re                     | esidual Gas Saturation (%)*                | Residual Water Saturation (%)* |
| ▲<br>▼                                              | *                                          | ▲<br>▼                         |
| Oil Gravity (Deg. API) * Oil                        | I Viscosity (cP)*                          | Gas Gravity*                   |
| ▲<br>▼                                              | *<br>*                                     | *<br>*                         |
| Non-hydrocarbon components                          | present in associated gas                  |                                |
| If checked, include breakdown of non-hydrocarbon co | omponents and concentrations in Step 6. Do | ocument Upload.                |
|                                                     |                                            | Cancel Save                    |

Г

| Step | Action                                                                       | Required Fields |
|------|------------------------------------------------------------------------------|-----------------|
| 1.   | The <b>Zone Type</b> pop-up will display.                                    |                 |
| 2.   | Choose a <b>Zone Type</b> .                                                  | Zone Type       |
|      | Note: The required the pop up and required fields will change based          |                 |
|      | on the <b>Zone Type</b> chosen. <b>Storage Zone</b> information has the most |                 |
|      | required fields.                                                             |                 |
| 3.   | Enter information as appropriate for the Zone.                               | Variable        |
|      | Note: each row lists the validation status and message for each              |                 |
|      | Zone entered.                                                                |                 |
| 4.   | Click <b>Save</b> .                                                          |                 |
| 5.   | Scroll to the bottom and Click <b>next.</b>                                  |                 |

|                             | Well Identi        | ificat         | tion                            |                            |                                      |                                       |                                       | [Hide Form Navig                       |
|-----------------------------|--------------------|----------------|---------------------------------|----------------------------|--------------------------------------|---------------------------------------|---------------------------------------|----------------------------------------|
| . Form Information          | 1 Choose<br>Review | e all<br>7. Us | wells to be ind<br>e Advanced F | duded in this U            | GS Project appl<br>area of review (/ | lication including<br>AOR) wells that | g wells that are v<br>belong to anoth | within the Area of<br>er operator. The |
| 2. Operator Information     | wells c            | an b           | e marked AO                     | R in the Associa           | ated Well Grid b                     | elow by using t                       | he Planned Use                        | pop-up.                                |
| 3. Project Information      | Se                 | elect          | t Existing We                   | lls to Associat            | e to the UGS F                       | Project                               |                                       |                                        |
| . Well Identification       | 5                  | 7              |                                 |                            | ▼ Advanc                             | ed Filtering                          | Search                                | ¢                                      |
| . Plan Association          | 0                  |                | API †                           | Operator                   | Designati                            | Current T                             | Current S                             | Field                                  |
| . Document Upload           | 6                  |                | 040-30537-<br>76                | William H.<br>Fisk - F1225 | Cherokee<br>71CR                     | Oil & Gas                             | Idle                                  | Midway-<br>Sunset                      |
| . Form Submit               | 3                  |                | 040-30537-<br>77                | William H.<br>Fisk - F1225 | Cherokee<br>65CR                     | Oil & Gas                             | Idle                                  | Midway-<br>Sunset                      |
| . Completeness Verification | 0                  |                | 040-77002-<br>84                | William H.<br>Fisk - F1225 | Blewett<br>Community                 | Gas                                   | Idle                                  | Vernalis<br>Gas                        |
| 0. CEQA Verification        | _                  |                | 9 T                             | - ion - 1 1220             | 8                                    |                                       |                                       |                                        |
| 1. District Verification    | 0                  |                | 040-77002-<br>85                | William H.<br>Fisk - F1225 | Blewett<br>Community                 | Gas                                   | Active                                | Vernalis<br>Gas                        |
| 2. DOGGR HQ Verification    | _                  |                |                                 |                            | 9                                    |                                       |                                       |                                        |
| 3. Review Comments          |                    |                |                                 |                            |                                      |                                       |                                       |                                        |
| 4. Review                   |                    |                |                                 |                            |                                      |                                       |                                       |                                        |
|                             |                    | M              | ∢ 1 →                           | 2                          | 0 🔻 items p                          | er page V                             | /iewing 1 - 4 from                    | n 4 results 💍                          |
|                             |                    |                | Annesiste                       | o the UCC D                | <b>4</b> •                           | •                                     |                                       |                                        |
|                             | w<br>۲             | 7              | Associated t                    | T Advan                    | ced Filtering                        | Actions -                             | Search                                | \$                                     |
|                             | 0                  |                | API † Op                        | er Curr                    | Curr                                 | Field Plan                            | Revi                                  | Actions                                |

| Step | Action                                                               | Required Fields |
|------|----------------------------------------------------------------------|-----------------|
| 1.   | Note the instructions on the top of the page "Choose all wells to be |                 |

|    | included in this UGS Project application including wells that are          |      |
|----|----------------------------------------------------------------------------|------|
|    | review (AOR) wells that belong to another operator. The wells can          |      |
|    | he marked AOR in the Associated Well Grid below by using the               |      |
|    | Dianned Lise/Well Review Don-Lin "                                         |      |
| 2  | Lise Advanced Filtering to find the wells that are part of the project     |      |
| ۷. | Note: The default Operator filter limits the wells to the Operator of      |      |
|    | the project                                                                |      |
|    | Click the sheek box port to the well(s) that pood to be associated to      |      |
| 5. | the project                                                                |      |
|    | Click the down arrow to move the well(s) to the lower Accepted             | <br> |
| 4. | Click the down arrow to move the well(s) to the lower Associated           |      |
|    | Wens griu.                                                                 |      |
| 5. | Use Advanced Filtering to find the wells that are part of the Area of      |      |
|    | Review (AOR) of the project.                                               |      |
|    | Note: Remove the default Operator filter to search for AOR wells           |      |
|    | that belong to another Operator.                                           |      |
| 6. | Click the check box next to the well(s) that need to be associated to      |      |
|    | the project.                                                               |      |
| 7. | Click the down arrow to move the well(s) to the lower <b>Associated</b>    |      |
|    | Wells grid.                                                                |      |
|    | Note: Both Project Wells and AOR wells belong in the Associated            |      |
|    | Wells grid. Once in the Associated Wells grid the Planned Use can          |      |
|    | be updated to mark the well as Project or AOR.                             |      |
| 8. | Click the <b>Actions</b> button in the row of the well to assign a planned |      |
|    | use.                                                                       |      |
|    | Note: Use the cog wheel icon to Add the <b>Planned Use</b> column to the   |      |
|    | Associated Wells grid. This will help keep track of which wells have       |      |
|    | been assigned a planned use.                                               |      |

|   |                       |                               |      | -       |                 | , ll                                                                                                   |                                             |               | - |
|---|-----------------------|-------------------------------|------|---------|-----------------|----------------------------------------------------------------------------------------------------|---------------------------------------------|---------------|---|
| _ | API 🕇                 | Oper                          | Curr | Curr    | Field           | Plan                                                                                                   | Revi                                        | Actions       |   |
|   | 040-<br>77002-<br>85  | William<br>H. Fisk<br>- F1225 | Gas  | Active  | Vernalis<br>Gas | Edit Review                                                                                            | 2                                           | 1<br>Actions- |   |
|   |                       |                               |      |         |                 | C/A - Casin<br>C/A - Plug/A<br>C/A - Replu<br>C/A - Other<br>Additional Ir<br>Not in AOR<br>View on Ma | g Repair/Re<br>Abandon<br>g<br>nformation f | eplacement    |   |
| M | <ul><li>▲ 1</li></ul> | Þ Þ                           | 20   | ▼ items | per page        | Viewin                                                                                                 | ng 1 - 1 fror                               | m 1 results   | Ċ |
|   |                       |                               |      |         |                 |                                                                                                    |                                             |               | _ |

| Select Planned Use           |           |                                      |                          |             |                   |                   | >              |
|------------------------------|-----------|--------------------------------------|--------------------------|-------------|-------------------|-------------------|----------------|
| 4PI<br>0407700285            |           | Operator<br>William H. Fisk - F      | 1225                     |             |                   | * Indicates F     | Required Field |
| Designation                  |           | Current Type                         |                          |             | Current S         | tatus             |                |
| Blewett Community 9          |           | Gas                                  |                          |             | Active            |                   |                |
| Field                        | Well Numb | ber                                  | District                 |             |                   | PLSS              |                |
| Vernalis Gas                 | 9         |                                      | Northern                 |             |                   | 26, 03S, 06E,     |                |
| Location                     | Area      |                                      | County                   |             |                   | Lease             |                |
| (37.64610672, -121.27889252) | Any Area  |                                      | San Joaquin              | San Joaquin |                   | Blewett Community |                |
| Planned Use * 2 MASP         |           | i) Maximum Injection Rate<br>(Mcf/d) |                          | 9           | Review Decision * |                   |                |
| •                            |           |                                      | 3                        |             |                   |                   | •              |
| Non-Penetrating              | Well co   | onstruction is cons                  | istent with the requiren | ments of    | f                 | 3/14/2019         | Ë              |
| Notes*                       |           |                                      |                          |             |                   |                   |                |
|                              |           |                                      |                          |             |                   |                   | 6              |
|                              |           |                                      |                          |             |                   | Cano              | el Save        |

| Step | Action                                                                 | <b>Required Fields</b> |
|------|------------------------------------------------------------------------|------------------------|
| 1.   | The pop up will include information about the well that cannot be      |                        |
|      | edited from this pop up including API, Designation, Current Status     |                        |
|      | and more. This information is provided to help you verify that the     |                        |
|      | correct well has been selected.                                        |                        |
| 2.   | Update the Planned Use and if necessary check the box to indicate      |                        |
|      | that the well does not penetrate the reservoir.                        |                        |
|      | Note: only these two fields can be edited by an external user          |                        |
|      | submitting this form. Internal users can see and edit these as well as |                        |
|      | the fields described in steps 13-15 below.                             |                        |
| 3.   | A well specific MASP(PSI) and Maximum Injection Rate (Mcf/d) can       |                        |
|      | be set.                                                                |                        |
|      | Note: The well will inherit the MASP set for the project. This field   |                        |
|      | only needs to be edited if the well has a more limited MASP than       |                        |
|      | the MASP for the project. The Well Specific MASP cannot exceed         |                        |
|      | the Project MASP. If the project MASP is updated, the well MASP        |                        |
|      | will not update if it has been updated by a user in the past.          |                        |
| 4.   | Check the box for Well construction requirement and set a date if      |                        |

|    | the well has been configured to meet regulations.                              |  |
|----|--------------------------------------------------------------------------------|--|
|    | Note: This field can be set through this <b>Project Information</b> form or    |  |
|    | in the <b>Well Summary</b> form. If the well is reworked in the future to      |  |
|    | meet requirements, the Well Summary can be used rather than                    |  |
|    | using the <b>Project Information</b> form.                                     |  |
| 5. | Enter a <b>Review Decision</b> and <b>Notes</b> if desired.                    |  |
|    | Note: This field is only required during the <b>District Verification Task</b> |  |
|    | during the review process.                                                     |  |
| 6. | Click Save.                                                                    |  |

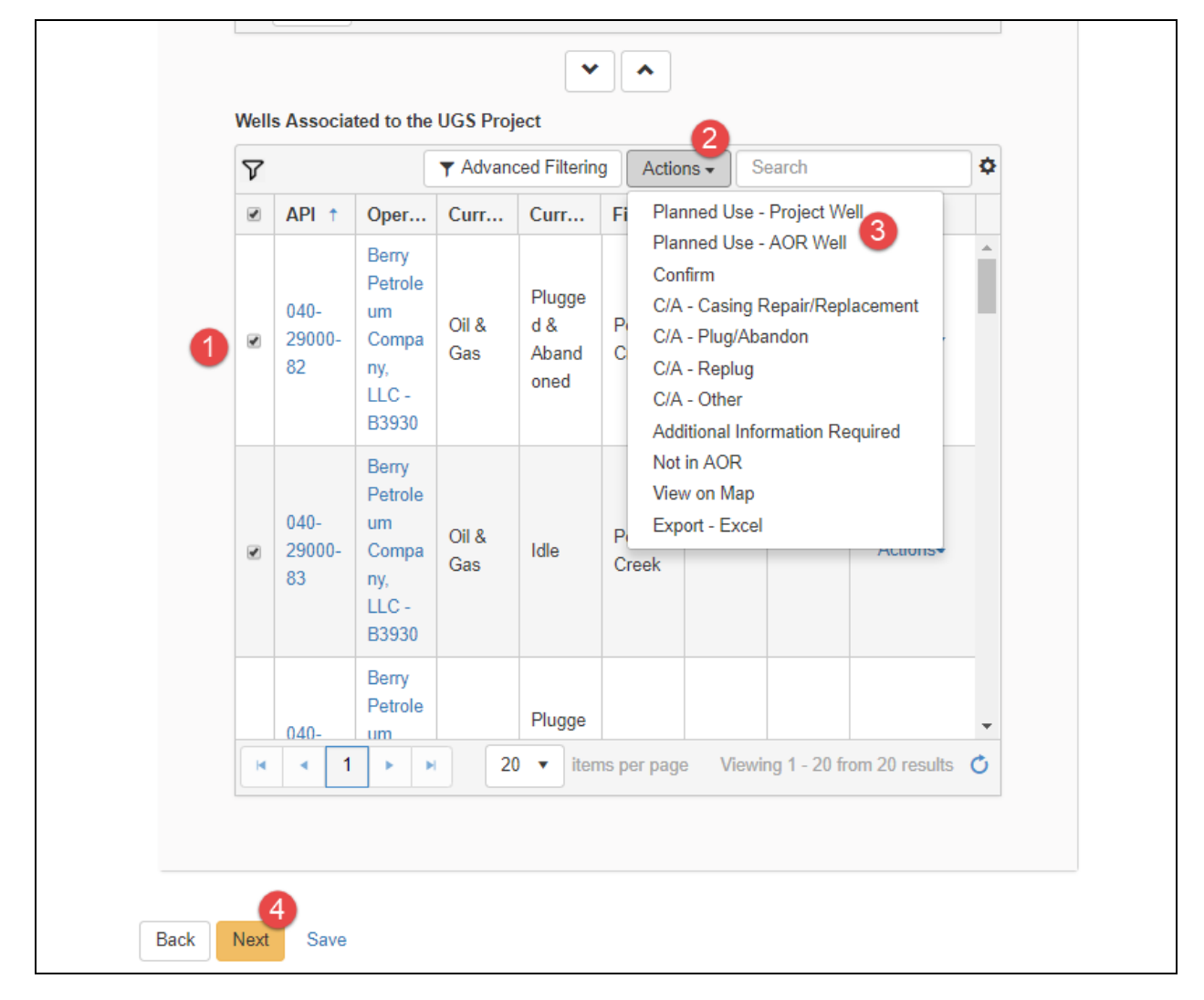

| Step | Action                                                            | Required Fields |  |  |
|------|-------------------------------------------------------------------|-----------------|--|--|
| 1.   | Select a <b>Planned Use</b> for multiple wells at a time:         |                 |  |  |
| 2.   | Check the box next to well that must be labeled with the same     |                 |  |  |
|      | planned use (Project well or AOR well).                           |                 |  |  |
| 3.   | Click the actions button in the top right of the Associated Wells |                 |  |  |

|    | grid.                                                                          |  |
|----|--------------------------------------------------------------------------------|--|
| 4. | Choose either <b>Planned Use-Project Well</b> or <b>Planned Use-AOR Well</b> . |  |
|    | All wells selected will be updated to the selected planned use.                |  |
| 5. | When all wells have been assigned a <b>Planned Use</b> click the <b>Next</b>   |  |
|    | button.                                                                        |  |

| Form ID: 5905                |   |                    |                                       |                                          |                                                             |                                  |                                          |
|------------------------------|---|--------------------|---------------------------------------|------------------------------------------|-------------------------------------------------------------|----------------------------------|------------------------------------------|
| Form Navigation              | θ | Plan Asso          | ciation                               |                                          |                                                             |                                  | (Hide Form Navig                         |
| 1. Form Information          |   | This st<br>existin | ep shows Plan do<br>g Plans maintaine | cuments associate<br>d. please use the P | d with the UGS Project. If r<br>Plan Submission online forr | new Plans nee<br>n. This form ca | d to be added, or<br>In be accessed from |
| 2. Operator Information      | ~ | the On             | line Forms list in t                  | he Global Navigatio                      | on by selecting Plan Subm                                   | ission.                          |                                          |
| 3. Project Information       | × | As                 | sociated Plans                        |                                          |                                                             |                                  |                                          |
| 4. Well Identification       | ~ |                    |                                       |                                          | ▼ Advanced Filtering                                        | Search                           | \$                                       |
| 5. Plan Association          |   |                    | Plan ID                               | Plan Type                                | Plan Name Re                                                | elevant Date                     | Status                                   |
| 6. Document Upload           |   |                    | 1                                     |                                          |                                                             |                                  |                                          |
| 7. Form Submit               |   |                    | -                                     |                                          |                                                             |                                  |                                          |
| 8. Confirmation              |   |                    |                                       |                                          |                                                             |                                  |                                          |
| 9. Completeness Verification |   |                    |                                       |                                          |                                                             |                                  |                                          |
| 10. CEQA Verification        |   |                    |                                       |                                          |                                                             |                                  |                                          |
| 11. District Verification    |   |                    |                                       |                                          |                                                             |                                  |                                          |
| 12. DOGGR HQ Verification    |   |                    |                                       |                                          |                                                             |                                  |                                          |
| 13. Review Comments          |   |                    |                                       |                                          |                                                             |                                  |                                          |
| 14. Review                   |   |                    |                                       |                                          |                                                             |                                  |                                          |
|                              |   |                    |                                       |                                          |                                                             |                                  |                                          |
|                              |   | M                  | < 0 ►                                 | ▶ 5 ▼                                    | items per page                                              | No re                            | sults to display 💍                       |
|                              |   |                    |                                       |                                          |                                                             |                                  |                                          |
|                              |   |                    | •                                     |                                          |                                                             |                                  |                                          |
|                              | E | ack N              | ext Save                              |                                          |                                                             |                                  |                                          |
|                              |   |                    |                                       |                                          |                                                             |                                  |                                          |
|                              |   |                    |                                       |                                          |                                                             |                                  |                                          |

| 1. | documents associated with the UGS Project. If new Plans need to<br>be added, or existing Plans maintained, please use the Plan<br>Submission online form. This form can be accessed from the<br>Online Forms list in the Global Navigation by selecting Plan<br>Submission. |  |
|----|----------------------------------------------------------------------------------------------------|--|
| 2. | Scroll to the bottom and click Next.                                                                                                    |  |

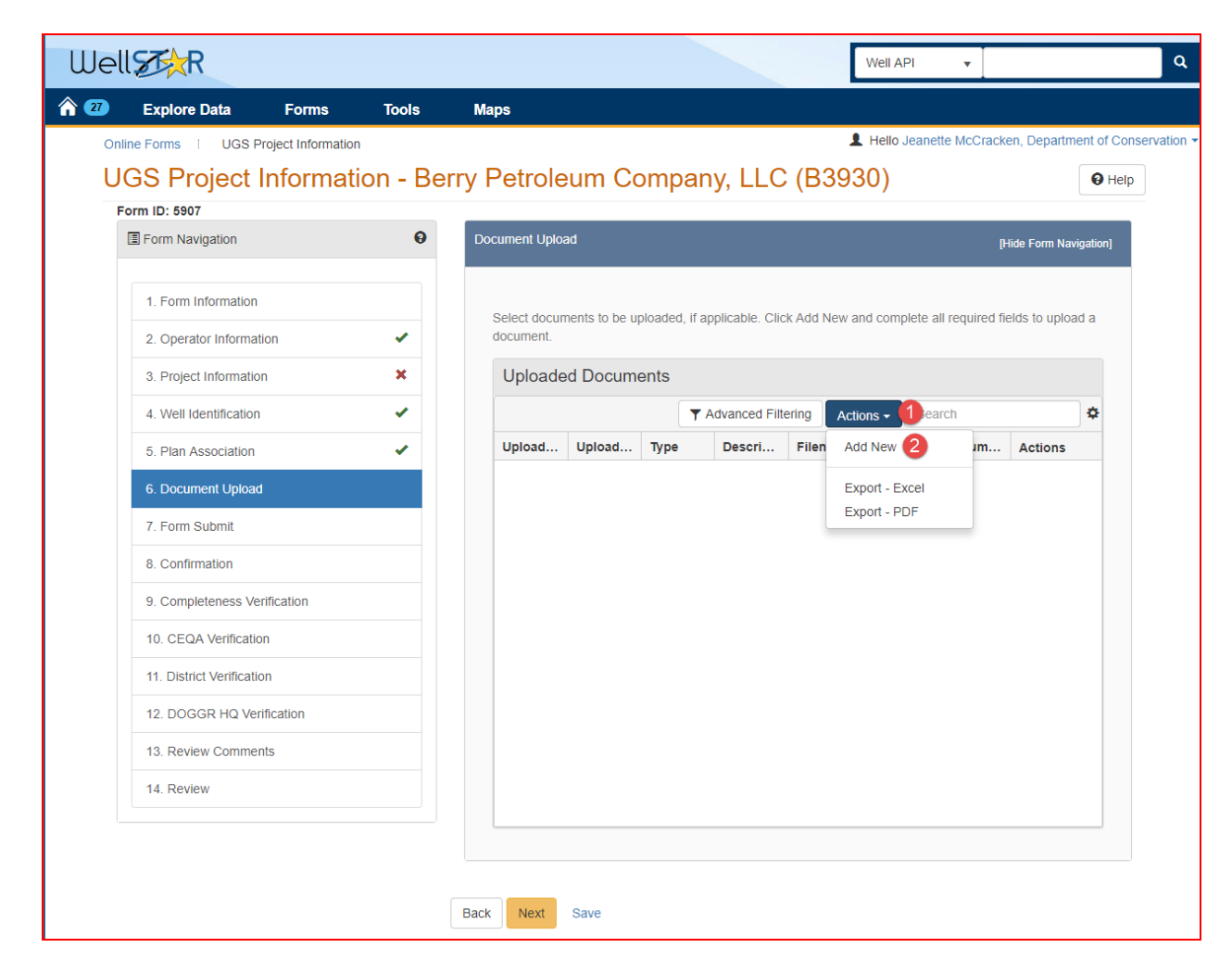

| Step | Action                                                        | Required Fields |
|------|---------------------------------------------------------------|-----------------|
| 1.   | A new document, or a document that already exists in WellSTAR |                 |
|      | may be uploaded.                                              |                 |
| 2.   | Click the Actions button and select Add New.                  |                 |

| Document Upload     | ×                                       |
|---------------------|-----------------------------------------|
|                     | * Indicates Required Field              |
| Upload New Document | Associate Existing WellSTAR<br>Document |
| Document ID 3       |                                         |
|                     | •                                       |
|                     |                                         |
|                     | Cancel Upload                           |

| Step | Action                                                          | <b>Required Fields</b> |
|------|-----------------------------------------------------------------|------------------------|
| 1.   | To upload a document that already exists in WellSTAR:           |                        |
| 2.   | Click the Associate Existing Document radio option.             |                        |
| 3.   | Look up the <b>Document ID</b> and select the document.         |                        |
|      | Note: a document that already exists in WellSTAR cannot be made |                        |
|      | confidential or internal only through this pop up.              |                        |
| 4.   | Click Upload.                                                   |                        |
| 5.   | Repeat as needed.                                               |                        |

| Document Upload                  |                                         | ×           |
|----------------------------------|-----------------------------------------|-------------|
|                                  | * Indicates Req                         | uired Field |
| Upload New Document              | Associate Existing WellSTAR<br>Document |             |
| Internal Only 3                  | Confidentiality Requested 92            |             |
| Category                         |                                         |             |
| UGSPR                            |                                         | -           |
| Туре *                           |                                         |             |
|                                  |                                         | •           |
| A Relevant Date *                |                                         | 0           |
|                                  |                                         | <b>.</b>    |
| Description *                    |                                         |             |
|                                  |                                         |             |
| All comments are discoverable re | cords, open to public review.           |             |
| Filename*                        |                                         | 0           |
| Browse 5                         |                                         |             |
|                                  |                                         |             |
|                                  | Cancel                                  | Upload      |

| Step | Action                                                               | Required Fields |
|------|----------------------------------------------------------------------|-----------------|
| 1.   | Click the Upload New Document radio option.                          |                 |
| 2.   | A document can be marked Confidentiality Requested. The              |                 |
|      | document will be confidential in WellSTAR if the UGS Project         |                 |
|      | Information form is approved with the Confidentiality Requested      |                 |
|      | box checked.                                                         |                 |
|      | Tool Tip for Confidentiality Requested: Checking this box is not a   |                 |
|      | written request for confidentiality. Requests to have a document     |                 |
|      | treated confidentially require justification and Division review and |                 |
|      | approval. Prior to, or at the time your document is filed, you must  |                 |

|    | upload a letter explaining the legal and factual basis supporting your confidentiality request.                                                                                         |                         |
|----|----------------------------------------------------------------------------------------------------|-------------------------|
| 3. | A document can be marked <b>Internal Only.</b> The document will be<br>Internal Only in WellSTAR if the UGS Project Information form is<br>approved with the Internal Only box checked. |                         |
| 4. |                                                                                                    | Type, Relevant<br>Date, |
|    | Enter the document information.                                                                                                    | Description             |
| 5. | Click browse.                                                                                                    |                         |
| 6. | Use the file explorer interface on your computer to navigate to and select the document.                                                                                                | File name               |
| 7. | Click Upload.                                                                                                    |                         |
| 8. | Repeat as needed.                                                                                                    |                         |
| 9. | Scroll to the bottom of the screen and click Next.                                                                                                    |                         |

#### Release 4 Underground Gas Storage

| furgund                   |    |                                                                              |                                                      |                      |                       | [Hide Form Navigation] |
|---------------------------|----|------------------------------------------------------------------------------|------------------------------------------------------|----------------------|-----------------------|------------------------|
| 1. Form Information       |    | Associate related call                                                       | ne form submissions to                               | this submission by   | entering the Form ID  | or Form Description    |
| Operator Information      | *  | Online Form A                                                                | ssociation                                           | ans submission b     | rentening the Form ID | or i orm Description.  |
| Project Information       | ×  |                                                                              |                                                      |                      |                       |                        |
| Well Identification       | *  | E                                                                            | E                                                    | 7.0                  | Description           | Actions 1              |
| Plan Association          | *  | Form ID                                                                      | Form Category                                        | Titte                | Description           | Add Form               |
| Document Upload           | *  |                                                                              |                                                      |                      |                       |                        |
| Form Submit               |    |                                                                              |                                                      |                      |                       |                        |
| Confirmation              |    |                                                                              |                                                      |                      |                       |                        |
| Completeness Verification |    |                                                                              |                                                      |                      |                       |                        |
| . CEQA Verification       |    |                                                                              |                                                      |                      |                       |                        |
| . District Verification   |    |                                                                              |                                                      |                      |                       |                        |
| DOGGR HQ Verification     |    |                                                                              |                                                      |                      |                       |                        |
| Review Comments           |    |                                                                              |                                                      |                      |                       |                        |
| . Review                  |    |                                                                              |                                                      |                      |                       |                        |
|                           |    |                                                                              |                                                      |                      |                       |                        |
|                           |    | Comments                                                                     |                                                      |                      |                       | •                      |
|                           |    |                                                                              |                                                      |                      |                       | Actions -              |
|                           |    |                                                                              |                                                      |                      |                       |                        |
|                           |    |                                                                              |                                                      |                      |                       |                        |
|                           |    |                                                                              | ▶ 20 ▼ ib                                            | ems per page         | Nor                   | esults to display      |
|                           |    | All comments are dis                                                         | coverable records, oper                              | to public review.    |                       | Add                    |
|                           |    |                                                                              |                                                      |                      |                       |                        |
|                           |    | Acknowledgen                                                                 | nent                                                 |                      |                       |                        |
|                           |    | Submitter                                                                    |                                                      |                      |                       |                        |
|                           |    |                                                                              |                                                      |                      |                       | 11                     |
|                           |    | Date Received                                                                |                                                      |                      |                       |                        |
|                           |    | 03/18/2019                                                                   |                                                      |                      |                       |                        |
|                           |    | I hereby certify<br>and complete. <sup>3</sup>                               | all statements made in                               | this form are, to th | e best of my knowledg | e, true, correct,      |
|                           |    |                                                                              |                                                      |                      |                       |                        |
|                           |    |                                                                              |                                                      |                      |                       |                        |
|                           |    |                                                                              |                                                      |                      |                       |                        |
|                           |    | Form Submit F                                                                | Preview                                              |                      |                       |                        |
|                           |    | Form Submit F                                                                | Preview<br>w to preview your submis                  | ssion summary.       |                       |                        |
|                           |    | Form Submit F<br>Click the button belo<br>Preview Submiss                    | Preview<br>w to preview your submission Summary      | ision summary.       |                       |                        |
|                           |    | Form Submit F<br>Click the button belo<br>Preview Submiss                    | Preview<br>w to preview your submis<br>sion Summary  | ision summary.       |                       |                        |
|                           |    | Form Submit F<br>Click the button belo<br>Preview Submiss                    | Preview<br>w to preview your submis<br>sion Summary  | ision summary.       |                       |                        |
|                           | Ва | Form Submit F<br>Click the button belo<br>Preview Submiss                    | Preview<br>w to preview your submits<br>sion Summary | sion summary.        |                       |                        |
|                           | Ba | Form Submit F<br>Click the button belo<br>Preview Submiss                    | Preview<br>w to preview your submis<br>sion Summary  | ision summary.       |                       |                        |
|                           | Ba | Form Submit F<br>Click the button belo<br>Preview Submiss                    | Preview<br>w to preview your submit<br>sion Summary  | ision summary.       |                       |                        |
|                           | Ba | Form Submit F<br>Click the button belo<br>Preview Submiss                    | Preview<br>w to preview your submis<br>sion Summary  | ision summary.       |                       |                        |
|                           | Ba | Form Submit F<br>Click the button belo<br>Preview Submiss                    | Preview<br>w to preview your submis<br>sion Summary  | ision summary.       |                       |                        |
|                           | Ba | Form Submit F<br>Click the button belo<br>Preview Submiss                    | Preview<br>w to preview your submis<br>sion Summary  | ision summary.       |                       |                        |
|                           | Ba | Form Submit F<br>Click the button belo<br>Preview Submiss<br>ack Submit Save | Preview<br>w to preview your submit<br>sion Summary  | sion summary.        |                       |                        |

| Step | Action                                                              | <b>Required Fields</b> |
|------|---------------------------------------------------------------------|------------------------|
| 1.   | Associate another form to this form by clicking Actions, Add Form.  |                        |
| 2.   | Add a comment about this submission by typing in the comment        |                        |
|      | field and clicking Add.                                             |                        |
| 3.   | Check the I hereby certify all statements made in this form are, to |                        |
|      | the best of my knowledge, true, correct, and complete.              |                        |
| 4.   | The form will auto populate your name in the submitter field.       |                        |
| 5.   | Scroll to the bottom of the screen and click <b>Submit</b> .        |                        |

| Confirma | ation                                                                                                    | [Hide Form Navigation] |
|----------|----------------------------------------------------------------------------------------------------|------------------------|
| 0        | Your UGS Project application with Project Code 90313551 has been submitte<br>5907. You will be notified when a determination has been made. | ed and the Form ID is  |

| Step | Action                                                              | <b>Required Fields</b> |
|------|---------------------------------------------------------------------|------------------------|
| 1.   | The confirmation, including the Project Code and Form ID will       |                        |
|      | appear                                                              |                        |
|      | Note: Record this Project ID to facilitate searching in WellSTAR in |                        |
|      | the future.                                                         |                        |

#### 1.1.1 Key Points

- All required fields are enforced for new Underground Gas Storage projects.
- A project MASP can be set. This number will be applied to all wells in the project.
- The UGS assessment is based on which wells were part of a UGS project for any part of the previous year. Be sure to carefully review the wells associated to the project.

#### **1.2** Maintain a UGS Project

| Well                             |                 | Well API 👻 🔍                                                                                                    |
|----------------------------------|-----------------|----------------------------------------------------------------------------------------------------|
| A 27 Explore Data                | Forms Tools     | Марз                                                                                                    |
| Online Forms 👔 UGS Proje         | ect Information | Hello Jeanette McCracken, Department of Conservation                                                                                                    |
| UGS Project In                   | formation       | • Help                                                                                                    |
| Form Navigation                  | θ               | Form Information [Hide Form Navigation]                                                                                                    |
| 1. Form Information              |                 | Please enter information below.   Form Name UGS Project Information Application Type*  Organization*  Description ® All comments are discoverable records, open to public review. |
|                                  |                 | Cancel Save & Continue 9                                                                                                    |
| 2018 - WellSTAR   Privacy Policy |                 | Build Version: R4.0.0                                                                                                    |

| Step | Action                                                             | <b>Required Fields</b> |
|------|--------------------------------------------------------------------|------------------------|
| 1.   | Click Explore data.                                                |                        |
| 2.   | Click Underground Gas Storage (UGS).                               |                        |
| 3.   | Use search or Advanced Filtering to find the project that requires |                        |
|      | updating.                                                          |                        |

| 4. | View the existing project information.                                       |  |
|----|------------------------------------------------------------------------------|--|
| 5. | Click the Actions button from the Summary page.                              |  |
| 6. | Select Modify Project.                                                       |  |
| 7. | The UGS project Information form will be generated.                          |  |
| 8. | Enter a <b>Description</b> . This should help you find the form again if you |  |
|    | need to save and return to it later.                                         |  |
| 9. | Click Save and Continue.                                                     |  |

|                                                        | θ | Operator Information                   |                                                                                     |                                                                   | [H                   | ide Form Navigation] |
|--------------------------------------------------------|---|----------------------------------------|-------------------------------------------------------------------------------------|-------------------------------------------------------------------|----------------------|----------------------|
| 1. Form Information                                    |   |                                        |                                                                                     |                                                                   |                      |                      |
| 2. Operator Information                                |   | designate contact(s)                   | orrect Organization has<br>) with their correct role. I<br>submitter are selected a | been selected, and<br>By default, the Organization<br>is contacts | 's 'Indica           | ites Required Field  |
| 3. Project Information                                 |   |                                        |                                                                                     |                                                                   |                      |                      |
| 4. Well Identification                                 |   | Organization Nat<br>William H. Fisk (F | <b>me</b><br>1225)                                                                  | Type of Org                                                       | janization           |                      |
| 5. Plan Association                                    |   | Organization Pri                       | mary Address                                                                        |                                                                   |                      |                      |
| 6. Document Upload                                     |   | Tracy, CA 953049                       | 9581                                                                                |                                                                   |                      |                      |
| 7. Form Submit                                         |   | Organization Pri<br>(209) 605-6062     | mary Phone Number                                                                   | Ext                                                               |                      |                      |
| 8. Confirmation                                        |   | Contacts                               |                                                                                     |                                                                   |                      |                      |
| 9. Completeness Verification                           |   |                                        |                                                                                     |                                                                   |                      |                      |
| 10. CEQA Verification                                  |   |                                        |                                                                                     |                                                                   | ▼ Advanced Filtering | Actions -            |
|                                                        |   | Name 🕇                                 | Phone Number                                                                        | Email                                                             | Role                 | Actions              |
| 11 District Verification                               |   |                                        |                                                                                     |                                                                   | Agent                | _                    |
| 11. District Verification                              |   | Jeanette                               |                                                                                     | Jeanette.McCracken@                                               | Outerstitter         |                      |
| 11. District Verification<br>12. DOGGR HQ Verification |   | ocunotto                               | (916) 322-9768                                                                      |                                                                   | Submitter            |                      |

| Step | Action                                                                  | Required Fields |
|------|-------------------------------------------------------------------------|-----------------|
| 1.   | Section 2. Operator Information: Information from the Operator          | Contact Role,   |
|      | details page will be displayed in this tab. Click the Actions button to | Contact Name,   |
|      | Add Contact for the form if desired.                                    | Phone Number,   |
|      | Note: Adding a contact here makes that contact the contact for this     | Email           |
|      | form, but does not add them as a contact for the organization, nor      |                 |
|      | does it make the added person a WellSTAR User.                          |                 |
| 2.   | Click Next.                                                             |                 |

|            | Form Navigation                                                                                                    | <b>0</b> Pr                                                                                               | nioct lef                                        | formation                                                                                              |                                                                  |                                                                            |                                                                |                                                             |                                                                                                    |                                                                                                    |
|------------|----------------------------------------------------------------------------------------------------|----------------------------------------------------------------------------------------------------|--------------------------------------------------|----------------------------------------------------------------------------------------------------|------------------------------------------------------------------|----------------------------------------------------------------------------|----------------------------------------------------------------|-------------------------------------------------------------|----------------------------------------------------------------------------------------------------|----------------------------------------------------------------------------------------------------|
|            | Form Navigation                                                                                                    |                                                                                                    | oject ini                                        | ormauon                                                                                                |                                                                  |                                                                            |                                                                |                                                             | [Hide For                                                                                                    | m Navigation                                                                                                    |
|            | 1. Form Information                                                                                                    |                                                                                                    | Enter i                                          | nformation reg                                                                                         | arding the geo                                                   | logic zones for                                                            | the Projec                                                     | t below.                                                    | * Indicates Req                                                                                                    | uired Field                                                                                                    |
|            | 2. Operator Information                                                                                                    |                                                                                                    | Maxim<br>Capac                                   | ium Permitted<br>ity (Mcf)*                                                                            | I Storage 🚺                                                      | Cushion Ga<br>(Mcf)*                                                       | is Volume                                                      | Maximum Per<br>Gas Volume (                                 | rmitted Working<br>(Mcf)                                                                                                    |                                                                                                    |
|            | 3. Project Information                                                                                                    |                                                                                                    |                                                  |                                                                                                    |                                                                  |                                                                            |                                                                | 0                                                           |                                                                                                    | ]                                                                                                    |
|            | 4. Well Identification                                                                                                    |                                                                                                    | Maxim                                            |                                                                                                    | Surface                                                          | Maximum D                                                                  | osonyoir                                                       | Minimum Dos                                                 |                                                                                                    |                                                                                                    |
|            | 5. Plan Association                                                                                                    |                                                                                                    | Pressi                                           | ure (MASP) (p                                                                                          | sig)*                                                            | Pressure (p                                                                | sia)*                                                          | (psig)*                                                     | Servoir Pressure                                                                                                    |                                                                                                    |
|            | 6. Document Upload                                                                                                    | 2                                                                                                    |                                                  |                                                                                                    |                                                                  |                                                                            |                                                                | 3                                                           |                                                                                                    |                                                                                                    |
|            | 7. Form Submit                                                                                                    |                                                                                                    | Field *                                          |                                                                                                    |                                                                  |                                                                            | 4                                                              |                                                             |                                                                                                    |                                                                                                    |
|            | 8. Confirmation                                                                                                    |                                                                                                    |                                                  |                                                                                                    |                                                                  |                                                                            | •                                                              |                                                             |                                                                                                    |                                                                                                    |
|            | 9. Completeness Verification                                                                                                    |                                                                                                    | Geo                                              | logic Zones                                                                                            |                                                                  |                                                                            |                                                                |                                                             |                                                                                                    | 5                                                                                                    |
|            | 10. CEQA Verification                                                                                                    |                                                                                                    |                                                  |                                                                                                    |                                                                  |                                                                            |                                                                |                                                             | Actions                                                                                                    | ¢ 🔻                                                                                                    |
|            | 11. District Verification                                                                                                    |                                                                                                    |                                                  | Zone Na                                                                                                | Zone Type                                                        | Fracture                                                                   | Stat                                                           | Warning Message                                             | es Actio                                                                                                    | ons                                                                                                    |
|            | 12. DOGGR HQ Verification                                                                                                    |                                                                                                    |                                                  |                                                                                                    |                                                                  |                                                                            |                                                                |                                                             |                                                                                                    |                                                                                                    |
|            | 13. Review Comments                                                                                                    |                                                                                                    |                                                  |                                                                                                    |                                                                  |                                                                            |                                                                |                                                             |                                                                                                    |                                                                                                    |
|            | 14. Review                                                                                                    |                                                                                                    |                                                  |                                                                                                    |                                                                  |                                                                            |                                                                |                                                             |                                                                                                    |                                                                                                    |
|            |                                                                                                    |                                                                                                    |                                                  |                                                                                                    |                                                                  |                                                                            |                                                                |                                                             |                                                                                                    |                                                                                                    |
|            |                                                                                                    |                                                                                                    | K                                                | ٩ 0                                                                                                    | ► H                                                              | 20 • item                                                                  | s per page                                                     | Ν                                                           | No results to displa                                                                                                    | ау 💍                                                                                                    |
|            |                                                                                                    | Back                                                                                                    | R<br>Ne                                          | <ul> <li>◀</li> <li>0</li> </ul>                                                                       | M (                                                              | 20 • item                                                                  | s per page                                                     | Ν                                                           | No results to displa                                                                                                    | ау 💍                                                                                                    |
| р          | Action                                                                                                    | Back                                                                                                    | I Ne                                             | <ul> <li>■ 0</li> <li>ext Save</li> </ul>                                                              |                                                                  | 20 ¥ item                                                                  | s per page                                                     | F                                                           | No results to displa                                                                                                    | Fields                                                                                                    |
| <u>р</u> . | Action                                                                                                    | Back                                                                                                    | IN Ne                                            | <ul> <li>■ 0</li> <li>ext Save</li> </ul>                                                              | H (                                                              | 20 🔻 item                                                                  | s per page                                                     | F<br>N                                                      | No results to displa<br>Required<br>Maximum                                                                                                    | Fields                                                                                                    |
| <u>р</u> . | Action                                                                                                    | Back                                                                                                    | E Ne                                             | ext Save                                                                                               | × ×                                                              | 20 • item                                                                  | s per page                                                     | F<br>N<br>F                                                 | No results to displa<br>Required<br>Maximum<br>permitted<br>storage                                                                                    | Fields                                                                                                    |
| <u>р</u> . | Action<br>Update Project Gas Volu<br>Note: Maximum permit                                                                                                    | Back<br>ume inf                                                                                           | forn<br>prkir                                    | ext Save                                                                                               | es needo                                                         | 20 • item<br>ed.<br>MCF) is                                                | s per page                                                     | F<br>F<br>S<br>S<br>C                                       | No results to displa<br>Required<br>Maximum<br>Dermitted<br>Storage<br>Capacity.                                                                       | Fields                                                                                                    |
| <u>р</u>   | Action<br>Update Project Gas Volu<br>Note: Maximum permit<br>calculated field that wil                                                                                                    | Back<br>ume inf<br>ted wo<br>l autom                                                                      | forn<br>prkir                                    | ext Save                                                                                               | as needo<br>olume (<br>calcula                                   | 20 → item<br>ed.<br>MCF) is<br>ted afte                                    | s per page                                                     | F<br>N<br>Se two C                                          | No results to displa<br>Required<br>Maximum<br>Dermitted<br>storage<br>capacity,<br>Cushion g                                                          | Fields                                                                                                    |
| <u>p</u> . | Action<br>Update Project Gas Volu<br>Note: Maximum permit<br>calculated field that wil<br>required fields are ente                                                                                                    | Back<br>ume inf<br>ted wo<br>l autom<br>red.                                                              | form                                             | <ul> <li>Save</li> <li>Save</li> <li>Save</li> <li>Save</li> <li>Save</li> </ul>                       | es needo<br>olume (<br>calcula                                   | 20 • item<br>ed.<br>MCF) is<br>ted afte                                    | s per page                                                     | F<br>F<br>S<br>Se two<br>V                                  | No results to displa<br>Required<br>Maximum<br>Dermitted<br>storage<br>capacity,<br>Cushion g<br>volume                                                | Fields<br>Fields                                                                                                    |
| · p        | Action<br>Update Project Gas Volu<br>Note: Maximum permit<br>calculated field that wil<br>required fields are ente<br>Update Project <b>Maximu</b>                                                                                            | Back<br>Ume inf<br>ted wo<br>l autom<br>red.<br>Im allo                                                   | forn<br>prkir<br>natio                           | ext Save                                                                                               | as needo<br>olume (<br>calcula<br>ace pre                        | 20 → item<br>ed.<br>MCF) is<br>ted afte<br>ssure as                        | s per page<br>a<br>er thes<br>s neec                           | F<br>F<br>S<br>Se two<br>ded.                               | No results to displa<br>Required<br>Maximum<br>Dermitted<br>storage<br>capacity,<br>Cushion g<br>volume<br>Maximum                                     | Fields<br>T<br>T<br>T<br>T<br>T<br>T<br>T                                                                                                    |
| <u>р</u>   | Action<br>Update Project Gas Volu<br>Note: Maximum permit<br>calculated field that wil<br>required fields are ente<br>Update Project <b>Maximu</b><br>Note: All project wells v                                                               | Back<br>Ume inf<br>ted wo<br>l autom<br>red.<br>Im allo<br>vill inhe                                      | form<br>orkir<br>matic                           | ation ang gas vo<br>cally be<br><b>ble surf</b>                                                        | es needo<br>olume (<br>calcula<br>ace pre                        | 20 • item<br>ed.<br>MCF) is<br>ted afte<br>ssure as<br>pmatica             | s per page                                                     | F<br>F<br>Se two<br>ded.<br>A well<br>a well<br>A           | No results to displa<br>Required<br>Maximum<br>Dermitted<br>storage<br>capacity,<br>Cushion g<br>volume<br>Maximum<br>allowable                        | Fields<br>Fields                                                                                                    |
| <u>p</u>   | Action<br>Update Project Gas Volu<br>Note: Maximum permit<br>calculated field that wil<br>required fields are ente<br>Update Project <b>Maximu</b><br>Note: All project wells v<br>specific MASP must be s                                    | Back<br>Back<br>Ume inf<br>ted wo<br>l autom<br>red.<br>Im allo<br>vill inhe<br>set, tha                  | forn<br>prkir<br>matio                           | ation a nation a ng gas ve<br>cally be<br><b>ble surf</b> athis MA                                     | as neede<br>olume (<br>calcula<br>ace pre<br>SP auto<br>omplete  | 20 • item<br>ed.<br>MCF) is<br>ted afte<br>ssure as<br>omatica<br>d on a v | s per page<br>a a<br>er thes<br>s need<br>lly. If a<br>well by | se two<br>ded.<br>y well<br>s well<br>s well<br>s well<br>s | No results to displa<br>Required<br>Maximum<br>Dermitted<br>storage<br>capacity,<br>Cushion g<br>volume<br>Maximum<br>allowable<br>surface             | Fields<br>The second second secon |
| <u>p</u>   | Action<br>Update Project Gas Volu<br>Note: Maximum permit<br>calculated field that wil<br>required fields are ente<br>Update Project <b>Maximu</b><br>Note: All project wells v<br>specific MASP must be s<br>basis in Section <b>4. Well</b> | Back<br>Ume inf<br>ted wo<br>l autom<br>red.<br><b>Im allo</b><br>vill inhe<br>set, tha<br><b>Identif</b> | form<br>orkin<br>matic<br>wal<br>erit :<br>it ca | at Save<br>nation a<br>ng gas vo<br>cally be<br><b>ble surf</b><br>this MA<br>in be co<br><b>ion</b> . | as neede<br>olume (<br>calcula<br>ace pre<br>.SP auto<br>omplete | 20 • item<br>ed.<br>MCF) is<br>ted afte<br>ssure as<br>omatica<br>d on a v | s per page<br>a a<br>er thes<br>s need<br>lly. If a<br>well by | se two<br>ded.<br>a well<br>y well<br>f                     | No results to displa<br>Required<br>Maximum<br>Dermitted<br>storage<br>capacity,<br>Cushion g<br>volume<br>Maximum<br>allowable<br>surface<br>Dressure | Fields                                                                                                    |

|    |                                                                    | reservoir |
|----|--------------------------------------------------------------------|-----------|
|    |                                                                    | pressure, |
|    |                                                                    | Minimum   |
|    |                                                                    | reservoir |
|    |                                                                    | pressure. |
| 4. | Use the Actions button in the Geologic Zones grid to select Add    |           |
|    | Zone Information as needed.                                        |           |
| 5. | Edit an existing Geologic Zone by selecting the Actions button in  |           |
|    | row with the record and clicking Edit Zone.                        |           |
| 6. | Remove an existing Geologic Zone by clicking the Actions button in |           |
|    | row with the record and clicking <b>Delete</b> Zone.               |           |

| Geologic Zone Information                    |                                                 | ×                              |
|----------------------------------------------|-------------------------------------------------|--------------------------------|
|                                              |                                                 | * Indicates Required Field     |
| Required Zone Data                           |                                                 |                                |
| Zone Type *                                  |                                                 |                                |
|                                              | •                                               |                                |
| Zone Name *                                  |                                                 |                                |
|                                              | •                                               |                                |
| Depth to base of Zone TVD (ft)*              | Depth to top of Zone TVD (ft)*                  | Avg. Net Thickness (ft) *      |
| ▲<br>▼                                       | ▲<br>▼                                          | ▲<br>▼                         |
| Porosity (%)*                                | Permeability (mD)*                              | Areal Extent (Acre)*           |
| ▲<br>▼                                       | ▲<br>▼                                          | ▲<br>▼                         |
| Fracture Grad (Psi/ft)*                      | Initial Temperature (F°)*                       | Initial Pressure (Psi) *       |
| ▲<br>▼                                       | ×                                               | <b>*</b>                       |
| Zone TDS (mg/L)*                             | Present Temperature (F°)*                       | Present Pressure (Psi)*        |
| ▲<br>▼                                       | ▲<br>▼                                          | ▲<br>▼                         |
| Original Oil Saturation (%)*                 | Original Gas Saturation (%)*                    | Original Water Saturation (%)* |
| ▲<br>▼                                       | ×                                               | ▲<br>▼                         |
| Residual Oil Saturation (%) *                | Residual Gas Saturation (%)*                    | Residual Water Saturation (%)* |
| ▲<br>▼                                       | ▲<br>▼                                          | ▲<br>▼                         |
| Oil Gravity (Deg. API)*                      | Oil Viscosity (cP)*                             | Gas Gravity*                   |
| ▲<br>▼                                       | ▲<br>▼                                          | ▲<br>▼                         |
| Non-hydrocarbon compone                      | ents present in associated gas                  |                                |
| If checked, include breakdown of non-hydroca | rbon components and concentrations in Step 6. D | ocument Upload.                |
|                                              |                                                 | Cancel Save                    |
|                                              |                                                 |                                |

| Step | Action                                                                       | Required Fields |
|------|------------------------------------------------------------------------------|-----------------|
| 1.   | Geologic Zone Pop up:                                                        |                 |
| 2.   | The <b>Zone Type</b> pop-up will display.                                    |                 |
| 3.   | Choose a <b>Zone Type</b> .                                                  | Zone Type       |
|      | Note: The required the pop up and required fields will change based          |                 |
|      | on the <b>Zone Type</b> chosen. <b>Storage Zone</b> information has the most |                 |
|      | required fields.                                                             |                 |
| 4.   | Enter information as appropriate for the Zone.                               | Variable        |
|      | Note: each row lists the validation status and message for each              |                 |
|      | Zone entered.                                                                |                 |
| 5.   | Click <b>Save</b> .                                                          |                 |
| 6.   | Scroll to the bottom and Click <b>next.</b>                                  |                 |

| Form Navigation              | Well Identifi      | cation                        |                           |                            |                      |                 |                     | [Hide Form Na     |
|------------------------------|--------------------|-------------------------------|---------------------------|----------------------------|----------------------|-----------------|---------------------|-------------------|
| 1. Form Information          | 1 Choose<br>Review | all wells to b<br>Use Advance | e includeo<br>ed Filterin | l in this UG<br>α to add a | S Project app        | lication inclue | ling wells that are | within the Area   |
| 2. Operator Information      | wells car          | n be marked                   | AOR in th                 | e Associa                  | ted Well Grid        | below by usin   | g the Planned Use   | e pop-up.         |
| 3. Project Information X     | Sel                | ect Existing                  | Wells to                  | Associate                  | to the UGS I         | Project         |                     |                   |
| 4. Well Identification       | 7                  |                               |                           |                            | ▼ Advand             | ed Filtering    | Search              | \$                |
| 5. Plan Association          |                    | API †                         | Оре                       | erator                     | Designati            | Current T       | Current S           | Field             |
| 6. Document Upload           |                    | 040-3053<br>76                | 7- Will<br>Fisł           | iam H.<br>: - F1225        | Cherokee<br>71CR     | Oil & Gas       | Idle                | Midway-<br>Sunset |
| 7. Form Submit               | 3                  | 040-3053                      | 7- Will                   | iam H.                     | Cherokee             | Oil & Gas       | Idle                | Midway-           |
| 8. Confirmation              |                    | 77                            | Fish                      | : - F1225                  | 65CR                 |                 |                     | Sunset            |
| 9. Completeness Verification |                    | 040-7700                      | 2- Will<br>Fisł           | iam H.<br>- F1225          | Blewett<br>Community | Gas             | Idle                | Vernalis<br>Gas   |
| 10. CEQA Verification        |                    |                               |                           |                            | 8                    |                 |                     |                   |
| 11. District Verification    |                    | 040-7700<br>85                | 2- Will<br>Fisł           | iam H.<br>: - F1225        | Blewett<br>Community | Gas             | Active              | Vernalis<br>Gas   |
| 12. DOGGR HQ Verification    |                    |                               |                           |                            | 9                    |                 |                     |                   |
| 13. Review Comments          |                    |                               |                           |                            |                      |                 |                     |                   |
| 14. Review                   |                    |                               |                           |                            |                      |                 |                     |                   |
|                              |                    | 4 1                           |                           | 20                         | items n              | er nage         | Viewing 1 - 4 from  | m 4 results 👩     |
|                              |                    |                               |                           |                            | itomo p              | or page         | victuring 1 4 mon   |                   |
|                              |                    |                               |                           |                            | <b>4</b> ~           | ^               |                     |                   |
|                              | Wel                | Is Associat                   | ed to the                 | UGS Proj                   | ect                  |                 |                     |                   |
|                              | $\nabla$           |                               |                           | ▼ Advanc                   | ed Filtering         | Actions -       | Search              | ¢                 |
|                              |                    | API 1                         | Oper                      | Curr                       | Curr                 | Field PI        | an Revi             | Actions           |

| Step | Action                                                                        | <b>Required Fields</b> |
|------|-------------------------------------------------------------------------------|------------------------|
| 1.   | Note the instructions on the top of the page "Choose all wells to be          |                        |
|      | included in this UGS Project application including wells that are             |                        |
|      | within the Area of Review. Use Advanced Filtering to add area of              |                        |
|      | review (AOR) wells that belong to another operator. The wells can             |                        |
|      | be marked AOR in the Associated Well Grid below by using the                  |                        |
|      | Planned Use/Well Review Pop-Up."                                              |                        |
| 2.   | Use <b>Advanced Filtering</b> to find the wells that are part of the project. |                        |
|      | Note: The default Operator filter limits the wells to the Operator of         |                        |
|      | the project.                                                                  |                        |
| 3.   | Click the check box next to the well(s) that need to be associated to         |                        |
|      | the project.                                                                  |                        |
| 4.   | Click the down arrow to move the well(s) to the lower <b>Associated</b>       |                        |
|      | Wells grid.                                                                   |                        |
| 5.   | Use <b>Advanced Filtering</b> to find the wells that are part of the Area of  |                        |
|      | Review (AOR) of the project.                                                  |                        |
|      | Note: Remove the default Operator filter to search for AOR wells              |                        |
|      | that belong to another Operator.                                              |                        |
| 6.   | Click the check box next to the well(s) that need to be associated to         |                        |
|      | the project.                                                                  |                        |
| 7.   | Click the down arrow to move the well(s) to the lower <b>Associated</b>       |                        |
|      | Wells grid.                                                                   |                        |
|      | Note: Both Project Wells and AOR wells belong in the Associated               |                        |
|      | Wells grid. Once in the Associated Wells grid the Planned Use can             |                        |
|      | be updated to mark the well as Project or AOR.                                |                        |
| 8.   | Click the <b>Actions</b> button in the row of the well to assign a planned    |                        |
|      | use.                                                                          |                        |
|      | Note: Use the cog wheel icon to Add the <b>Planned Use</b> column to the      |                        |
|      | Associated Wells grid. This will help keep track of which wells have          |                        |
|      | been assigned a planned use.                                                  |                        |

| <ul> <li>API ↑ Oper Curr Curr Field Plan Revi Actions</li> <li>040-<br/>77002-<br/>85 - F1225 Gas Active Active Gas</li> <li>Active Confirm<br/>C/A - Casing Repair/Replacement<br/>C/A - Plug/Abandon</li> </ul>                                                |    |                        | ch                                     | Sear                                                                                       | tions 🗸                                |   | d Filtering | Advance |                               |                      | $\nabla$ |
|----------------------------------------------------------------------------------------------------|----|------------------------|----------------------------------------|--------------------------------------------------------------------------------------------|----------------------------------------|---|-------------|---------|-------------------------------|----------------------|----------|
| 040-<br>77002-<br>85       William<br>H. Fisk<br>- F1225       Gas       Active       Vernalis<br>Gas       Edit Review       1<br>Action         Edit Review       Confirm       C/A - Casing Repair/Replacement<br>C/A - Plug/Abandon       C/A - Plug/Abandon |    | Actions                | Revi                                   | Plan                                                                                       | d F                                    | F | Curr        | Curr    | Oper                          | API 🕇                |          |
| Confirm<br>C/A - Casing Repair/Replacemen<br>C/A - Plug/Abandon                                                                                                    | 5- | Actions-               | 2                                      | t Review                                                                                   | alis<br>Edi                            | V | Active      | Gas     | William<br>H. Fisk<br>- F1225 | 040-<br>77002-<br>85 |          |
| C/A - Replug<br>C/A - Other<br>Additional Information Required<br>Not in AOR<br>View on Map                                                                                                    | t  | eplacement<br>Required | g Repair/R<br>bandon<br>g<br>formation | A - Casing<br>A - Plug/A<br>A - Replug<br>A - Other<br>ditional In<br>t in AOR<br>w on Map | C/A<br>C/A<br>C/A<br>Add<br>Not<br>Vie |   |             |         |                               |                      |          |

| Step | Action                                          | <b>Required Fields</b> |
|------|-------------------------------------------------|------------------------|
| 1.   | Click Planned Use/Edit Review.                  |                        |
| 2.   | The Planned Use/Edit Review pop up will appear. |                        |

| Select Planned Use           |                                |                                              |             |                  | ×             |
|------------------------------|--------------------------------|----------------------------------------------|-------------|------------------|---------------|
| API<br>0407700285            | Oper-<br>Willia                | ator<br>m H. Fisk - F1225                    |             | * Indicates R    | equired Field |
| Designation                  | Curre                          | ent Type                                     | Current     | Status           |               |
| Blewett Community 9          | Gas                            | 5                                            | Active      |                  |               |
| Field                        | Well Number                    | District                                     |             | PLSS             |               |
| Vernalis Gas                 | 9                              | Northern                                     |             | 26, 03S, 06E,    |               |
| Location                     | Area                           | County                                       |             | Lease            |               |
| (37.64610672, -121.27889252) | Any Area                       | San Joaquir                                  | 1           | Blewett Communit | iy            |
| Planned Use * 2              | MASP (psi)                     | Maximum Inje<br>(Mcf/d)                      | ection Rate | Review Decision* |               |
| •                            |                                | 3                                            |             |                  | •             |
| Non-Penetrating              | Well construe<br>section 1726. | ction is consistent with the requ<br>5 as of | irements of | 3/14/2019        | **            |
| Notes *                      |                                |                                              |             |                  |               |
|                              |                                |                                              |             |                  |               |
|                              |                                |                                              |             |                  |               |
| [                            |                                |                                              |             |                  |               |
|                              |                                |                                              |             | Canc             | el Save       |

| Step | Action                                                                   | <b>Required Fields</b> |
|------|--------------------------------------------------------------------------|------------------------|
| 1.   | The pop up will include information about the well that cannot be        |                        |
|      | edited from this pop up including API, Designation, Current Status       |                        |
|      | and more. This information is provided to help you verify that the       |                        |
|      | correct well has been selected.                                          |                        |
| 2.   | Update the <b>Planned Use</b> and if necessary check the box to indicate |                        |
|      | that the well does not penetrate the reservoir.                          |                        |
|      | Note: only these two fields can be edited by an external user            |                        |
|      | submitting this form. Internal users can see and edit these as well as   |                        |
|      | the fields described in steps 13-15 below.                               |                        |
| 3.   | Update a well's specific MASP(PSI) and Maximum Injection Rate            |                        |
|      | (Mcf/d) if desired.                                                      |                        |
|      | Note: The well will inherit the MASP set for the project. This field     |                        |
|      | only needs to be edited if the well has a more limited MASP than         |                        |
|      | the MASP for the project. The Well Specific MASP cannot exceed           |                        |
|      | the Project MASP. If the project MASP is updated, the well MASP          |                        |
|      | will not update if it has been updated by a user in the past.            |                        |

| 4. | Check the box for well construction requirement and set a date if              |  |
|----|--------------------------------------------------------------------------------|--|
|    | the well has been configured to meet UGS construction standards.               |  |
|    | Note: This field can be set through this <b>Project Information</b> form or    |  |
|    | in the <b>Well Summary</b> form. If the well is reworked in the future to      |  |
|    | meet requirements, the Well Summary can be used rather than                    |  |
|    | using the <b>Project Information</b> form.                                     |  |
| 5. | Enter a <b>Review Decision</b> and <b>Notes</b> if desired.                    |  |
|    | Note: This field is only required during the <b>District Verification Task</b> |  |
|    | during the review process.                                                     |  |
| 6. | Click Save.                                                                    |  |

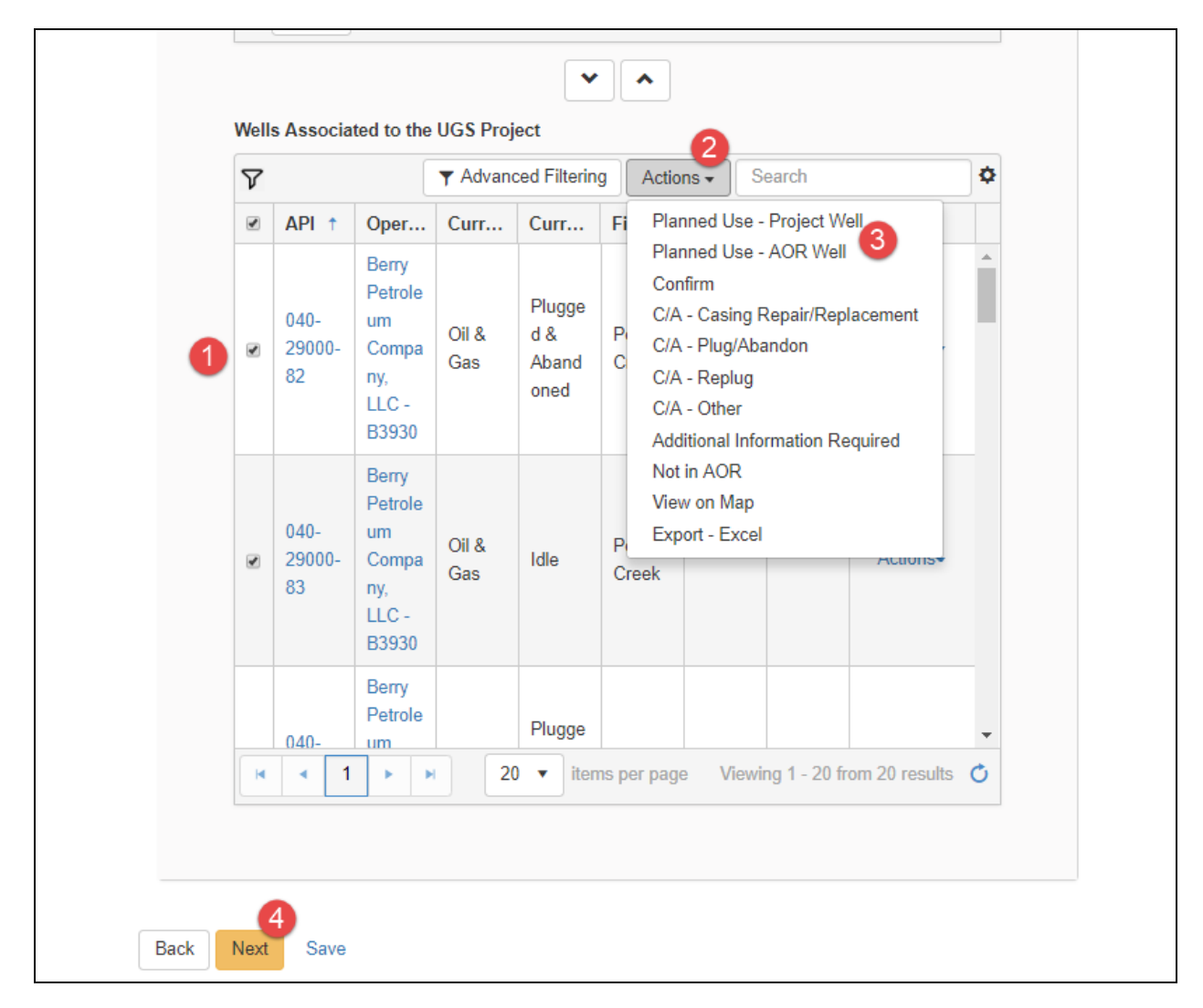

| Step | Action                                                        | <b>Required Fields</b> |
|------|---------------------------------------------------------------|------------------------|
| 1.   | Update Planned Use for multiple wells at a time:              |                        |
| 2.   | Check the box next to well that must be labeled with the same |                        |
|      | planned use (Project well or AOR well).                       |                        |

| 3. | Click the actions button in the top right of the Associated Wells |  |
|----|-------------------------------------------------------------------|--|
|    | grid.                                                             |  |
| 4. | Choose either Planned Use-Project Well or Planned Use-AOR Well.   |  |
|    | All wells selected will be updated to the selected planned use.   |  |
| 5. | When all wells have been assigned a Planned Use click the Next    |  |
|    | button.                                                           |  |

| E Form Navigation            | 0 | Plan A | Associat               | ion                      |                   |                                  |                                              |                      |                                 | filide Com                        |            |
|------------------------------|---|--------|------------------------|--------------------------|-------------------|----------------------------------|----------------------------------------------|----------------------|---------------------------------|-----------------------------------|------------|
| _ 3                          |   |        |                        |                          |                   |                                  |                                              |                      |                                 | [ride Folin                       | vavigat    |
| 1. Form Information          |   | Th     | is step s<br>isting Pl | shows Plan<br>ans mainta | docum<br>ined, pl | ents associate<br>ease use the F | ed with the UGS Proj<br>Plan Submission onli | ect. If n<br>ne form | ew Plans need<br>. This form ca | I to be added, o<br>n be accessed | )r<br>from |
| 2. Operator Information      | ~ | the    | e Online               | Forms list               | in the G          | ilobal Navigati                  | on by selecting Plan                         | Submis               | ssion.                          |                                   |            |
| 3. Project Information       | × |        | Assoc                  | iated Plans              | •                 |                                  |                                              |                      |                                 |                                   |            |
| 4. Well Identification       | ~ |        |                        |                          |                   |                                  | ▼ Advanced Fil                               | tering               | Search                          |                                   | ¢          |
| 5. Plan Association          |   |        | P                      | lan ID                   | 1                 | Plan Type                        | Plan Name                                    | Rel                  | levant Date                     | Status                            |            |
| 6. Document Upload           |   |        | 1                      |                          |                   |                                  |                                              |                      |                                 |                                   |            |
| 7. Form Submit               |   |        | -                      |                          |                   |                                  |                                              |                      |                                 |                                   |            |
| 8. Confirmation              |   |        |                        |                          |                   |                                  |                                              |                      |                                 |                                   |            |
| 9. Completeness Verification |   |        |                        |                          |                   |                                  |                                              |                      |                                 |                                   |            |
| 10. CEQA Verification        |   |        |                        |                          |                   |                                  |                                              |                      |                                 |                                   |            |
| 11. District Verification    |   |        |                        |                          |                   |                                  |                                              |                      |                                 |                                   |            |
| 12. DOGGR HQ Verification    |   |        |                        |                          |                   |                                  |                                              |                      |                                 |                                   |            |
| 13. Review Comments          |   |        |                        |                          |                   |                                  |                                              |                      |                                 |                                   |            |
| 14. Review                   |   |        |                        |                          |                   |                                  |                                              |                      |                                 |                                   |            |
|                              |   |        |                        |                          |                   |                                  |                                              |                      |                                 |                                   |            |
|                              |   |        | M                      | • 0                      | F F               | 5 🔻                              | items per page                               |                      | No rea                          | sults to display                  | Q          |
|                              |   |        |                        |                          |                   |                                  |                                              |                      |                                 |                                   |            |
|                              |   |        |                        |                          |                   |                                  |                                              |                      |                                 |                                   |            |

| Step | Action                                                              | <b>Required Fields</b> |
|------|---------------------------------------------------------------------|------------------------|
| 1.   | View Section 5. Plan Association instructions: This step shows Plan |                        |
|      | documents associated with the UGS Project. If new Plans need to     |                        |
|      | be added, or existing Plans maintained, please use the Plan         |                        |
|      | Submission online form. This form can be accessed from the          |                        |
|      | Online Forms list in the Global Navigation by selecting Plan        |                        |
|      | Submission.                                                         |                        |
| 2.   | Scroll to the bottom and click Next.                                |                        |

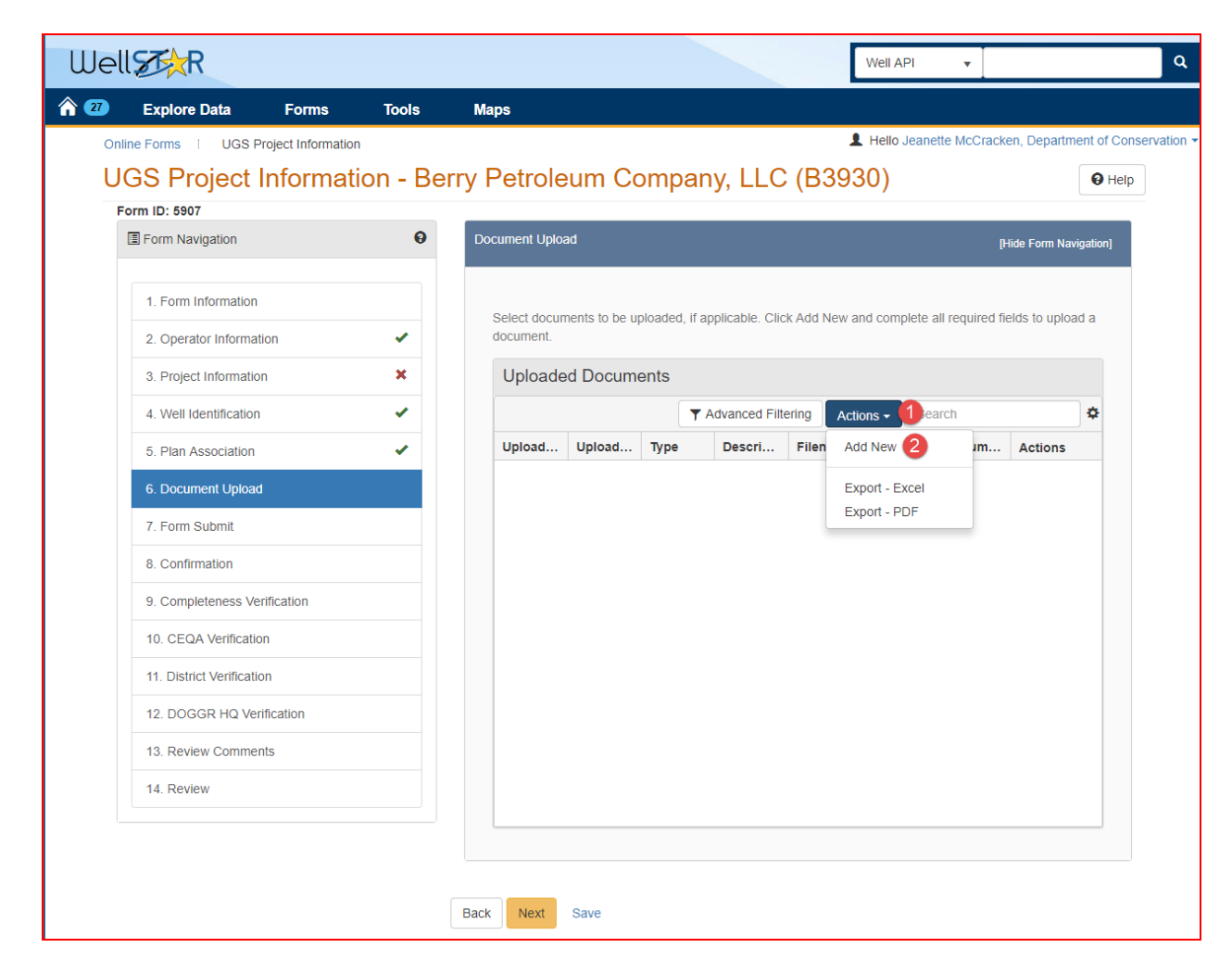

| Step | Action                                                        | Required Fields |
|------|---------------------------------------------------------------|-----------------|
| 1.   | A new document, or a document that already exists in WellSTAR |                 |
|      | may be uploaded.                                              |                 |
| 2.   | Click the Actions button and select Add New.                  |                 |

| Document Upload     | ×                                                         |
|---------------------|-----------------------------------------------------------|
| Upload New Document | * Indicates Required Field<br>Associate Existing WellSTAR |
|                     | Document                                                  |
| Document ID *       |                                                           |
|                     | •                                                         |
|                     | 4                                                         |
|                     | Cancel Upload                                             |

| Step | Action                                                          | <b>Required Fields</b> |
|------|-----------------------------------------------------------------|------------------------|
| 1.   | To upload a document that already exists in WellSTAR:           |                        |
| 2.   | Click the Associate Existing Document radio option.             |                        |
| 3.   | Look up the <b>Document ID</b> and select the document.         |                        |
|      | Note: a document that already exists in WellSTAR cannot be made |                        |
|      | confidential or internal only through this pop up.              |                        |
| 4.   | Click <b>Upload</b> .                                           |                        |
| 5.   | Repeat as needed.                                               |                        |

| Document Upload                   |                                         | ×           |
|-----------------------------------|-----------------------------------------|-------------|
|                                   | * Indicates Reg                         | uired Field |
| Opload New Document               | Associate Existing WellSTAR<br>Document |             |
| Internal Only 3                   | Confidentiality Requested 82            |             |
| Category                          |                                         |             |
| UGSPR                             |                                         | T           |
| Туре *                            |                                         |             |
|                                   |                                         | •           |
| Relevant Date *                   |                                         | 0           |
|                                   |                                         | Ë.          |
| Description *                     |                                         |             |
| All comments are discoverable rec | ords, open to public review.            |             |
| Filename*                         |                                         | 0           |
| Browse 5                          |                                         |             |
|                                   |                                         |             |
|                                   |                                         |             |
|                                   | Cancel                                  | Upload      |

| Step | Action                                                             | <b>Required Fields</b> |
|------|--------------------------------------------------------------------|------------------------|
| 1.   | To upload a new document to WellSTAR:                              |                        |
| 2.   | Click the Actions button and select Add New.                       |                        |
| 3.   | Click the Upload New Document radio option.                        |                        |
| 4.   | A document can be marked Confidentiality Requested. The            |                        |
|      | document will be confidential in WellSTAR if the UGS Project       |                        |
|      | Information form is approved with the Confidentiality Requested    |                        |
|      | box checked.                                                       |                        |
|      | Tool Tip for Confidentiality Requested: Checking this box is not a |                        |
|      | written request for confidentiality. Requests to have a document   |                        |

|     | treated confidentially require justification and Division review and<br>approval. Prior to, or at the time your document is filed, you must<br>upload a letter explaining the legal and factual basis supporting<br>your confidentiality request. |                |
|-----|----------------------------------------------------------------------------------------------------|----------------|
| 5.  | A document can be marked Internal Only. The document will be                                                                                                    |                |
|     | Internal Only in WellSTAR if the UGS Project Information form is                                                                                                    |                |
|     | approved with the Internal Only box checked.                                                                                                    |                |
| 6.  |                                                                                                    | Type, Relevant |
|     |                                                                                                    | Date,          |
|     | Enter the document information.                                                                                                    | Description    |
| 7.  | Click browse.                                                                                                    |                |
| 8.  | Use the file explorer interface on your computer to navigate to and                                                                                                    | File name      |
|     | select the document.                                                                                                    |                |
| 9.  | Click Upload.                                                                                                    |                |
| 10. | Repeat as needed.                                                                                                    |                |
| 11. | Scroll to the bottom of the screen and click Next.                                                                                                    |                |

| -orm mormation         |   |                                    |                                            |                      |                      |                      |
|------------------------|---|------------------------------------|--------------------------------------------|----------------------|----------------------|----------------------|
| Operator Information   | - | Associate related on               | line form submissions to f                 | this submission by   | entering the Form ID | or Form Description. |
| roject Information     | × | Online Form /                      | ASSOCIATION                                |                      |                      |                      |
| ell Identification     | • |                                    |                                            |                      |                      | Actions -            |
| an Association         |   | Form ID                            | Form Category                              | Title                | Description          | Add Form             |
| cument Upload          | ~ |                                    |                                            |                      |                      |                      |
| m Submit               |   |                                    |                                            |                      |                      |                      |
| firmation              |   |                                    |                                            |                      |                      |                      |
| pleteness Verification |   |                                    |                                            |                      |                      |                      |
| QA Verification        |   |                                    |                                            |                      |                      |                      |
| ict Verification       |   |                                    |                                            |                      |                      |                      |
| GGR HQ Verification    |   |                                    |                                            |                      |                      |                      |
| view Comments          |   |                                    |                                            |                      |                      |                      |
| view                   |   |                                    |                                            |                      |                      |                      |
|                        |   | All comments are di<br>Acknowledge | scoverable records, open<br>ment           | to public review.    |                      | 2 Add                |
|                        |   | Submitter                          |                                            |                      |                      |                      |
|                        |   |                                    |                                            |                      |                      |                      |
|                        |   | Date Received                      |                                            |                      |                      |                      |
|                        |   | 03/18/2019                         |                                            |                      |                      |                      |
|                        |   |                                    |                                            |                      |                      | e true correct       |
|                        |   | and complete                       | iy all statements made in t<br>.*          | his form are, to the | best of my knowledg  | e, 440, 001001,      |
|                        |   | Form Submit                        | y all statements made in t<br>*<br>Preview | his form are, to the | best of my knowleds  | , no, corce,         |

| Step | Action                                                             | Required Fields |
|------|--------------------------------------------------------------------|-----------------|
| 1.   | Associate another form to this form by clicking Actions, Add Form. |                 |
| 2. | Add a comment about this submission by typing in the comment        |  |
|----|---------------------------------------------------------------------|--|
|    | field and clicking Add.                                             |  |
| 3. | Check the I hereby certify all statements made in this form are, to |  |
|    | the best of my knowledge, true, correct, and complete.              |  |
| 4. | The form will auto populate your name in the submitter field.       |  |
| 5. | Scroll to the bottom of the screen and click <b>Submit</b> .        |  |

| Confirma | ition                                                                                                    | [Hide Form Navigation] |
|----------|----------------------------------------------------------------------------------------------------|------------------------|
| 0        | Your UGS Project application with Project Code 90313551 has been submitt 5907. You will be notified when a determination has been made. | ed and the Form ID is  |

| Step | Action                                                        | <b>Required Fields</b> |
|------|---------------------------------------------------------------|------------------------|
| 1.   | The confirmation, including the Project Code and Form ID will |                        |
|      | appear                                                        |                        |

#### 1.2.1 Key Points

- In modify mode, the form allows some required fields in the geologic zones pop up to be skipped. The form can still be submitted.
- The UGS assessment is based on which wells were part of a UGS project for any part of the previous year. Be sure to carefully review the wells associated to the project.

### 2 REVIEW A UGS PROJECT SUBMITTAL

All project submittals are reviewed by UGS staff, both in the districts and in headquarters. The Project Approval Letter (PAL) conditions of approval (COA), and project status are all determined during the review steps. The CEQA review task is always generated for new and expanded projects and if the project approval letter is modified during a UGS project update.

Lesson Objectives:

- Review a UGS project submital.
- Understand the steps of the workflow.
- Assign COAs to the project.
- Choose to generate, or not generate a Project approval letter.

#### Review task breakdown:

| Step | UGS New, Modification,      |
|------|-----------------------------|
|      | Expansion                   |
| 1.   | Completeness verification   |
|      | task assigned to {District} |
|      | UGS Completeness Review     |
|      | Workgroup                   |
| 2.   | Well Verification task      |
|      | assigned to {District} UGS  |
|      | Review Workgroup            |
| 3.   | District Verification Task  |
|      | Assigned to {District} UGS  |
|      | Review Workgroup            |
|      | HQ verification task        |
|      | assigned to HQ UGS          |
|      | Review Workgroup            |

**Note:** Each column represents a workflow path for the UGS Project Information form. The CEQA review task is always generated for new and expanded projects and if the project approval letter is modified during a UGS project update.

### 2.1 Completeness Verification Task

| Explore Data                    | Forms Tools                     | Maps        |                                            |                 |                       |                       |                  |
|---------------------------------|---------------------------------|-------------|--------------------------------------------|-----------------|-----------------------|-----------------------|------------------|
| Home                            |                                 |             |                                            |                 | 💄 Hello .             | Jeanette McCracken, D | epartment of Cor |
| Home                            |                                 |             |                                            |                 |                       |                       | 🕄 Help           |
| My Tasks Tasks                  | Alerts Online Forms             | Forms In    | Progress                                   | Forms Submitted |                       |                       |                  |
| 7                               |                                 |             |                                            | ▼ Adv           | anced Filtering Actio | ons - Search          | ł                |
| Task Name                       | Organization                    | Status      | Workgroup                                  | Assigned To     | Due Date              | Created Date 4        | Actions          |
| 2                               | вепу Т                          | <b>_</b>    | <b>•</b>                                   | <b>T</b>        | <b>T</b>              | <b>T</b>              |                  |
| Completeness Verification       | Berry Petroleum Company,<br>LLC | Not Started | Northern<br>UGS Review<br>Workgroup        |                 |                       | 03/18/2019            | Actions-         |
| Completeness Check              | Berry Petroleum Company,<br>LLC | Not Started | Inland<br>Completene<br>ss                 |                 | 02/25/2019            | 02/11/2019            | Actions-         |
| Review Compliance<br>Submission | Berry Petroleum Company,<br>LLC | Not Started | Inland<br>District<br>Compliance<br>Review |                 |                       | 12/20/2018            | Actions          |
| Review Compliance<br>Submission | Berry Petroleum Company,<br>LLC | Not Started | Inland<br>District<br>Compliance<br>Review |                 |                       | 12/20/2018            | Actions-         |
| Review Compliance               | Berry Petroleum Company,        |             | Inland<br>District                         |                 |                       |                       |                  |

| Step | Action                                                                 | Required Fields |
|------|------------------------------------------------------------------------|-----------------|
| 1.   | Access the WellSTAR home screen.                                       |                 |
| 2.   | Locate the Completeness Verification Task in your My Tasks page.       |                 |
|      | Note: if the task is missing from the <b>My Tasks</b> page: 1) another |                 |
|      | member of the workgroup may have already claimed it or 2) you          |                 |
|      | may not be a member of the Workgroup.                                  |                 |
| 3.   | Click the hyperlinked task name.                                       |                 |

| Jell Stor                                                                     | Well API 👻                                                    |        |
|-------------------------------------------------------------------------------|---------------------------------------------------------------|--------|
| 27 Explore Data Forms Tools Maps                                              |                                                               |        |
| Home i Completeness Verification Task                                         | L Hello Jeanette McCracken, Department of                     | Conser |
| Task Detail                                                                   | <b>0</b> H                                                    | Help   |
| Task Type<br>System Generated                                                 | Form                                                          |        |
| Task Name*                                                                    | OF_CA_OF034_UGSProjectInformation                             |        |
| Completeness Verification Task                                                |                                                               |        |
| Description *                                                                 | Comments                                                      | •      |
| District-level completeness check of a submitted UIC Application.             | Action                                                        | s 🗸    |
| All comments are discoverable records, open to public review.<br>Organization |                                                               |        |
| Berry Petroleum Company, LLC v                                                |                                                               |        |
| Status *                                                                      |                                                               |        |
| In Progress v                                                                 |                                                               |        |
| Workgroup                                                                     |                                                               |        |
| Northern UGS Review Workgroup                                                 |                                                               |        |
| Assigned To                                                                   |                                                               |        |
| Jeanette McCracken                                                            |                                                               |        |
| Due Date *                                                                    |                                                               |        |
| 03/30/2019                                                                    |                                                               |        |
| Created Date                                                                  |                                                               |        |
| 03/18/2019                                                                    | I C C C C C C C C C C C C C C C C C C C                       | C      |
| Created By                                                                    |                                                               | Add    |
| Jeanette McCracken                                                            | All comments are discoverable records, open to public review. | Hau    |
| Cancel Save 3                                                                 |                                                               |        |
|                                                                               | Task History                                                  |        |
|                                                                               | Date ↓ Description                                            |        |
|                                                                               | 03/18/2019 08:23:59 AM Jeanette McCracken created the task.   |        |

| Step | Action                                                                      | Required Fields |
|------|-----------------------------------------------------------------------------|-----------------|
| 1.   | Claim the task.                                                             |                 |
|      | Note: the task status will automatically be updated to <b>In progress</b> . |                 |
| 2.   | Enter a task <b>Due Date</b> .                                              | Due date        |
| 3.   | Click Save.                                                                 |                 |
| 4.   | Click the blue form hyperlink in the top right corner                       |                 |

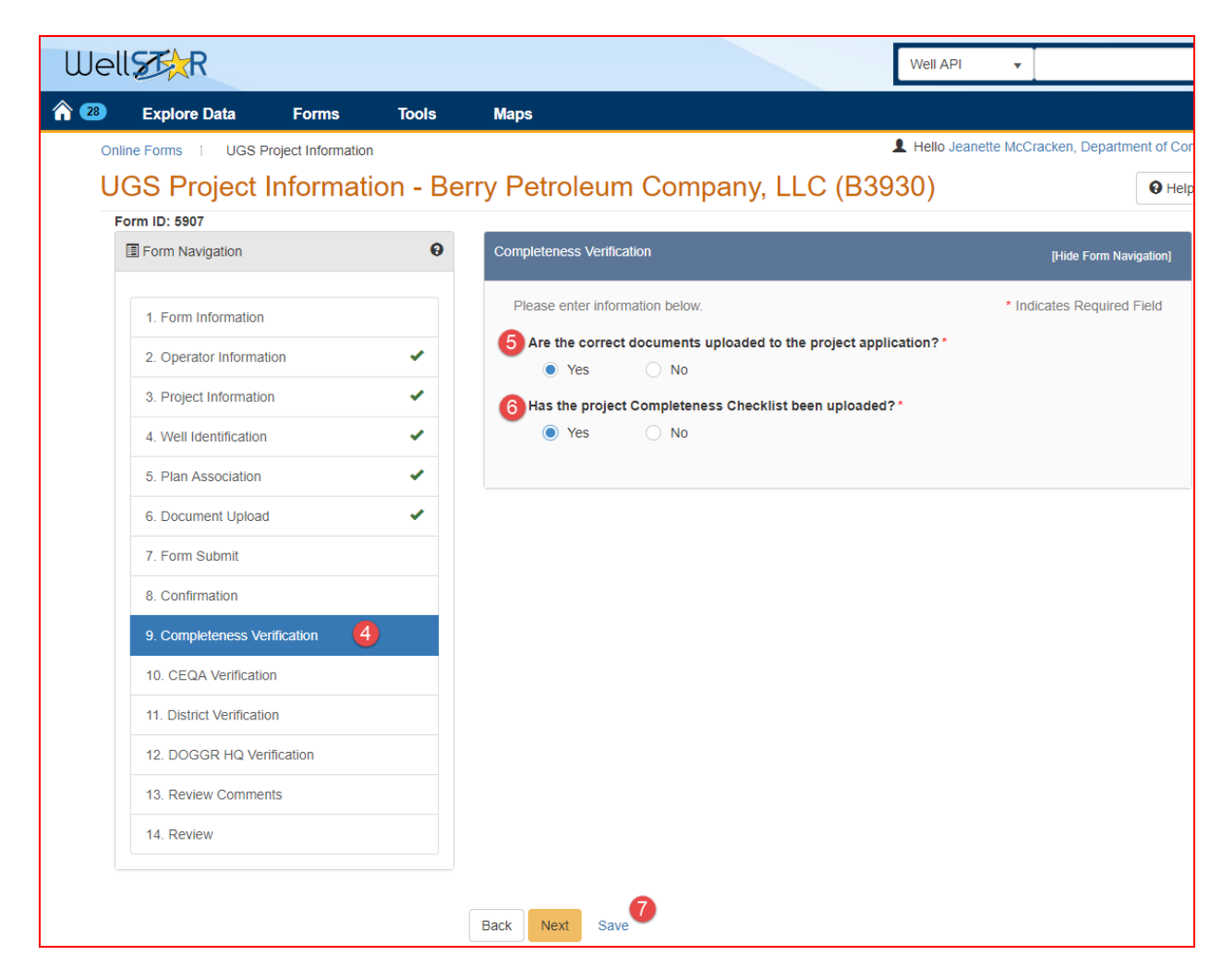

| Step | Action                                                                      | Required Fields |
|------|-----------------------------------------------------------------------------|-----------------|
| 1.   | View the form and check for completeness.                                   |                 |
| 2.   | Evaluate if the correct documents have been uploaded.                       |                 |
| 3.   | Upload the Project Completeness checklist as an Internal Only               |                 |
|      | document in Section 6. Document Upload.                                     |                 |
| 4.   | Navigate to Section 9. Completeness Verification.                           |                 |
| 5.   | Select <b>yes</b> for both <b>Are the correct documents uploaded to the</b> |                 |
|      | project application? and Has the project Completeness Checklist             |                 |
|      | been uploaded? if appropriate.                                              |                 |
| 6.   | Click Save.                                                                 |                 |
| 7.   | Navigate to section 14. Review.                                             |                 |

#### Release 4 Underground Gas Storage

| E Form                    | Navigation 0                                                                                                    | Review                                                                           |                                  |          |           |                       |        | [Hide Form Navigation]                    |  |
|---------------------------|----------------------------------------------------------------------------------------------------|----------------------------------------------------------------------------------|----------------------------------|----------|-----------|-----------------------|--------|-------------------------------------------|--|
| 1. For<br>2. Op<br>3. Pro | rm Information                                                                                                    | Task Na<br>Complete<br>ess                                                       | me Workgro<br>en Northern<br>UGS | Assigne  | Created   | Last Up<br>03/18/2019 | Review | Actions                                   |  |
| 4. We                     | Il Identification                                                                                                    | Verification Task Workgroup McCracken 08:23 AM 08:40 AM     Update Review Status |                                  |          |           |                       |        | Update Review Status 2<br>Create Sub Task |  |
| 7. Foi<br>8. Co           | 6. Document upload     Task Name       7. Form Submit     Completeness Verification Task       8. Confirmation     Review Status*                                                                       |                                                                                  |                                  |          |           |                       |        |                                           |  |
| 9. Co<br>10. C<br>11. D   | 9. Completeness Verification     Image: Completeness Verification       10. CEQA Verification     Image: Completeness Verification       11. District Verification     Image: Completeness Verification |                                                                                  |                                  |          |           |                       |        |                                           |  |
| 12. D<br>13. R            | 12. DOGGR HQ Verification       13. Review Comments                                                                                                    |                                                                                  |                                  |          |           |                       |        | n 1 results 💍                             |  |
| 14. R                     | eview                                                                                                    | Back                                                                             |                                  |          |           |                       |        |                                           |  |
| Step                      | Action                                                                                                    |                                                                                  |                                  |          |           |                       | Requi  | red Fields                                |  |
| 1.                        | Click the <b>Actions</b> button <b>Task</b> .                                                                                                    | in row with                                                                      | the <b>Com</b>                   | pletene  | ss Verifi | cation                |        |                                           |  |
| 2.                        | Select Pass, Return, or C                                                                                                    | n Hold.                                                                          |                                  |          |           |                       |        |                                           |  |
| 3.                        | If you selected Pass the                                                                                                    | next tasks v                                                                     | vill be gen                      | erated f | or this f | orm.                  |        |                                           |  |
| 4.                        | If you selected <b>Return</b> , t<br>email and alert are sent                                                                                                    | he form is r<br>to the Ager                                                      | eturned to<br>it.                | o the Op | erator a  | and an                |        |                                           |  |

### 2.1.1 Key Points

- Internal Only uploads can be used to document the review process.
- If information is incomplete the form can be returned so that the Operator can resubmit with complete data.

## 2.2 Well Verification Task

| Cu   | ST R             |                    |               |             |                                     |          |          | [             | Well API   | •                   |            |
|------|------------------|--------------------|---------------|-------------|-------------------------------------|----------|----------|---------------|------------|---------------------|------------|
| 7    | Explore Data     | Forms              | Tools         | Maps        |                                     |          |          |               |            |                     |            |
| Home | è                |                    |               |             |                                     |          |          | 1             | Hello Jean | ette McCracken, Dep | artment of |
| Hor  | ne               |                    |               |             |                                     |          |          |               |            |                     | θ          |
| My   | r Tasks Tasks    | Alerts             | Online Forms  | Forms In F  | rogress F                           | orms Sub | mitted   |               |            |                     |            |
| 7    | ~                |                    |               |             |                                     |          | ▼ Advan  | ced Filtering | Actions -  | Search              |            |
| Tasi | k Name           | Organizati         | on            | Status      | Workgroup                           | Assigned | Го       | Due Date      |            | Created Date 🔱      | Actions    |
| W    | ell <u>verif</u> |                    | <b>_</b>      | <b>_</b>    | <b>•</b>                            |          | <b>T</b> |               | <b>_</b>   | <b>T</b>            |            |
| Wel  | Verification Tas | Berry Petro        | leum Company, | Not Started | Northern<br>UGS Review<br>Workgroup |          |          |               | (          | 03/18/2019          | Action     |
| Well | Verification Tas | Berry Petro<br>LLC | leum Company, | Not Started | Northern<br>UGS Review<br>Workgroup |          |          |               | 1          | 03/18/2019          | Ac         |
|      |                  |                    |               |             |                                     |          |          |               |            |                     |            |
|      |                  |                    |               |             |                                     |          |          |               |            |                     |            |
|      |                  |                    |               |             |                                     |          |          |               |            |                     |            |
|      |                  |                    |               |             |                                     |          |          |               |            |                     |            |
|      |                  |                    |               |             |                                     |          |          |               |            |                     |            |
|      |                  |                    |               |             |                                     |          |          |               |            |                     |            |
|      |                  |                    |               |             |                                     |          |          |               |            |                     |            |
|      |                  |                    |               |             |                                     |          |          |               |            |                     |            |

| Step | Action                                                                 | Required Fields |
|------|------------------------------------------------------------------------|-----------------|
| 1.   | Access the WellSTAR home screen.                                       |                 |
| 2.   | Locate the Well Verification Task in your My Tasks page.               |                 |
|      | Note: if the task is missing from the <b>My Tasks</b> page: 1) another |                 |
|      | member of the workgroup may have already claimed it or 2) you          |                 |
|      | may not be a member of the Workgroup.                                  |                 |
| 3.   | Click the hyperlinked task name.                                       |                 |

| Jell Stor                                                                     | Well API 🔻                                                    |
|-------------------------------------------------------------------------------|---------------------------------------------------------------|
| B Explore Data Forms Tools Maps                                               |                                                               |
| Home I Well Verification Task                                                 | L Hello Jeanette McCracken, Department of Conse               |
| Task Detail                                                                   | O Help                                                        |
| Task Type<br>System Generated                                                 | Form                                                          |
| Task Name*                                                                    | OF_CA_OF034_UGSProjectInformatid                              |
| Well Verification Task                                                        |                                                               |
| Description *                                                                 | Comments •                                                    |
| Task for the Well group to work their process.                                | Actions -                                                     |
| All comments are discoverable records, open to public review.<br>Organization |                                                               |
| Berry Petroleum Company, LLC                                                  | Y                                                             |
| Status *                                                                      |                                                               |
| Not Started                                                                   | v                                                             |
| Workgroup                                                                     |                                                               |
| Northern UGS Review Workgroup                                                 | v                                                             |
| Assigned To 1                                                                 |                                                               |
|                                                                               | <b>•</b>                                                      |
| Due Date * 2                                                                  |                                                               |
|                                                                               |                                                               |
| Created Date                                                                  |                                                               |
| 03/18/2019                                                                    | Image: How How How How How How How How How How                |
| Created By                                                                    | bbA                                                           |
| Jeanette McCracken                                                            | All comments are discoverable records, open to public review. |
| Cancel Save                                                                   |                                                               |
|                                                                               | Task History                                                  |
|                                                                               | Date   Description                                            |
|                                                                               | 03/18/2019 08:42:30 AM Jeanette McCracken created the task.   |

| Step | Action                                                                      | <b>Required Fields</b> |
|------|-----------------------------------------------------------------------------|------------------------|
| 1.   | Claim the task.                                                             |                        |
|      | Note: the task status will automatically be updated to <b>In progress</b> . |                        |
| 2.   | Enter a task <b>Due Date</b> .                                              | Due date               |
| 3.   | Click Save.                                                                 |                        |
| 4.   | Click the blue form hyperlink in the top right corner                       |                        |

| V | $\nabla$            |    | Y Adva                                                   | ▼ Advanced Filtering |                  |                                | Actions - Search |                                                                                                    |                            |              | \$            |   |  |
|---|---------------------|----|----------------------------------------------------------|----------------------|------------------|--------------------------------|------------------|----------------------------------------------------------------------------------------------------|----------------------------|--------------|---------------|---|--|
|   | API                 | t  | Oper                                                     | . Curr.              | 0                | Curr                           | Field            | F                                                                                                    | Plan                       | Revi         | Actions       |   |  |
|   | 040-<br>29000<br>82 | )- | Berry<br>Petrole<br>um<br>Compa<br>ny, LLC<br>-<br>B3930 | Oil &<br>Gas         | F<br>c<br>A<br>c | Plugge<br>1 &<br>Aband<br>oned | Poso<br>Crec*    | Edit<br>Con                                                                                                    | Review<br>firm<br>- Casing | ( <b>3</b>   | Action        |   |  |
|   | 040-<br>29000<br>83 | )- | Berry<br>Petrole<br>um<br>Compa<br>ny, LLC<br>-<br>B3930 | Oil &<br>Gas         | þ                | dle                            | Pose             | C/A - Plug/Abandon<br>C/A - Replug<br>C/A - Other<br>Additional Information Required<br>Not in AOR<br>View on Map |                            |              |               |   |  |
|   | 040-                |    | Berry<br>Petrole<br>um                                   |                      | F                | Plugge                         | Daga             |                                                                                                    |                            |              |               |   |  |
| M | •                   | 1  | •                                                        | M                    | 20               | • item                         | s per pa         | age                                                                                                    | Viewii                     | ng 1 - 20 fr | om 20 results | Ç |  |

| Step | Action                                                           | Required Fields |
|------|------------------------------------------------------------------|-----------------|
| 1.   | Review the wells in the Associated Wells grid in Section 4. Well |                 |
|      | Identification.                                                  |                 |
| 2.   | Click the Actions button in row with the Well being reviewed and |                 |
|      | click Planned Use/Review.                                        |                 |

| API Operator 0402900082 Berry Petroleum Company, LLC - B3930 Designation Current Type Current Status Poso 11 Oil & Gas Plugged & Abandoned Field Weil Number District PLSS Poso Creek 11 Inland 14, 27S, 27E, Location Area County Lease (35.5818367, -119.04217529) Enas Kern Poso Planned Use* MASP (psi) Maximum Injection Rate Orgon Planned Use* MASP (psi) Maximum Injection Rate Orgon Planned Use* MASP (psi) Maximum Injection Rate Orgon Planned Use* MASP (psi) Maximum Injection Rate Orgon Planned Use* Orgon Planned Use* MASP (psi) Orgon Planned Use* Orgon Planned Use* Orgon Planned Vse* Orgon Planned Vse* Orgon Planned | Select Planned Use               |                                    |                                                  | ×                           |
|----------------------------------------------------------------------------------------------------|----------------------------------|------------------------------------|--------------------------------------------------|-----------------------------|
| Poso 11       Oil & Gas       Plugged & Abandoned         Field       Well Number       District       PLSS         Poso Creek       11       Inland       14, 27S, 27E,         Location       Area       County       Lease         (35.5818367, -119.04217529)       Enas       Kern       Poso         Planned Use*       MASP (psi)       Maximum Injection Rate       3 Review Decision*         (Morf/d)             Non-Penetrating       2       Well construction is consistent with the requirements of section 1726.5 as of       3/18/2019                                                                                                    | API<br>0402900082<br>Designation | Operat<br>Berry F<br>Currer        | tor<br>Petroleum Company, LLC - B3930<br>nt Type | * Indicates Required Field  |
| Field     Well Number     District     PLSS       Poso Creek     11     Inland     14, 27S, 27E,       Location     Area     County     Lease       (35.5818367, -119.04217529)     Enas     Kern     Poso       Planned Use*     MASP (psi)     Maximum Injection Rate     3Review Decision*       (Morf/d)                                                                                                    | Poso 11                          | Oil &                              | Gas                                              | Plugged & Abandoned         |
| Poso Creek 11   Location Area   (35.5818367, -119.04217529)   Enas   Kern   Poso   Planned Use*   MASP (psi)   MASP (psi)   Maximum Injection Rate   (Mcf/d)   Von-Penetrating   Non-Penetrating   Vell construction is consistent with the requirements of section 1726.5 as of                                                                                                    | Field                            | Well Number                        | District                                         | PLSS                        |
| Location Area County Lease   (35.5818367, -119.04217529) Enas Kern Poso   Planned Use* MASP (psi) Maximum Injection Rate Review Decision*   MASP (psi) Maximum Injection Rate 3   Votes* 2 Well construction is consistent with the requirements of section 1726.5 as of 3/18/2019                                                                                                    | Poso Creek                       | 11                                 | Inland                                           | 14, 27S, 27E,               |
| (35.5818367, -119.04217529) Enas Kern Poso   Planned Use * MASP (psi) MASP (psi) Maximum Injection Rate (Mcf/d) • • <td>Location</td> <td>Area</td> <td>County</td> <td>Lease</td>                                                                                                    | Location                         | Area                               | County                                           | Lease                       |
| Planned Use * MASP (psi) Maximum Injection Rate 3 Review Decision * (Mcf/d)  Non-Penetrating 2 Well construction is consistent with the requirements of 3/18/2019                                                                                                    | (35.5818367, -119.04217529)      | Enas                               | Kern                                             | Poso                        |
| Non-Penetrating Well construction is consistent with the requirements of 3/18/2019                                                                                                    | Planned Use *                    | MASP (psi)                         | Maximum Injection<br>(Mcf/d)                     | on Rate 3 Review Decision * |
| Notes *                                                                                                    | Non-Penetrating                  | 2 Well construct<br>section 1726.5 | ion is consistent with the requirem              | nents of 3/18/2019          |
|                                                                                                    | Non-Penetrating                  | section 1726.5                     | as of .                                          | 3/18/2019                   |
|                                                                                                    |                                  |                                    |                                                  |                             |
|                                                                                                    |                                  |                                    |                                                  | - A                         |
|                                                                                                    |                                  |                                    |                                                  | 6                           |

| Step | Action                                                                      | Required Fields        |
|------|-----------------------------------------------------------------------------|------------------------|
| 1.   | Update a well's specific MASP(PSI) and Maximum Injection Rate               |                        |
|      | (Mcf/d) if desired.                                                         |                        |
|      | Note: The well will inherit the MASP set for the project. This field        |                        |
|      | only needs to be edited if the well has a more limited MASP than            |                        |
|      | the MASP for the project. The Well Specific MASP cannot exceed              |                        |
|      | the Project MASP. If the project MASP is updated, the well MASP             |                        |
|      | will not update if it has been updated by a user in the past.               |                        |
| 2.   | Check the box for well construction requirement and set a date if           |                        |
|      | the well has been configured to meet UGS construction standards.            |                        |
|      | Note: This field can be set through this <b>Project Information</b> form or |                        |
|      | in the Well Summary form. If the well is reworked in the future to          |                        |
|      | meet requirements, the Well Summary can be used rather than                 |                        |
|      | using the <b>Project Information</b> form.                                  |                        |
| 3.   | Enter a Review Decision.                                                    | <b>Review Decision</b> |
|      | Note: This District Verification Task cannot be completed until all         |                        |
|      | wells have been reviewed and a review decision is entered.                  |                        |

| 4. | Add Notes that support the Review Decision. | Notes |
|----|---------------------------------------------|-------|
| 5. | Click <b>Save</b> .                         |       |
| 6. | Repeat for all wells                        |       |
| 7. | Navigate to section 14. Review.             |       |

| 1. Form mormation                                                 |   |                                                     |                                         |               |               |            |                  |               |
|-------------------------------------------------------------------|---|-----------------------------------------------------|-----------------------------------------|---------------|---------------|------------|------------------|---------------|
| 2. Operator Information                                           | • | Task Name                                           | Workgro                                 | Assigne       | Created       | Last Up    | Review           | Actions       |
| 3. Project Information                                            | • | Well<br>Verification                                | Northern<br>UGS                         | Jeanette      | 03/18/2019    | 03/18/2019 |                  | Actions       |
| 4. Well Identification                                            | × | Task                                                | Workgroup                               | MCCTACKET     | 06.42 AM      | 00.52 AIVI | Lindate Rev      | view Status   |
| 5. Plan Association                                               | × | Completen                                           | Northern                                |               |               |            | Create Sub       | Task          |
| C. Desument Heleod                                                |   | Update Rev                                          | iew Status                              | × 019         | Approve       |            |                  |               |
| 7. Form Submit<br>8. Confirmation<br>9. Completeness Verification | • | Well Verific<br>Assigned<br>Jeanette M<br>Review St | ation Task<br>To<br>IcCracken<br>atus * |               |               | 019<br>M   |                  | Actions       |
| 10. CEQA Verification                                             |   | Approve<br>Deny                                     |                                         |               |               | /e         |                  |               |
| 11. District Verification                                         |   | On Hold<br>Return                                   |                                         |               |               |            |                  |               |
| 12. DOGGR HQ Verification                                         |   |                                                     |                                         |               |               |            |                  |               |
| 13. Review Comments                                               |   | ▲ ▲ 1                                               |                                         | 10 <b>v</b> i | tems per page | Vi         | ewing 1 - 3 fron | n 3 results 🕐 |
| 14. Review                                                        |   |                                                     |                                         |               |               |            |                  |               |

| Step | Action                                                                      | Required Fields |
|------|-----------------------------------------------------------------------------|-----------------|
| 1.   | Click the Actions button in row with the Well Verification Task.            |                 |
| 2.   | Select <b>Pass, Return,</b> or <b>On Hold</b> .                             |                 |
| 3.   | If you selected <b>Pass</b> the next tasks will be generated for this form. |                 |
| 4.   | If you selected <b>Return</b> , the form is returned to the Operator and an |                 |
|      | email and alert are sent to the Agent.                                      |                 |

### 2.2.1 Key Points

- Wells that are associated to a UGS project or AOR are reviewed in this step.
- The reviewer can set a Well specific MASP.
- Wells can be added and removed by the reviewer if necessary.
- The review of the project and AOR wells is tracked.

## 2.3 CEQA Verification Task

| Explore Data           | Forms           | Tools     | Maps        |                   |             |          |                 |          |                  |                    |      |
|------------------------|-----------------|-----------|-------------|-------------------|-------------|----------|-----------------|----------|------------------|--------------------|------|
| Home                   |                 |           |             |                   |             |          | Ĩ               | Hello J  | eanette McCracke | n, Department of ( | Cor  |
| home                   |                 |           |             |                   |             |          |                 |          |                  | <b>0</b> F         | lelp |
| My Tasks Tasks         | Alerts Onli     | ne Forms  | Forms In    | Progress          | Forms Subm  | itted    |                 |          |                  |                    |      |
| <u>۷</u>               |                 |           |             |                   |             | ▼ Adva   | anced Filtering | Actic    | ns - Search      |                    | ٦.   |
| Task Name              | Organization    |           | Status      | Workgroup         | Assigned To |          | Due Date        |          | Created Date ↓   | Actions            |      |
| ceqa 2                 | T               | <b>T</b>  | <b>T</b>    | <b>T</b>          |             | <b>T</b> |                 | <b>T</b> |                  | T                  |      |
| CEQA Verification Tas  | Berry Petroleum | Company,  | Not Started | CEQA<br>WorkGroup |             |          |                 |          | 03/18/2019       | Actions-           |      |
| CEQA Tracking          | Chevron U.S.A.  | Inc.      | Not Started | CEQA<br>WorkGroup |             |          | 04/19/2019      |          | 03/05/2019       | Actions            |      |
| CEQA Verification Task | Anacapa Oil Co  | rporation | Not Started | CEQA<br>WorkGroup |             |          |                 |          | 10/03/2018       | Actions            |      |
| CEQA Verification Task | Anacapa Oil Co  | poration  | Not Started | CEQA<br>WorkGroup |             |          |                 |          | 08/01/2018       | Actions            |      |
| CEQA Verification Task | Anacapa Oil Co  | rporation | Not Started | CEQA<br>WorkGroup |             |          |                 |          | 08/01/2018       | Actions-           |      |
| CEQA Verification Task | Anacapa Oil Co  | rporation | Not Started | CEQA<br>WorkGroup |             |          |                 |          | 08/01/2018       | Actions            |      |
| CEQA Verification Task | Anacapa Oil Cor | rporation | Not Started | CEQA<br>WorkGroup |             |          |                 |          | 07/25/2018       | Actions            |      |

| Step | Action                                                                 | Required Fields |
|------|------------------------------------------------------------------------|-----------------|
| 1.   | Access the WellSTAR home screen.                                       |                 |
| 2.   | Locate the CEQA Verification Task in your My Tasks page.               |                 |
|      | Note: if the task is missing from the <b>My Tasks</b> page: 1) another |                 |
|      | member of the workgroup may have already claimed it or 2) you          |                 |
|      | may not be a member of the Workgroup.                                  |                 |
| 3.   | Click the hyperlinked task name.                                       |                 |

| Well                                                                         |         |                               | Well API 🔻                                      | ٩         |
|------------------------------------------------------------------------------|---------|-------------------------------|-------------------------------------------------|-----------|
| 🕈 🕶 Explore Data Forms Tools                                                 | Maps    |                               |                                                 |           |
| Home CEQA Verification Task                                                  |         |                               | L Hello Jeanette McCracken, Department of Conse | rvation • |
| Task Detail                                                                  |         |                               | Help                                            |           |
| Task Type<br>System Generated                                                |         | Form                          |                                                 |           |
| Task Name *                                                                  |         | OF_CA_OF034_UGSF              | ProjectInformatio                               |           |
| CEQA Verification Task                                                       |         |                               |                                                 |           |
| Description *                                                                |         | Comments                      | •                                               |           |
| Task for the CEQA group to work their process.                               |         |                               | Actions -                                       |           |
| All comments are discoverable records, open to public review<br>Organization | :       |                               |                                                 |           |
| Berry Petroleum Company, LLC                                                 | v       |                               |                                                 |           |
| Status *                                                                     |         |                               |                                                 |           |
| Not Started                                                                  | T       |                               |                                                 |           |
| Workgroup                                                                    |         |                               |                                                 |           |
| CEQA WorkGroup                                                               | ~       |                               |                                                 |           |
| Assigned To                                                                  |         |                               |                                                 |           |
| •                                                                            | •       |                               |                                                 |           |
| Due Date *                                                                   |         |                               |                                                 |           |
| 2                                                                            | <b></b> |                               |                                                 |           |
| Created Date                                                                 |         |                               |                                                 |           |
| 03/18/2019                                                                   |         | <b>⋈ √ 0 → ⋈</b>              | 20 🔻 items per page No results to display 💍     |           |
| Created By                                                                   |         |                               | Add                                             |           |
|                                                                              |         | All comments are discoverable | e records, open to public review.               |           |
| Cancel Save 3                                                                |         | Task History                  |                                                 |           |
|                                                                              |         | Date \downarrow               | Description                                     |           |
|                                                                              |         | 03/18/2019 08:42:30 AM        | Jeanette McCracken created the task.            |           |

| Step | Action                                                              | <b>Required Fields</b> |
|------|---------------------------------------------------------------------|------------------------|
| 1.   | Claim the task.                                                     |                        |
|      | Note: the task status will automatically be updated to In progress. |                        |
| 2.   | Enter a task <b>Due Date</b> .                                      | Due date               |
| 3.   | Click Save.                                                         |                        |
| 4.   | Click the blue form hyperlink in the top right corner               |                        |

| ell                       |                                       |                                 | Well API 🔻                                           |
|---------------------------|---------------------------------------|---------------------------------|------------------------------------------------------|
| Explore Data              | Forms Tools                           | Марз                            |                                                      |
| Online Forms I UGS Pr     | oject Information                     |                                 | Hello Jeanette McCracken, Department of Conservation |
| UGS Project I             | nformation - Be                       | erry Petroleum Company, LLC (I  | B3930) 🛛 🛛 Help                                      |
| Form ID: 5907             |                                       |                                 |                                                      |
| Form Navigation           | 0                                     | CEQA Verification               | [Hide Form Navigation]                               |
| 1. Form Information       |                                       | Please enter information below. | * Indicates Required Field                           |
| 2 Operator Informatio     | on 🖌                                  | Date CEQA review started: *     |                                                      |
| 2. Operator mormativ      | -                                     | 3/18/2019                       |                                                      |
| 3. Project Information    | · · · · · · · · · · · · · · · · · · · | Date CEQA review completed: *   |                                                      |
| 4. Well Identification    | 4                                     | 3/18/2019                       |                                                      |
| 5. Plan Association       | 1                                     |                                 |                                                      |
| 6. Document Upload        | •                                     |                                 |                                                      |
| 7. Form Submit            |                                       |                                 |                                                      |
| 8. Confirmation           |                                       |                                 |                                                      |
| 9. Completeness Veri      | ification 🗸                           |                                 |                                                      |
| 10. CEQA Verification     | n <b>1</b>                            |                                 |                                                      |
| 11. District Verification | n                                     |                                 |                                                      |
| 12. DOGGR HQ Verit        | fication                              |                                 |                                                      |
| 13. Review Comment        | ts                                    |                                 |                                                      |
|                           |                                       |                                 |                                                      |

| Step | Action                                                               | Required Fields |
|------|----------------------------------------------------------------------|-----------------|
| 1.   | Navigate to Section 10. CEQA Verification.                           |                 |
| 2.   | Enter the required Dates.                                            | Date CEQA       |
|      | Note: The CEQA verification task is required for all new and         | review started, |
|      | expanded projects. The task is also generated if an existing project | Date CEQA       |
|      | is modified (not an expansion) and the use updated the conditions    | review          |
|      | of approval.                                                         | Completed.      |
| 3.   | Click Save.                                                          |                 |

| We          | ellster                        |                     |                                 | Well API 🗸               | ٩                               |
|-------------|--------------------------------|---------------------|---------------------------------|--------------------------|---------------------------------|
| <b>^ 29</b> | Explore Data For               | ms Tools            | Maps                            |                          |                                 |
| C           | Online Forms I UGS Project Inf | ormation            |                                 | Hello Jeanette McCracker | n, Department of Conservation - |
| l           | JGS Project Infor              | mation - Be         | rry Petroleum Company, LLC (    | B3930)                   | Help                            |
|             | Form ID: 5907                  | •                   |                                 |                          |                                 |
|             | Form Navigation                | e                   | CEQA Verification               | (Hi                      | de Form Navigation]             |
|             | 1. Form Information            |                     | Please enter information below. | * Indicates              | Required Field                  |
|             | 2. Operator Information        | •                   | Date CEQA review started: *     |                          |                                 |
|             | 3. Project Information         | ~                   | 3/18/2019                       |                          |                                 |
|             | 4. Well Identification         | ~                   | 3/18/2019                       |                          |                                 |
|             | 5. Plan Association            | ~                   |                                 |                          |                                 |
|             | 6. Document Upload             | ~                   |                                 |                          |                                 |
|             | 7. Form Submit                 |                     |                                 |                          |                                 |
|             | 8. Confirmation                |                     |                                 |                          |                                 |
|             | 9. Completeness Verification   | ~                   |                                 |                          |                                 |
|             | 10. CEQA Verification          |                     |                                 |                          |                                 |
|             | 11. District Verification      |                     |                                 |                          |                                 |
|             | 12. DOGGR HQ Verification      |                     |                                 |                          |                                 |
|             | 13. Review Comments            |                     |                                 |                          |                                 |
|             | 14. Review 2                   | ~                   |                                 |                          |                                 |
|             |                                |                     |                                 |                          |                                 |
|             |                                |                     | Back Next Save                  |                          |                                 |
| • •         |                                |                     |                                 | -                        |                                 |
| Step        | Action                         |                     |                                 | Rec                      | uired Fields                    |
| 1.          | Navigate to Sec                | tion <b>6. Doc</b>  | ument Upload and upload sup     | oporting                 |                                 |
|             | documents, if d                | esired.             |                                 |                          |                                 |
| 2.          | Navigate to Sec                | tion <b>14. Rev</b> | /iew.                           |                          |                                 |

| ino Forms                          | Tools        | Maps                                |                     |                       |                        | L Hello Jea            | anette McCrao   | :ken. De  |
|------------------------------------|--------------|-------------------------------------|---------------------|-----------------------|------------------------|------------------------|-----------------|-----------|
| CS Project Informa                 | ntion Po     | rny Potrolouu                       |                     | nony l                |                        | 020)                   |                 |           |
|                                    | alion - De   | ity relioieu                        |                     | pany, L               |                        | 930)                   |                 |           |
|                                    | ication Task |                                     |                     |                       |                        |                        |                 |           |
| lease complete the bootont ne vent | cation rask. |                                     |                     |                       |                        |                        |                 |           |
| Form Navigation                    | θ            | Review                              |                     |                       |                        |                        |                 | (Hide Foi |
| 1. Form Information                |              |                                     |                     |                       |                        |                        |                 |           |
| 2. Operator Information            | ~            | Task Name                           | Workgro             | Assigne               | Created                | Last Up                | Review          | Actio     |
| 3. Project Information             | ~            | Well                                | Northern<br>UGS     | Jeanette              | 03/18/2019             | 03/18/2019             | Approve         |           |
| 4. Well Identification             | ~            | Task                                | Review<br>Workgroup | McCracken<br>p        | 08:42 AM               | 08:54 AM               |                 |           |
| 5. Plan Association                | ×            | Completen                           | Northern            |                       |                        |                        |                 |           |
| 6. Document Upload                 | *            | ess<br>Verification                 | UGS<br>Review       | Jeanette<br>McCracken | 03/18/2019<br>08:23 AM | 03/18/2019<br>08:42 AM | Approve         |           |
| 7. Form Submit                     |              | Task                                | Workgroup           |                       |                        |                        |                 |           |
| 8. Confirmation                    |              | Verification                        | CEQA<br>WorkGroup   | Jeanette<br>McCracken | 03/18/2019<br>08:42 AM | 03/18/2019<br>08:56 AM |                 | Ac        |
| 9. Completeness Verification       | *            | Lindata Baview Stat                 | 110                 |                       | ×                      |                        | Update Re       | view Sta  |
| 10. CEQA Verification              | ×            | Task Name                           | 45                  |                       | ~                      |                        | Create Sut      | ) lask    |
| 11. District Verification          |              | CEQA Verification Ta<br>Assigned To | isk                 |                       |                        |                        |                 |           |
| 12. DOGGR HQ Verification          |              | Review Status *                     |                     |                       |                        |                        |                 |           |
| 13. Review Comments                |              |                                     |                     |                       |                        | Vie                    | wing 1 - 3 fror | n 3 resu  |
|                                    |              | Denv                                |                     |                       | /e                     |                        |                 |           |

| Step | Action                                                                      | Required Fields |
|------|-----------------------------------------------------------------------------|-----------------|
| 1.   | Click the Actions button in row with the CEQA Verification Task.            |                 |
| 2.   | Select <b>Pass, Return</b> , or <b>On Hold</b> .                            |                 |
| 3.   | If you selected <b>Pass</b> the next tasks will be generated for this form. |                 |
| 4.   | If you selected <b>Return</b> , the form is returned to the Operator and an |                 |
|      | email and alert are sent to the Agent.                                      |                 |

### 2.3.1 Key Points

- The CEQA task is always generated if there is a new or updated PAL.
- The CEQA fields are only required if the CEQA review task is generated.

## 2.4 District Verification task

|                                               | -                  |                |             |                                          |                       |         |                 |          |          |              |         |
|-----------------------------------------------|--------------------|----------------|-------------|------------------------------------------|-----------------------|---------|-----------------|----------|----------|--------------|---------|
| Explore Data                                  | Forms              | Tools          | Maps        |                                          |                       |         |                 |          |          |              |         |
| Home                                          |                    |                |             |                                          |                       |         | 1               | Hello Je | anette M | IcCracken, D | epartme |
| Home                                          |                    |                |             |                                          |                       |         |                 |          |          |              |         |
| My Tasks Tas                                  | ks Alerts          | Online Form    | s Forms In  | Progress                                 | Forms Sub             | mitted  |                 |          |          |              |         |
| $\nabla$                                      |                    |                |             |                                          |                       | Adv     | anced Filtering | Action   |          | Search       |         |
| Task Name                                     | Organizat          | tion           | Status      | Workgroup                                | Assigned T            | 6 ) / A | Due Date        | Action   | Created  | Date ↓       | Actio   |
| district 2                                    | Ţ                  |                | •           |                                          |                       |         |                 |          |          |              |         |
| District Verification Ta                      | sk3 Berry Petro    | oleum Company, | Not Started | Northern<br>UGS Review<br>Workgroup      |                       |         |                 |          | 03/18/20 | )19          | Acti    |
| Inland District Review<br>Facility Submission | Berry Petro<br>LLC | oleum Company, | Not Started | Inland<br>District<br>Facility<br>Review |                       |         | 01/03/2019      |          | 12/13/20 | )18          | Acti    |
| Inland District Review<br>Facility Submission | Berry Petro<br>LLC | oleum Company, | Not Started | Inland<br>District<br>Facility<br>Review |                       |         | 01/03/2019      |          | 12/13/20 | )18          | Act     |
| Inland District Review<br>Facility Submission | Berry Petro        | oleum Company, | Completed   |                                          | Jeanette<br>McCracken |         | 01/03/2019      |          | 12/13/20 | )18          |         |
| Inland District Review                        | Berry Petro        | oleum Company, | Not Started | Inland<br>District                       |                       |         | 01/03/2019      |          | 12/13/20 | )18          | Act     |

| Step | Action                                                                 | Required Fields |
|------|------------------------------------------------------------------------|-----------------|
| 1.   | Access the WellSTAR home screen.                                       |                 |
| 2.   | Locate the District Verification Task in your My Tasks page.           |                 |
|      | Note: if the task is missing from the <b>My Tasks</b> page: 1) another |                 |
|      | member of the workgroup may have already claimed it or 2) you          |                 |
|      | may not be a member of the Workgroup.                                  |                 |
| 3.   | Click Save.                                                            |                 |
| 4.   | Click the hyperlinked task name.                                       |                 |

| Uell                | STAR                       |                    |                  |      |    |                               | Well API 🔻                       |                      |
|---------------------|----------------------------|--------------------|------------------|------|----|-------------------------------|----------------------------------|----------------------|
| 30                  | Explore Data               | Forms              | Tools            | Maps |    |                               |                                  |                      |
| Hom                 | ne District Verific        | ation Task         |                  |      |    |                               | L Hello Jeanette McCr            | acken, Department o  |
| Tas                 | sk Detail                  |                    |                  |      |    |                               |                                  | 6                    |
| <b>Task</b><br>Syst | k Type<br>tem Generated    |                    |                  |      |    | Form                          |                                  |                      |
| Task                | k Name *                   |                    |                  |      |    | OF_CA_OF034_UGSF              | ProjectInformatio                |                      |
| Di                  | strict Verification Task   |                    |                  |      |    |                               |                                  |                      |
| Dese                | cription *                 | work their proce   | ~~               |      |    | Comments                      |                                  |                      |
| 103K                |                            |                    | oo.              |      |    |                               |                                  | Actio                |
| Orga                | anization                  | ible records, open | to public review |      |    |                               |                                  |                      |
| Ве                  | erry Petroleum Compan      | y, LLC             |                  |      | Ŧ  |                               |                                  |                      |
| Stat                | us*                        |                    |                  |      |    |                               |                                  |                      |
| No                  | ot Started                 |                    |                  |      | Ŧ  |                               |                                  |                      |
| Wor                 | kgroup                     |                    |                  |      |    |                               |                                  |                      |
| No                  | orthern UGS Review W       | orkgroup           |                  |      | Ŧ  |                               |                                  |                      |
| Assi                | igned To                   |                    |                  |      |    |                               |                                  |                      |
| Due                 | Date *                     |                    |                  |      | •  |                               |                                  |                      |
| 2                   |                            |                    |                  |      | Ť. |                               |                                  |                      |
| Crea                | ated Date                  |                    |                  |      |    |                               |                                  |                      |
| 03/1                | 8/2019                     |                    |                  |      |    | H 4 0 + H                     | 20 🔻 items per page              | No results to displa |
| Crea<br>Jean        | ated By<br>nette McCracken |                    |                  |      |    |                               |                                  |                      |
|                     | 3                          |                    |                  |      |    | All comments are discoverable | e records, open to public review |                      |
| Ca                  | ancel Save                 |                    |                  |      |    | Task History                  |                                  |                      |
|                     |                            |                    |                  |      |    | Date 4                        | Description                      |                      |
|                     |                            |                    |                  |      |    | 03/18/2019 09:01:15 AM        | Jeanette McCracken created       | I the task.          |

| Step | Action                                                              | Required Fields |
|------|---------------------------------------------------------------------|-----------------|
| 1.   | Claim the task.                                                     |                 |
|      | Note: the task status will automatically be updated to In progress. |                 |
| 2.   | Enter a task <b>Due Date</b> .                                      | Due date        |
| 3.   | Click the blue form hyperlink in the top right corner.              |                 |

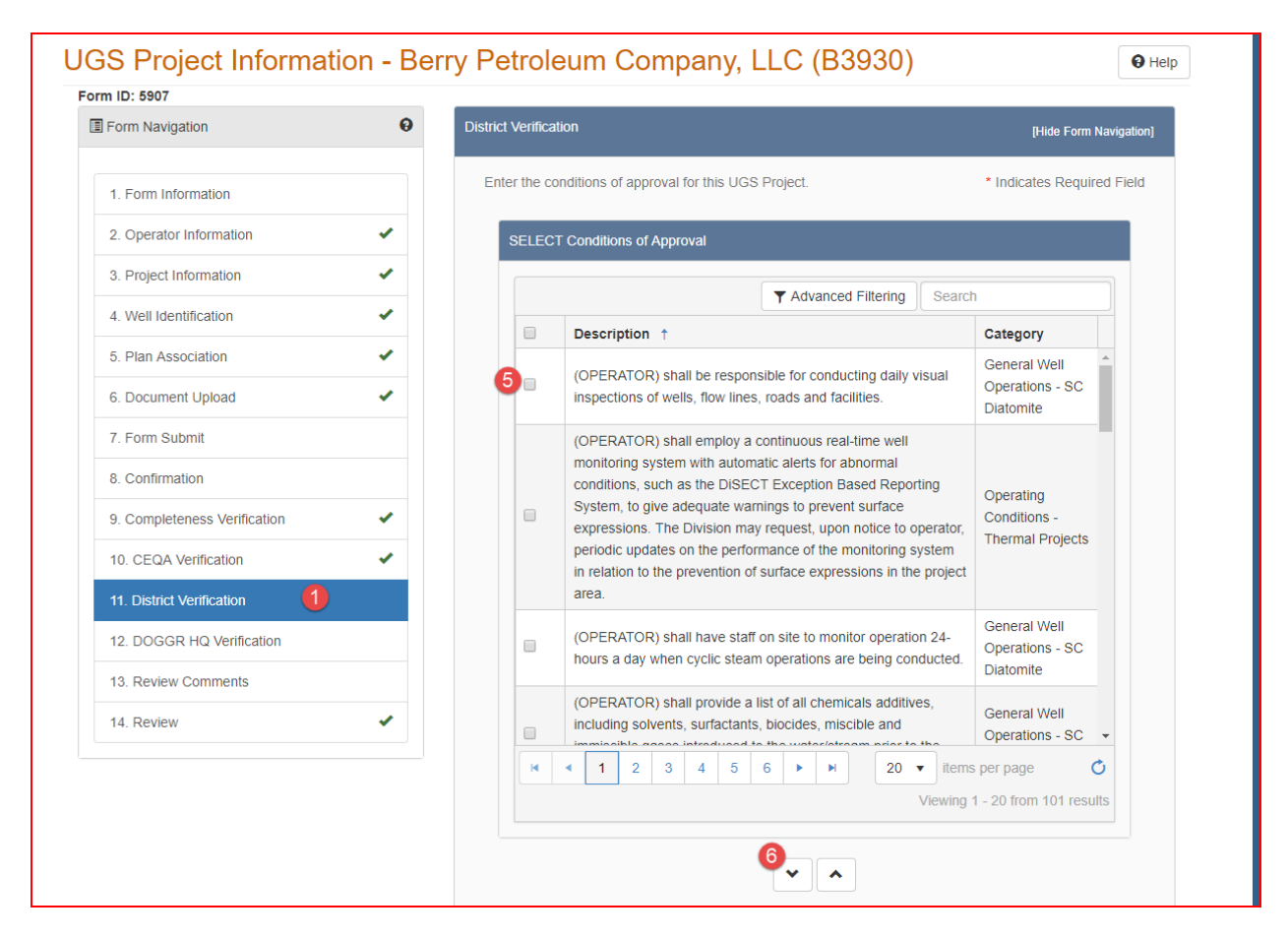

| Step | Action                                                            | <b>Required Fields</b> |
|------|-------------------------------------------------------------------|------------------------|
| 1.   | Navigate to Section 11. District Verification.                    |                        |
| 2.   | Check or uncheck the "Please check this box if a Project Approval |                        |
|      | Letter (PAL) will not be sent. The correspondence below will not  |                        |
|      | be generated upon finalizing this form" box as desired.           |                        |
|      | Note: All new and expanded projects must have a PAL created. A    |                        |
|      | PAL may be generated for a modification to a project if desired.  |                        |
| 3.   | Add Conditions of approval:                                       |                        |
| 4.   | Use the Advanced Filtering button on the Select Conditions of     |                        |
|      | Approval grid.                                                    |                        |
| 5.   | Check the box next to the condition to be associated with the     |                        |
|      | Project.                                                          |                        |
| 6.   | Click the down arrow to move the condition to the lower           |                        |
|      | Conditions of Approval grid.                                      |                        |

| onditi | ons of Approval                                                                                                    |                                                                                                    |                                                                                      |                         |                                                     |                   |
|--------|----------------------------------------------------------------------------------------------------|----------------------------------------------------------------------------------------------------|--------------------------------------------------------------------------------------|-------------------------|-----------------------------------------------------|-------------------|
|        | T                                                                                                    | Advanced Filtering                                                                                                    | Actions -                                                                            | Sea                     | arch                                                |                   |
|        | Description                                                                                                    |                                                                                                    |                                                                                      | Cate                    | egory                                               | Actions           |
|        | (OPERATOR) shall en<br>monitoring system with<br>conditions, such as the<br>Reporting System, to g<br>prevent surface express<br>upon notice to operator<br>performance of the mo | nploy a continuous re<br>n automatic alerts for<br>e DiSECT Exception<br>give adequate warnin<br>ssions. The Division r<br>or, periodic updates of<br>onitoring system in re | al-time well<br>abnormal<br>Based<br>gs to<br>may request,<br>n the<br>lation to the | Ope<br>Con<br>The<br>Pr | rating<br>ditions -<br>rmal<br>Edit COA<br>Remove C | 2<br>Actions<br>3 |

| Step | Action                                                                  | <b>Required Fields</b> |
|------|-------------------------------------------------------------------------|------------------------|
| 1.   | Update a <b>Condition of Approval</b> :                                 |                        |
| 2.   | Click the <b>Actions</b> button in row with the condition to be edited. |                        |
| 3.   | Click Edit Record.                                                      |                        |

| Condition of Approval                                                                                                    | ×                     |
|----------------------------------------------------------------------------------------------------|-----------------------|
| * Ind                                                                                                    | icates Required Field |
| Category *                                                                                                    |                       |
| Operating Conditions - Thermal Projects                                                                                                    |                       |
| Description *                                                                                                    |                       |
| (OPERATOR) shall employ a continuous real-time well monitoring system with automatic alerts for<br>abnormal conditions, such as the DiSECT Exception Based Reporting System, to give adequate<br>warnings to prevent surface expressions. The Division may request, upon notice to operator,<br>periodic updates on the performance of the monitoring system in relation to the prevention of<br>surface expressions in the project area. | or                    |
|                                                                                                    | Cancel Save           |

| Step | Action                                                             | Required Fields |
|------|--------------------------------------------------------------------|-----------------|
| 1.   | The Condition of Approval pop up displays.                         |                 |
| 2.   | Click in the <b>Description</b> box and edit the text as needed.   |                 |
| 3.   | Click Save.                                                        |                 |
| 4.   | The edited text appears in the <b>Conditions of Approval</b> grid. |                 |

| Description       Create COA       Act         (OPERATOR) shall employ a continuous remonitoring system with automatic alerts for conditions, such as the DiSECT Exception E       Export - Excel       Export - PDF                                                                                            | tions    |
|----------------------------------------------------------------------------------------------------|----------|
| (OPERATOR) shall employ a continuous rea<br>monitoring system with automatic alerts for<br>conditions, such as the DiSECT Exception E Export - PDF                                                                                                    |          |
|                                                                                                    |          |
| Reporting System, to give adequate warnings to Conditions -<br>prevent surface expressions. The Division may request, Thermal<br>upon notice to operator, periodic updates on the Projects<br>performance of the monitoring system in relation to the<br>prevention of surface expressions in the project area. | Actions▼ |

| Step | Action                                                            | <b>Required Fields</b> |
|------|-------------------------------------------------------------------|------------------------|
| 1.   | Create a custom Condition of Approval:                            |                        |
| 2.   | Click the actions button at the top of the Conditions of Approval |                        |
|      | grid.                                                             |                        |
| 3.   | Click Create COA.                                                 |                        |

| Condition of Approval | ×                          |
|-----------------------|----------------------------|
|                       | * Indicates Required Field |
| Category * 1          |                            |
| General Requirements  |                            |
| Description * 2       |                            |
| Training              |                            |
|                       |                            |
|                       | Cancel Save                |

| Step | Action                                                                 | <b>Required Fields</b> |
|------|------------------------------------------------------------------------|------------------------|
| 1.   | Choose a <b>Category</b> for the COA.                                  | Category               |
| 2.   | Write the COA in the <b>Description</b> box.                           | Description            |
| 3.   | Click <b>Save</b> .                                                    |                        |
| 4.   | The text of the COA appears in the <b>Conditions of Approval</b> grid. |                        |
| 5.   | Repeat as needed.                                                      |                        |
| 6.   | Navigate to Section 14. Review.                                        |                        |

| ing Forma                          | tion          | mapo                               |                     |            |                        | L Hello J  | eanette McCi   | racken. Dei |
|------------------------------------|---------------|------------------------------------|---------------------|------------|------------------------|------------|----------------|-------------|
| GS Project Inform                  | ation - Re    | rry Petroleu                       | m Com               | nany I     | LC (B                  | 3030)      |                |             |
| orm ID: 5907                       |               | ny r choicu                        |                     | ipany, i   |                        | 5500)      |                |             |
| Please complete the DOGGR HQ Verif | ication Task. |                                    |                     |            |                        |            |                |             |
|                                    |               |                                    |                     |            |                        |            |                |             |
| Form Navigation                    | Θ             | Review                             |                     |            |                        |            |                | [Hide For   |
| 1 Form Information                 |               | Update Review Sta                  | atus                |            | ×                      |            |                |             |
| 2. Operator Information            |               | Task Name<br>District Verification | Task                |            |                        | Last Up    | Review         | Action      |
| 2. Operator morniation             |               | Assigned To<br>Jeanette McCracke   | en                  |            |                        |            |                |             |
| 4 Well Identification              |               |                                    |                     | • 3 *      | 03/18/2019<br>08:54 AM | Approve    |                |             |
| 5 Plan Association                 |               | Approve<br>Deny                    |                     |            | /e                     |            |                |             |
| 6. Document Unload                 |               | On Hold<br>Return                  |                     |            |                        | 03/18/2019 | Approve        |             |
| 7 Form Submit                      |               | Task                               | Workgroup           | WICCIACKET | 00.2 <del>3 AM</del>   | 08:42 AM   |                |             |
| 8. Confirmation                    |               | District<br>Verification           | Northern<br>UGS     | Jeanette   | 03/18/2019             | 03/18/2019 |                | Actio       |
| 9. Completeness Verification       | •             | Task                               | Review<br>Workgroup | McCracken  | 09:01 AM               | 09:02 AM   | Update Rev     | view Status |
| 10. CEQA Verification              | •             | CEQA                               | CEQA                | Jeanette   | 03/18/2019             | 03/18/2019 | Create Sub     | Task        |
| 11. District Verification          | •             | Task                               | p                   | McCracken  | 08:42 AM               | 09:00 AM   | Approve        |             |
| 12. DOGGR HQ Verification          |               | DOGGR                              | Headquart           |            |                        |            |                |             |
| 13. Review Comments                |               | N A                                | 1 <b>•</b> •        | 10 🔻       | items per pag          | e V        | iewing 1 - 5 f | rom 5 resul |
| 14. Review                         |               |                                    |                     |            |                        |            |                |             |

| Step | Action                                                                      | <b>Required Fields</b> |
|------|-----------------------------------------------------------------------------|------------------------|
| 1.   | Click the Actions button in row with the District Verification Task.        |                        |
| 2.   | Select Approve, Return, or On Hold.                                         |                        |
| 3.   | If you selected Approve and the other tasks are already complete,           |                        |
|      | this approval will publish the UGS project data to WellSTAR.                |                        |
| 4.   | If you selected <b>Return</b> , the form is returned to the Operator and an |                        |
|      | email and alert are sent to the Agent.                                      |                        |

### 2.4.1 Key Points

- Any edits to any Condition of Approval will trigger a CEQA review.
- Checking the "Please check this box if a Project Approval Letter (PAL) will not be sent. The correspondence below will not be generated upon finalizing this form." Will over write any changes to the form. Edits to the COAs cannot be

# 2.5 HQ verification task

|             | Explore Data           | Forms        | Tools          | Maps        |                                             |                       |        |                 |           |            |              |          |
|-------------|------------------------|--------------|----------------|-------------|---------------------------------------------|-----------------------|--------|-----------------|-----------|------------|--------------|----------|
| Home        | 8                      |              |                |             |                                             |                       |        | 1               | Hello Jea | anette     | McCracken, D | epartmer |
| Hon         | ne                     |              |                |             |                                             |                       |        |                 |           |            |              |          |
| My          | / Tasks Tasks          | Alerts       | Online Forms   | Forms In    | Progress                                    | Forms Subr            | mitted |                 |           |            |              |          |
|             | ~                      |              |                |             |                                             |                       | ▼ Adv  | anced Filtering | Action    | s <b>•</b> | Search       |          |
| Tasl        | k Name                 | Organizati   | on             | Status      | Workgroup                                   | Assigned To           | >      | Due Date        | (         | Create     | ed Date 👃    | Action   |
|             | 2                      |              | •              | ]           |                                             |                       | •      |                 | <b>T</b>  |            | <b>T</b>     |          |
| DOG<br>Task | GR HQ Verification     | Berry Petrol | ileum Company, | Not Started | Headquarter<br>s UGS<br>Review<br>Workgroup |                       |        |                 | (         | )3/18/     | 2019         | Acti     |
| Distr       | rict Verification Task | Berry Petro  | leum Company,  | Completed   |                                             | Jeanette<br>McCracken |        | 03/28/2019      | (         | 03/18/     | 2019         |          |
| Well        | Verification Task      | Berry Petro  | leum Company,  | Completed   |                                             | Jeanette<br>McCracken |        | 03/30/2019      | (         | )3/18/     | 2019         |          |
| CEC         | A Verification Task    | Berry Petro  | leum Company,  | Completed   |                                             | Jeanette<br>McCracken |        | 03/22/2019      | (         | 03/18/     | 2019         |          |
| Com<br>Tasł | pleteness Verification | Berry Petro  | leum Company,  | Completed   |                                             | Jeanette<br>McCracken |        | 03/30/2019      | (         | 03/18/     | 2019         |          |
| CEC         | JA Tracking            | Chevron U.   | .S.A. Inc.     | Not Started | CEQA<br>WorkGroup                           |                       |        | 04/19/2019      | (         | 03/05/     | 2019         | Acti     |
|             |                        |              |                |             | Entity                                      |                       |        |                 | _         |            |              | -        |

| Step | Action                                                                 | Required Fields |
|------|------------------------------------------------------------------------|-----------------|
| 1.   | Access the WellSTAR home screen.                                       |                 |
| 2.   | Locate the HQ Verification Task in your My Tasks page.                 |                 |
|      | Note: if the task is missing from the <b>My Tasks</b> page: 1) another |                 |
|      | member of the workgroup may have already claimed it or 2) you          |                 |
|      | may not be a member of the Workgroup.                                  |                 |
| 3.   | Click the hyperlinked task name.                                       |                 |

| ell              | R                          |                     |                  |      |   |                               | Well API 🗸                    |                          |
|------------------|----------------------------|---------------------|------------------|------|---|-------------------------------|-------------------------------|--------------------------|
| 1                | Explore Data               | Forms               | Tools            | Maps |   |                               |                               |                          |
| Home             | DOGGR HQ                   | /erification Task   |                  |      |   |                               | L Hello Jeanette McC          | racken, Department of Co |
| Tasł             | k Detail                   |                     |                  |      |   |                               |                               | <b>Ю</b> Не              |
| Task<br>Syster   | <b>Type</b><br>m Generated |                     |                  |      |   | Form                          |                               |                          |
| Task I           | Name*                      |                     |                  |      |   | OF_CA_OF034_UGSP              | ProjectInformation            |                          |
| DOC              | GGR HQ Verification        | Task                |                  |      |   |                               |                               |                          |
| Descr<br>Task fr | iption *                   | oup to work their i | 0700005          |      |   | Comments                      |                               |                          |
| Idsk i           |                            |                     | nocess.          |      |   |                               |                               | Actions                  |
| Organ            | nization                   | ible records, open  | to public review |      |   |                               |                               |                          |
| Berr             | y Petroleum Compan         | y, LLC              |                  |      | T |                               |                               |                          |
| Status           | 5 *                        |                     |                  |      |   |                               |                               |                          |
| Not              | Started                    |                     |                  |      | T |                               |                               |                          |
| Workg            | group                      |                     |                  |      |   |                               |                               |                          |
| Неа              | dquarters UGS Revie        | w Workgroup         |                  |      | v |                               |                               |                          |
| Assig            | ned To                     |                     |                  |      |   |                               |                               |                          |
| Due D            | ate *                      |                     |                  |      | • |                               |                               |                          |
|                  |                            |                     |                  |      |   |                               |                               |                          |
| Create           | ed Date                    |                     |                  |      |   |                               |                               |                          |
| 03/18/           | 2019                       |                     |                  |      |   | H 4 0 > H                     | 20 Vitems per page            | No results to display    |
| Create           | ed By                      |                     |                  |      |   |                               |                               | A                        |
| Jeane            | tte McCracken              |                     |                  |      |   | All comments are discoverable | records, open to public revie | W.                       |
| Can              | cel Save 3                 |                     |                  |      |   | Task History                  |                               |                          |
|                  |                            |                     |                  |      |   | Date ↓                        | Description                   |                          |
|                  |                            |                     |                  |      |   | 03/18/2019 09:01:15 AM        | Jeanette McCracken create     | d the task.              |

| Step | Action                                                                      | Required Fields |
|------|-----------------------------------------------------------------------------|-----------------|
| 1.   | Claim the task.                                                             |                 |
|      | Note: the task status will automatically be updated to <b>in progress</b> . |                 |
| 2.   | Enter a task <b>Due Date</b> .                                              | Due date        |
| 3.   | Click Save.                                                                 |                 |
| 4.   | Click the blue form hyperlink in the top right corner.                      |                 |

| Form ID: 5907                |   |     |                      |                                   |                                              |                                                   |                                         |                                         | _      |
|------------------------------|---|-----|----------------------|-----------------------------------|----------------------------------------------|---------------------------------------------------|-----------------------------------------|-----------------------------------------|--------|
| Form Navigation              | 0 | Pla | n Asso               | ciation                           |                                              |                                                   |                                         | [Hide Form Nav                          | rigati |
| 1. Form Information          |   |     | This ste<br>existing | ep shows Plan o<br>Plans maintair | locuments associate<br>led, please use the l | ed with the UGS Project<br>Plan Submission online | . If new Plans need form. This form car | I to be added, or<br>n be accessed fror | m      |
| 2. Operator Information      |   | 1   | the Onl              | ine Forms list ir                 | the Global Navigati                          | on by selecting Plan Su                           | Ibmission.                              |                                         |        |
| 3. Project Information       |   |     | Ass                  | sociated Plans                    |                                              |                                                   |                                         |                                         |        |
| 4. Well Identification       |   |     | -                    |                                   |                                              | Advanced Filterin                                 | ng Search                               | •                                       | ¢      |
| 5. Plan Association          |   |     |                      | Plan ID                           | Plan Type                                    | Plan Name                                         | Relevant Date                           | Status                                  |        |
| 6. Document Upload           |   |     |                      |                                   |                                              |                                                   |                                         |                                         |        |
| 7. Form Submit               |   |     |                      |                                   |                                              |                                                   |                                         |                                         |        |
| 8. Confirmation              |   |     |                      |                                   |                                              |                                                   |                                         |                                         |        |
| 9. Completeness Verification |   |     |                      |                                   |                                              |                                                   |                                         |                                         |        |
| 10. CEQA Verification        |   |     |                      |                                   |                                              |                                                   |                                         |                                         |        |
| 11. District Verification    |   |     |                      |                                   |                                              |                                                   |                                         |                                         |        |
| 12. DOGGR HQ Verification    |   |     |                      |                                   |                                              |                                                   |                                         |                                         |        |
| 13. Review Comments          |   |     |                      |                                   |                                              |                                                   |                                         |                                         |        |
|                              |   |     |                      |                                   |                                              |                                                   |                                         |                                         |        |
| 14. Review                   |   |     |                      |                                   |                                              |                                                   |                                         |                                         |        |
| 14. Review                   |   |     | N                    | < 0 ▶                             | ▶ 5 ▼                                        | items per page                                    | No res                                  | sults to display 🕻                      | 5      |
| 14. Review                   |   |     | K                    | • 0 •                             | ▶ 5 ▼                                        | items per page                                    | No res                                  | sults to display 🕻                      | 5      |
| 14. Review                   |   |     | H                    | < 0 ▶                             | N 5 V                                        | items per page                                    | No res                                  | sults to display 🕻                      | 5      |

| Step | Action                              | Required Fields |
|------|-------------------------------------|-----------------|
| 1.   | Review the project form submission. |                 |

| Home                         |                              |                |                                                   | 1 н                  | ello Jeanette McCracken, I | Department of Con |
|------------------------------|------------------------------|----------------|---------------------------------------------------|----------------------|----------------------------|-------------------|
| Home                         |                              |                |                                                   |                      |                            | O Help            |
| My Tasks Tasks Ale           | rts Online Forms Form        | ns In Progress | Forms Subr                                        | nitted               |                            |                   |
| 7                            |                              |                |                                                   | ▼ Advanced Filtering | Actions - Search           | 4                 |
| Task Name ↓                  | Organization                 | Status         | Workgroup                                         | Assigned To          | Due Date                   | Actions           |
| uasi 2                       | Ţ                            | Comple         | <b>_</b>                                          | <b>T</b>             | <b></b>                    |                   |
| Review UGS Submission 3      | Berry Petroleum Company, LLC | Not Started    | Headquarters<br>UGS Review<br>Workgroup           |                      | 04/15/2019                 | Actions-          |
| Review UGS Submission        | Berry Petroleum Company, LLC | Not Started    | Headquarters<br>UGS Review<br>Workgroup           |                      | 04/15/2019                 | Actions           |
| Review UGS Submission        | Berry Petroleum Company, LLC | Not Started    | Headquarters<br>UGS Review<br>Workgroup           |                      | 04/15/2019                 | Actions           |
| Review UGS Annual Assessment | Department of Conservation   | Not Started    | Senior<br>Headquarters<br>UGS Review<br>Workgroup |                      |                            | Actions-          |

| Step | Action                                 | Required Fields |
|------|----------------------------------------|-----------------|
| 1.   | Navigate to the WellSTAR home screen.  |                 |
| 2.   | Locate the Review UGS Submission task. |                 |
| 3.   | Click the hyperlinked task name.       |                 |

| We          | ALL STOR                           |                     |                   |      |   |                            | [             | Well API 🔹              |               |                |
|-------------|------------------------------------|---------------------|-------------------|------|---|----------------------------|---------------|-------------------------|---------------|----------------|
| <b>â</b> 32 | Explore Data                       | Forms               | Tools             | Maps |   |                            |               |                         |               |                |
| н           | Iome Review UGS                    | Submission          |                   |      |   |                            | 1             | . Hello Jeanette McC    | racken, Depar | tment of Conse |
| Т           | ask Detail                         |                     |                   |      |   |                            |               |                         |               | Help           |
| Ti<br>S     | <b>ask Type</b><br>ystem Generated |                     |                   |      |   | Form                       |               |                         |               |                |
| Т           | ask Name *                         |                     |                   |      |   | OFD008 - Plan Sub          | omission 3    |                         |               |                |
|             | Review UGS Submission              |                     |                   |      |   |                            |               |                         |               |                |
| D           | escription *                       | ICS Plan            |                   |      |   | Comments                   |               |                         |               | •              |
|             | Il comments are discovers          | able records onen:  | to public review  |      |   |                            |               |                         |               | Actions -      |
| 0           | rganization                        | ule records, open i | to public review. |      |   |                            |               |                         |               |                |
|             | Berry Petroleum Compan             | iy, LLC             |                   |      |   |                            |               |                         |               |                |
| S           | tatus *                            |                     |                   |      |   |                            |               |                         |               |                |
|             | In Progress                        |                     |                   |      | T |                            |               |                         |               |                |
| w           | /orkgroup                          |                     |                   |      |   |                            |               |                         |               |                |
|             | Headquarters UGS Revie             | ew Workgroup        |                   |      | v |                            |               |                         |               |                |
| A           | ssigned To                         |                     |                   |      |   |                            |               |                         |               |                |
| 1           | Jeanette McCracken                 |                     |                   |      | • |                            |               |                         |               |                |
| D           | ue Date *                          |                     |                   |      |   |                            |               |                         |               |                |
|             | 04/15/2019                         |                     |                   |      |   |                            |               |                         |               |                |
| с           | reated Date                        |                     |                   |      |   |                            |               |                         |               |                |
| 0           | 3/18/2019                          |                     |                   |      |   | H 4 0 + H                  | 20            | • items per page        | No results to | o display 💍    |
| с           | reated By                          |                     |                   |      |   |                            |               |                         |               | Add            |
| J€          | eanette McCracken                  |                     |                   |      |   | All comments are discovera | able records, | , open to public review | V.            |                |
|             | Cancel Save 2                      |                     |                   |      |   |                            |               |                         |               |                |
|             |                                    |                     |                   |      |   | Task History               |               |                         |               |                |
|             |                                    |                     |                   |      |   | Date ↓                     | Descri        | iption                  | d the tack    |                |
|             |                                    |                     |                   |      |   | 03/10/2019 10.37.30 AM     | Jeaner        | the miccracker create   | u ine lask.   |                |

| Step | Action                                                              | <b>Required Fields</b> |
|------|---------------------------------------------------------------------|------------------------|
| 1.   | Claim the task.                                                     |                        |
|      | Note: the task status will automatically be updated to in progress. |                        |
| 2.   | Click Save.                                                         |                        |
| 3.   | Click the blue form hyperlink in the top right corner.              |                        |

| 1. Form Information       2. Operator Information         2. Operator Information       3. Document Upload         4. Plan Association       1         5. Additional Information       Y Advanced Filtering         6. Form Submit       03/18/201         7. Confirmation       9         8. Review Comments       9         9. Review       View/Edit Document                                                                                                    | ĺ | orm ID: 5909            |      | 0                                                                                                    | Document Lipio | ad                  |                |                |               |             |                 | lide Form Navie  |
|----------------------------------------------------------------------------------------------------|---|-------------------------|------|----------------------------------------------------------------------------------------------------|----------------|---------------------|----------------|----------------|---------------|-------------|-----------------|------------------|
| 1. Form Information         2. Operator Information         3. Document Upload         4. Plan Association         5. Additional Information         6. Form Submit         7. Confirmation         8. Review Comments         9. Review                                                                                                    | - | a ronn Navigation       |      | , in the second second se |                | au                  |                |                |               |             | ŀ               | lide Form Naviga |
| <ul> <li>2. Operator Information</li> <li>4. Plan Association</li> <li>5. Additional Information</li> <li>6. Form Submit</li> <li>7. Confirmation</li> <li>8. Review Comments</li> <li>9. Review</li> </ul>                                                                                                    |   | 1. Form Information     |      |                                                                                                    | Select docur   | nents to be u       | ploaded if ar  | onlicable Clic | k Add New ar  | nd complete | all required fi | elds to unload   |
| S. Document Upload       Uploaded Documents         4. Plan Association       Image: Constraint of the second second                           |   | 2. Operator Informatio  | on   |                                                                                                    | document.      | nema to be u        | pioaucu, il ap | pricable. Clic | n Auu niew di | ia complete | an required in  | cius to upidau   |
| 4. Plan Association       5. Additional Information       Image: Constraint of the second second sec |   | 3. Document Upload      | 1    |                                                                                                    | Uploade        | ed Docum            | ents           |                |               |             |                 |                  |
| S. Additional Information       Upload       Type       Descri       Filename       Docum       Docum       Actions         6. Form Submit       03/18/201       Jeanette       Seanette       Crack en       OS-<br>2018 xisx       Docum       Docum       Actions         7. Confirmation       8. Review Comments       9       Planette       Energen<br>cy<br>Respons<br>e Plan       OS-<br>2018 xisx       View./Edit Docum       Actions         9. Review       9. Review       0.       View./Edit Docum       View./Edit Docum <t< td=""><td></td><td>4. Plan Association</td><td></td><td></td><td></td><td></td><td>T A</td><td>dvanced Filt</td><td>ering Actio</td><td>ons 🗸 🛛 Se</td><td>earch</td><td></td></t<>                                                                                                    |   | 4. Plan Association     |      |                                                                                                    |                |                     | T A            | dvanced Filt   | ering Actio   | ons 🗸 🛛 Se  | earch           |                  |
| 6. Form Submit     03/18/201     Jeanette McCrack en     Cyrack en     Training     05-<br>2018.xisx     xisx     Actions 2       7. Confirmation     9     Plan     Training     05-<br>2018.xisx     View/Edit Document Details<br>Remove Document       9. Review     9     Plan     Plan     Plan     Plan     Plan                                                                                                    |   | 5. Additional Informati | lion |                                                                                                    | Upload         | Upload              | Туре           | Descri         | Filename      | Docum       | Docum           | Actions          |
| 7. Confirmation     9     en     Respons e Plan     2018.xlsx     View/Edit Document Details       8. Review Comments     9. Review     Filler     Filler     Filler                                                                                                    |   | 6. Form Submit          |      |                                                                                                    | 03/18/201      | Jeanette<br>McCrack | Cy             | Training       | 05-           |             | xlsx            | Actions          |
| 8. Review Comments     Remove Document       9. Review     Remove Document                                                                                                    |   | 7. Confirmation         |      |                                                                                                    | 9              | en                  | e Plan         |                | 2018.XISX     | Vi          | ew/Edit Docu    | nent Details     |
| 9. Review                                                                                                    |   | 8. Review Comments      | 6    |                                                                                                    |                |                     |                |                |               | Re          | emove Docum     | ent              |
|                                                                                                    |   | 9. Review               |      |                                                                                                    |                |                     |                |                |               |             |                 |                  |
|                                                                                                    |   |                         |      |                                                                                                    |                |                     |                |                |               |             |                 |                  |
|                                                                                                    |   |                         |      |                                                                                                    |                |                     |                |                |               |             |                 |                  |
|                                                                                                    |   |                         |      |                                                                                                    |                |                     |                |                |               |             |                 |                  |
|                                                                                                    |   |                         |      |                                                                                                    |                |                     |                |                |               |             |                 |                  |

| Step | Action                                                         | Required Fields |
|------|----------------------------------------------------------------|-----------------|
| 1.   | Review the submitted plan.                                     |                 |
|      | Note: UGs plan types: Risk Management Plan, Emergency Response |                 |
|      | Plan, Records Management Plan, Baseline Gas Detection Plan,    |                 |
|      | Decommissioning Plan.                                          |                 |
| 2.   | Navigate to Section 3. Document Upload                         |                 |
|      |                                                                |                 |

|      |                         |                   |         |                           |               |                   |                 |         | Well API                | •          |                         |           |
|------|-------------------------|-------------------|---------|---------------------------|---------------|-------------------|-----------------|---------|-------------------------|------------|-------------------------|-----------|
|      |                         | Eren              | Teale   | Mara                      |               |                   |                 |         |                         |            |                         |           |
|      |                         | bmission          | TOOIS   | maps                      |               |                   |                 |         | L Hello Jeanette        | McCrack    | en, Departme            | nt of Cor |
| F    | Plan Submissi           | ion - Berr        | v Petro | leum Cor                  | npany         | LLC               | B3930           | ))      |                         |            |                         | 0 Help    |
| -    | Form ID: 5909           |                   | ,       |                           |               |                   | (               |         |                         |            |                         |           |
|      | Form Navigation         |                   | θ       | Document Uploa            | d             |                   |                 |         |                         | P          | Hide Form Navi <u>c</u> | ation]    |
|      | 1. Form Information     |                   |         |                           |               |                   |                 |         |                         |            |                         |           |
|      | 2. Operator Information | on                |         | Select docun<br>document. | ients to be u | ploaded, if a     | oplicable. Clic | k Add N | lew and complete all re | equired fi | elds to upload          | а         |
|      | 3. Document Upload      |                   |         | Uploade                   | d Docum       | ents              |                 |         |                         |            |                         |           |
|      | 4. Plan Association     |                   |         |                           |               |                   | Advanced Filt   | ering   | Actions - Search        | 1          |                         | ¢         |
|      | 5. Additional Informati | ion               |         | Upload                    | Upload        | Туре              | Descri          | Filen   | Add New                 | ım         | Actions                 |           |
|      | 6. Form Submit          |                   |         | 03/18/201                 | Jeanette      | Emergen<br>cy     | Training        | 05-     | Export - Excel          |            | Antione                 |           |
|      | 7. Confirmation         |                   |         | 9                         | en            | Respons<br>e Plan | rraining        | 2018    | Export - PDF            |            | Actions                 |           |
|      | 8. Review Comments      | ;                 |         |                           |               |                   |                 |         |                         |            |                         |           |
|      | 9. Review 2             |                   |         |                           |               |                   |                 |         |                         |            |                         |           |
|      |                         |                   |         |                           |               |                   |                 |         |                         |            |                         |           |
|      |                         |                   |         |                           |               |                   |                 |         |                         |            |                         |           |
|      |                         |                   |         |                           |               |                   |                 |         |                         |            |                         |           |
|      |                         |                   |         |                           |               |                   |                 |         |                         |            |                         |           |
|      |                         |                   |         |                           |               |                   |                 |         |                         |            |                         |           |
|      |                         |                   |         |                           |               |                   |                 |         |                         |            |                         |           |
|      |                         |                   |         |                           |               |                   |                 |         |                         |            |                         |           |
|      |                         |                   |         | Back Next                 | Save          |                   |                 |         |                         |            |                         |           |
| Step | Action                  |                   |         |                           |               |                   |                 |         | Reg                     | uire       | d Fields                | 5         |
| 1.   | Upload any d            | locument          | s neces | sary.                     |               |                   |                 |         |                         |            |                         |           |
|      | Note: Interna           | al Only do        | cument  | ts can be ι               | ipload        | ed to s           | upport          | t thi   | s                       |            |                         |           |
|      | review.                 |                   |         |                           |               |                   |                 |         |                         |            |                         |           |
| 2.   | Navigate to S           | Section <b>9.</b> | Review  | <i>ı</i> .                |               |                   |                 |         |                         |            |                         |           |

| Шe   |                           |                      |        |                       |                      |               |               | Well API                                                                              | •                                                                                                    |                        |
|------|---------------------------|----------------------|--------|-----------------------|----------------------|---------------|---------------|---------------------------------------------------------------------------------------|----------------------------------------------------------------------------------------------------|------------------------|
|      | Explore Data Form         | Toolo                | Mapa   |                       |                      |               |               |                                                                                       | IAPI IDJeanette McCracken, Departm Id Form Na IDJeanette McCracken, Departm Id Form Na IDJeanette McCracken, Departm Id Id Form Na IDJeanette McCracken, Departm Id Id Id Id Id Id Id Id Id Id Id Id Id I |                        |
|      |                           | 5 100is              | maps   | )                     |                      |               |               | Well API         Image         Image         Viewing 1 - 1 from 1 results         JGS | ken, Department of Co                                                                                                    |                        |
|      | Plan Submission -         | Berry Petr           | oleum  | n Comp                | anv II               | C (B39        | 930)          |                                                                                       |                                                                                                    | <b>Q</b> He            |
| -    | Form ID: 5910             | Donyrou              | oroan  | i comp                | any, E               |               | ,,            |                                                                                       |                                                                                                    |                        |
|      | Form Navigation           | Θ                    | Revie  | w                     |                      |               |               |                                                                                       |                                                                                                    | [Hide Form Navigation] |
|      | 1. Form Information       |                      |        |                       |                      |               |               |                                                                                       |                                                                                                    |                        |
|      | 2. Operator Information   | •                    |        | Task Name             | Workgro              | Assigne       | Created       | Last Up                                                                               | Review                                                                                                    | Actions                |
|      | 3. Document Upload        | ~                    |        | Review                | Headquarte<br>rs UGS | Jeanette      | 03/18/2019    | 03/18/2019                                                                            |                                                                                                    | Actions                |
|      | 4. Plan Association       | ~                    |        | Submission            | Review<br>Workgroup  | McCracken     | 10:57 AM      | 11:09 AM                                                                              | Update Re                                                                                                    | view Status            |
|      | 5. Additional Information | •                    |        | Update Rev            | view Status          |               |               | ×                                                                                     | Create Sut                                                                                                    | Task                   |
|      | 6. Form Submit            |                      |        | Task Nam              | e                    |               |               |                                                                                       |                                                                                                    |                        |
|      | 7. Confirmation           |                      |        | Review UC<br>Assigned | SS Submission        |               |               |                                                                                       |                                                                                                    |                        |
|      | 8. Review Comments        |                      |        | Review St             | tatus *              |               |               | 0                                                                                     |                                                                                                    |                        |
|      | 9. Review                 |                      |        |                       |                      |               | •             | •                                                                                     |                                                                                                    |                        |
|      |                           |                      |        | Approve<br>Deny       |                      |               |               | re                                                                                    |                                                                                                    |                        |
|      |                           |                      |        | On Hold<br>Return     |                      |               |               |                                                                                       |                                                                                                    |                        |
|      |                           |                      |        |                       |                      |               |               |                                                                                       |                                                                                                    |                        |
|      |                           |                      |        |                       | ► ►                  | 10 <b>v</b> i | tems per page | Vie                                                                                   | wing 1 - 1 from                                                                                                    | n 1 results 💍          |
|      |                           |                      |        |                       |                      |               |               |                                                                                       |                                                                                                    |                        |
|      |                           |                      | Back   | Close                 |                      |               |               |                                                                                       |                                                                                                    |                        |
| Step | Action                    |                      | Duon   |                       |                      |               |               |                                                                                       | Requir                                                                                                    | ed Fields              |
| 1.   | Click the Actions b       | outton in ro         | ow wit | th the <b>R</b>       | leview               | UGS Su        | bmissio       | on                                                                                    | - 1                                                                                                    |                        |
|      | Task.                     |                      |        |                       |                      |               |               |                                                                                       |                                                                                                    |                        |
| 2.   | Select Approve, R         | eturn, or C          | )n Hol | d.                    |                      |               |               |                                                                                       |                                                                                                    |                        |
| 3.   | If you selected Ap        | prove the            | Plan v | vill be a             | ssociat              | ed with       | the UG        | iS                                                                                    |                                                                                                    |                        |
|      | project.                  |                      |        |                       |                      |               |               |                                                                                       |                                                                                                    |                        |
| 4.   | If you selected Re        | <b>turn</b> , the fo | orm is | return                | ed to th             | e Oper        | ator an       | d an                                                                                  |                                                                                                    |                        |
|      | email and alert are       | e sent to th         | ne Age | ent.                  |                      |               |               |                                                                                       |                                                                                                    |                        |

| Home          |              |          |     | - entite     |           | lool   | 3     | Mag   | s       |                  |                                  |               |                     |          |        |                |          |          |           |        |          |
|---------------|--------------|----------|-----|--------------|-----------|--------|-------|-------|---------|------------------|----------------------------------|---------------|---------------------|----------|--------|----------------|----------|----------|-----------|--------|----------|
| Hom           |              |          |     |              |           |        |       |       |         |                  |                                  |               |                     |          |        |                | L Hello  | o Jeanet | te McCrac | ken, D | epartmer |
|               | е            |          |     |              |           |        |       |       |         |                  |                                  |               |                     |          |        |                |          |          |           |        |          |
| My T          | Tasks        | Task     | S   | Alerts       | On        | line F | orms  | Fo    | rms l   | n Pro            | ogres                            | S             | Forms \$            | Subr     | nitted |                |          |          |           |        |          |
|               |              |          |     |              |           |        |       |       |         |                  |                                  |               |                     |          | ▼ Adv  | anced Filterin | g Ac     | ctions 🗸 | Search    | 1      |          |
| Task I        | Name         |          |     | Organ        | nization  |        |       | Statu | IS      | v                | /orkgr                           | oup           | Assigne             | ed To    |        | Due Date       |          | Crea     | ted Date  | Ļ      | Action   |
|               | 2            |          | T   |              |           |        | T     |       | ] 🔽     | ·][              |                                  | T             |                     |          | T      |                | <b>\</b> |          |           | T      |          |
| DOGO<br>Task  | R HQ Ver     | ificatio | n   | Berry<br>LLC | Petroleur | n Com  | pany, | Not S | arted   | H<br>S<br>R<br>V | eadqu<br>UGS<br>eview<br>/orkgro | iarter<br>oup |                     |          |        |                |          | 03/1     | 8/2019    |        | Actio    |
| Distric       | t Verificati | on Tasł  | ¢   | Berry LLC    | Petroleur | n Com  | pany, | Com   | pleted  |                  |                                  |               | Jeanette<br>McCracl | e<br>ken |        | 03/28/2019     |          | 03/1     | 8/2019    |        |          |
| Well V        | 'erification | Task     |     | Berry<br>LLC | Petroleur | n Com  | pany, | Com   | pleted  |                  |                                  |               | Jeanette<br>McCraci | e<br>ken |        | 03/30/2019     |          | 03/1     | 8/2019    |        |          |
| CEQA          | Verificatio  | on Task  |     | Berry<br>LLC | Petroleur | n Com  | pany, | Com   | pleted  |                  |                                  |               | Jeanette<br>McCracl | e<br>ken |        | 03/22/2019     |          | 03/1     | 8/2019    |        |          |
| Compl<br>Task | leteness V   | erificat | ion | Berry<br>LLC | Petroleur | n Com  | pany, | Com   | pleted  |                  |                                  |               | Jeanette<br>McCracl | e<br>ken |        | 03/30/2019     |          | 03/1     | 8/2019    |        |          |
| CEQA          | Tracking     |          |     | Chevr        | on U.S.A  | . Inc. |       | Not S | started | C<br>V           | EQA<br>/orkGr                    | oup           |                     |          |        | 04/19/2019     |          | 03/0     | 5/2019    |        | Acti     |
|               |              |          |     |              |           |        |       |       |         | F                | ntity                            |               |                     |          |        |                |          |          |           |        |          |

| Step | Action                                                                                                    | <b>Required Fields</b> |
|------|----------------------------------------------------------------------------------------------------|------------------------|
| 1.   | Repeat the plan review task for each plan submitted with the UGS project. When all plans have been reviewed and approved return to the <b>HQ Verification Task.</b> |                        |
| 2.   | Navigate to WellSTAR home.                                                                                                    |                        |
| 3.   | In My Tasks locate the <b>HQ Verification Task</b> assigned to you previously in this guide.                                                                        |                        |
| 4.   | Click on the task name hyperlink.                                                                                                    |                        |

| Jell 🖅 🔭 R               |                       |                   |      |          |                                | Well API 🗸                           |              |
|--------------------------|-----------------------|-------------------|------|----------|--------------------------------|--------------------------------------|--------------|
| 31 Explore Data          | Forms                 | Tools             | Maps |          |                                |                                      |              |
| Home I DOGGR HQ          | Verification Task     |                   |      |          |                                | L Hello Jeanette McCracken, Depa     | artment of C |
| Task Detail              |                       |                   |      |          |                                |                                      | <b>Ю</b> Не  |
| Task Type                |                       |                   |      |          | Form                           |                                      |              |
| System Generated         |                       |                   |      |          |                                | •                                    |              |
| Task Name *              |                       |                   |      |          | OF_CA_OF034_UGSF               | ProjectInformation                   |              |
| DOGGR HQ Verification    | n Task                |                   |      |          |                                |                                      |              |
| Description *            |                       |                   |      |          | Comments                       |                                      |              |
| Task for the DOGGR HQ    | group to work their p | process.          |      |          |                                |                                      | Action       |
| All comments are discove | rable records, open   | to public review. |      |          |                                |                                      |              |
| Organization             |                       |                   |      |          |                                |                                      |              |
| Berry Petroleum Compa    | iny, LLC              |                   |      |          |                                |                                      |              |
| Status *                 |                       |                   |      |          |                                |                                      |              |
| Not Started              |                       |                   |      |          |                                |                                      |              |
| Workgroup                |                       |                   |      |          |                                |                                      |              |
| Headquarters UGS Rev     | iew Workgroup         |                   |      | Ŧ        |                                |                                      |              |
| Assigned To              |                       |                   |      |          |                                |                                      |              |
|                          |                       |                   |      | •        |                                |                                      |              |
| Due Date *               |                       |                   |      |          |                                |                                      |              |
|                          |                       |                   |      | <b>F</b> |                                |                                      |              |
| Created Date             |                       |                   |      |          |                                |                                      |              |
| 03/18/2019               |                       |                   |      |          |                                | 20 v items per page No results       | to display   |
| Created By               |                       |                   |      |          |                                |                                      |              |
| Jeanette McCracken       |                       |                   |      |          | All comments are discoverable  | e records open to public review      | 1            |
| Cancel                   |                       |                   |      |          | viir commenta die diacoverable | records, open to public review.      |              |
| Cancel                   |                       |                   |      |          | Task History                   |                                      |              |
|                          |                       |                   |      |          | Date ↓                         | Description                          |              |
|                          |                       |                   |      |          | 03/18/2019 09:01:15 AM         | Jeanette McCracken created the task. |              |

| Step | Action                                                             | Required Fields |
|------|--------------------------------------------------------------------|-----------------|
| 1.   | Click on the form name hyperlink in the top right corner.          |                 |
|      |                                                                    |                 |
|      |                                                                    |                 |
|      |                                                                    |                 |
| 2.   | Navigate to Section 5. Plan Association. Ensure that all the       |                 |
|      | approved plans are listed.                                         |                 |
|      | Note: If a Plan is missing, return to the Plan Submission form and |                 |
|      | double check that it was approved.                                 |                 |

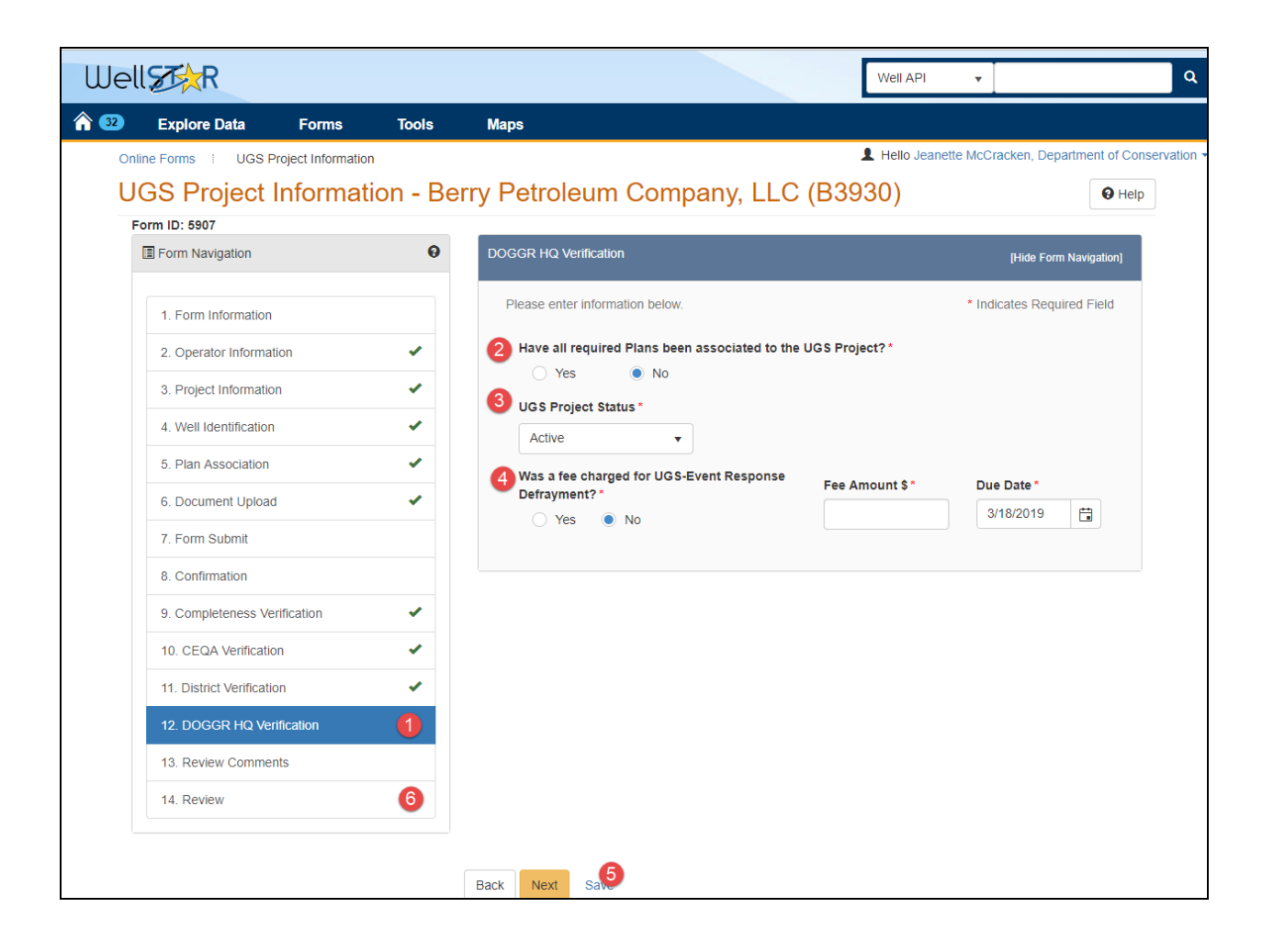

| Step | Action                                                             | Required Fields |
|------|--------------------------------------------------------------------|-----------------|
| 1.   | Navigate to Section 12. DOGGR HQ Verification.                     |                 |
| 2.   | Have all required Plans been associated to the UGS project? Click  |                 |
|      | "yes"                                                              |                 |
| 3.   | Update the <b>Project Status</b> if necessary.                     |                 |
|      | Note: Ceased Operation is used when a project has been given a     |                 |
|      | moratorium on injecting. This is different from Decommissioned,    |                 |
|      | where a project has completed the terms of their approved          |                 |
|      | decommissioning plan and will no longer be an active UGS project.  |                 |
| 4.   | A fee for UGS event response can be generated from this review     | Fee amount,     |
|      | step, as necessary.                                                | Due Date        |
|      | Note: This will create a record in transactions and payments. Only |                 |
|      | create this after review with accounting to determine the value of |                 |
|      | this fee.                                                          |                 |
| 5.   | Click Save.                                                        |                 |
| 6.   | Navigate to Section <b>14. Review</b> .                            |                 |

| E For | m Navigation                                                                  | Rev                                                                                    | view                                 |                            |                       |                        |                        |                      | [Hide Form Na | aviga |
|-------|-------------------------------------------------------------------------------|----------------------------------------------------------------------------------------|--------------------------------------|----------------------------|-----------------------|------------------------|------------------------|----------------------|---------------|-------|
| 1.    | Form Information                                                              |                                                                                        |                                      |                            |                       |                        |                        |                      |               |       |
| 2.    | Operator Information                                                          |                                                                                        | Task Na                              | Workgr                     | Assigne               | Created                | Last Up                | Review               | Actions       |       |
| 3.    | Project Information                                                           |                                                                                        | Verification<br>Task                 | Review<br>Workgroup        | McCracken             | 08:23 AM               | 08:42 AM               | Approve              |               | •     |
| 4.    | Well Identification                                                           |                                                                                        | District                             | Northern                   |                       |                        |                        |                      |               |       |
| 5.    | Plan Association 🗸                                                            |                                                                                        | Verification<br>Task                 | UGS<br>Review<br>Workgroup | Jeanette<br>McCracken | 03/18/2019<br>09:01 AM | 03/18/2019<br>09:12 AM | Approve              |               | ł     |
| 6.    | Document Upload                                                               |                                                                                        | CEQA                                 | CEQA                       |                       |                        |                        |                      |               | 1     |
| 7.    | Form Submit                                                                   |                                                                                        | Verification<br>Task                 | WorkGrou<br>p              | Jeanette<br>McCracken | 03/18/2019<br>08:42 AM | 03/18/2019<br>09:00 AM | Approve              |               |       |
| 8.    | Confirmation                                                                  |                                                                                        | DOGGR                                | Headquart                  |                       |                        |                        |                      | 4             |       |
| 9.    | Completeness Verification                                                     |                                                                                        | HQ                                   | ers UGS                    | Jeanette              | 03/18/2019             | 03/18/2019<br>09:13 AM |                      | Actions-      | 1     |
| 10    | . CEQA Verification                                                           | Upd                                                                                    | Update Review Status ×               |                            |                       |                        |                        | Update Review Status |               |       |
| 11.   | District Verification                                                         | District Verification DOGGR HQ Verification Task                                       |                                      |                            |                       |                        | Create Sub             | Task                 |               |       |
| 12    | . DOGGR HQ Verification                                                       | Assigned To       Jeanette McCracken       DOGGR HQ Verification       Review Status * |                                      |                            |                       |                        |                        |                      |               | ~     |
| 13    | . Review Comments                                                             |                                                                                        |                                      |                            |                       | • 3 pag                | e                      | Viewing 1 - 5 fr     | om 5 results  | Ü     |
| 14    | Review                                                                        |                                                                                        | Approve<br>Deny<br>On Hold<br>Return |                            |                       | e                      |                        |                      |               |       |
|       |                                                                               | Back                                                                                   | Close                                |                            |                       |                        |                        |                      |               |       |
| tep   | p Action                                                                      |                                                                                        |                                      |                            |                       |                        |                        | Required             | Fields        |       |
| 1.    | Click the <b>Actions</b> button in row with the <b>HQ Verification Task</b> . |                                                                                        |                                      |                            |                       |                        |                        |                      |               |       |
| 2.    | Click Update Review Status.                                                   |                                                                                        |                                      |                            |                       |                        |                        |                      |               |       |
| 3.    | Select Approve, Return, o                                                     | r <b>On</b>                                                                            | Hold.                                |                            |                       |                        |                        |                      |               |       |
| 4. | If you selected <b>Approve</b> and the other tasks are already complete,    |  |
|----|-----------------------------------------------------------------------------|--|
|    | this approval will publish the UGS project data to WellSTAR.                |  |
| 5. | If you selected <b>Return</b> , the form is returned to the Operator and an |  |
|    | email and alert are sent to the Agent.                                      |  |

## 2.5.1 Key Points

- The HQ verification task may require the competition of one or more plan reviews prior to closing out this task.
- This review can also be used to levy a fee for leak response or change a project status.

# **3** SUBMIT AND REVIEW UGS PLANS

Underground Gas Storage Plans may be submitted using the Plan Submission form. The UGS plan types submitted through this form are; Risk Management Plan (RMP), Emergency Response Plan (ERP), Records Management Plan, Baseline Gas Detection Plan, Decommissioning Plan. Plan specific information is captured for the RMP and ERP submittals. Only the Plan Submission form can assign plan statuses. Plans should never be submitted through the Project information form or the General Document upload form.

Lesson Objectives:

- Submit UGS Plan types.
- Review and approve plan types.

| ell      | <b>R</b>     |        |             |                        |                                                                                                   | Well API           | <b>v</b>                          |
|----------|--------------|--------|-------------|------------------------|---------------------------------------------------------------------------------------------------|--------------------|-----------------------------------|
| 2        | Explore Data | Forms  | Tools       | Maps                   |                                                                                                   |                    |                                   |
| Home     |              |        |             |                        |                                                                                                   | L Hello Jeanet     | te McCracken, Department of Conse |
| Hon      | ne           |        |             | -                      |                                                                                                   |                    | 🚱 Help                            |
| Mv       | Tasks Tasks  | Alerts | Online Form | 2<br>S Forms In Progre | ess Forms Submitted                                                                               |                    |                                   |
|          |              |        | ~           |                        |                                                                                                   |                    |                                   |
| $\nabla$ |              |        |             |                        |                                                                                                   | Advanced Filtering | plan 3                            |
| Form     | n Name ↑     |        |             | Form Category          | Purpose                                                                                           | Manajan            |                                   |
|          |              |        |             |                        |                                                                                                   | version            | Count                             |
| Plan     | Submission 4 |        |             | Facilities             | Submission of a Plan and the<br>association of the applicable we<br>facilities, lease or Project. | ells, 2            | 2 Count                           |

## 3.1 Submit a UGS Plan

| Step | Action                                | Required Fields |
|------|---------------------------------------|-----------------|
| 1.   | Navigate to WellSTAR Home.            |                 |
| 2.   | Click on the <b>Online Forms</b> tab. |                 |
| 3.   | Search for the Plan Submission form   |                 |
| 4.   | Click on the form name hyperlink.     |                 |

| Well   | R                   |           |       | Well API 🗸                                                                                                    |
|--------|---------------------|-----------|-------|----------------------------------------------------------------------------------------------------|
| ☆ 32   | Explore Data        | Forms     | Tools | Maps                                                                                                    |
| Online | e Forms 🕴 Plan Su   | ubmission |       | L Helio Jeanette McCracken, Department of Co                                                                                                    |
| Pla    | n Submiss           | ion       |       | O Hel                                                                                                    |
|        | Form Navigation     |           | θ     | Form Information [Hide Form Navigation]                                                                                                    |
|        | 1. Form Information |           |       | Please enter information below.  Indicates Required Field  Form Name Plan Submission  Organization*  Berry Petroleum Company, LLC (B3930) - Bakersfield, CA  Plan Type*  Risk Management Plan                                                                                                    |
|        |                     |           |       | Description*         Image: State of the second state of the second s |
|        |                     |           |       | Cancel Save & Continue                                                                                                    |

| Step | Action                                                         | Required Fields |
|------|----------------------------------------------------------------|-----------------|
| 1.   | Select the <b>Organization</b> .                               | Organization    |
| 2.   | Select the <b>Plan Type</b> .                                  | Plan Type       |
|      | Note: UGs plan types: Risk Management Plan, Emergency Response |                 |
|      | Plan, Records Management Plan, Baseline Gas Detection Plan,    |                 |
|      | Decommissioning Plan.                                          |                 |
| 3.   | Enter a <b>Description</b> .                                   | Description     |
| 4.   | Click Save and Continue.                                       |                 |

| Form Navigation           | Θ | Operator Information                    |                                                                                                    |                                             | [Hi                  | ide Form Navigati |  |
|---------------------------|---|-----------------------------------------|----------------------------------------------------------------------------------------------------|---------------------------------------------|----------------------|-------------------|--|
| 1. Form Information       |   | Please confirm the cor                  | rect Organization has                                                                                                    | been selected, and                          | * Indica             | tes Required F    |  |
| 2. Operator Information   |   | designate contact(s) w                  | designate contact(s) with their correct role. By default, the Organization's<br>Agent and the form submitter are selected as contacts |                                             |                      |                   |  |
| 3. Document Upload        |   | significand the form ball               |                                                                                                    | oomaolo.                                    |                      |                   |  |
| 4. Plan Association       |   | Organization Name<br>Berry Petroleum Co | e<br>mpany, LLC (B3930)                                                                                                    | Type of Org<br>Corporation                  | janization           |                   |  |
| 5. Additional Information |   | Organization Prima                      | ary Address                                                                                                    |                                             |                      |                   |  |
| 6. Form Submit            |   | Bakersfield, CA 933                     | 09                                                                                                    |                                             |                      |                   |  |
| 7. Confirmation           |   | Organization Prima<br>(661) 616-3900    | ary Phone Number                                                                                                    | Ext                                         |                      |                   |  |
| 3. Review Comments        |   | Contacts                                |                                                                                                    |                                             |                      |                   |  |
| 9. Review                 |   |                                         |                                                                                                    |                                             |                      |                   |  |
|                           |   |                                         |                                                                                                    |                                             | ▼ Advanced Filtering | Actions -         |  |
|                           |   | Name †                                  | Phone Number                                                                                                    | Email                                       | Role                 | Actions           |  |
|                           |   | Jeanette<br>McCracken                   | (916) 322-9768                                                                                                    | Jeanette.McCracken@<br>conservation.ca.govx | Submitter            |                   |  |
|                           |   | Trent Rosenlieb                         | (661) 616-3900                                                                                                    | trr@bry.comx                                | Agent                |                   |  |

| Step | Action                            | Required Fields |
|------|-----------------------------------|-----------------|
| 1.   | View the organization information |                 |
| 2.   | Add a form contact, if desired.   |                 |
| 3.   | Click Next.                       |                 |

| rm ID: 5908                     | - |                | -                   |                        |                                               |                                                                   |                  |              |                  |
|---------------------------------|---|----------------|---------------------|------------------------|-----------------------------------------------|-------------------------------------------------------------------|------------------|--------------|------------------|
| Form Navigation                 | θ | Document Uplo  | ad                  |                        |                                               |                                                                   |                  | (ŀ           | lide Form Naviga |
| 1. Form Information             |   | Select docur   | nents to be u       | ploaded, if a          | pplicable. Clic                               | k Add New                                                         | and complete all | required fie | elds to upload   |
| 2. Operator Information         | * | document.      |                     |                        |                                               |                                                                   |                  |              |                  |
| 3. Document Upload              |   | Uploade        | d Docum             | ents                   |                                               |                                                                   |                  |              |                  |
| 4. Plan Association             | * | -              |                     | <b>T</b>               | Advanced Filte                                | ering Ad                                                          |                  | :h           |                  |
| 5. Additional Information       | ~ | Upload         | Upload              | Туре                   | Descri                                        | Filen /                                                           | dd New 2         | ur           | Actions          |
| 6. Form Submit                  |   | 03/18/201      | Jeanette<br>McCrack | Risk<br>Manage<br>ment | RMP<br>Training                               | 05- E                                                             | Export - Excel   |              | Actions          |
| 7. Confirmation                 |   |                | en                  | Plan                   |                                               |                                                                   |                  |              |                  |
| 8. Review Comments<br>9. Review |   | 03/18/201<br>9 |                     |                        | Organizat<br>ion<br>Question<br>naire<br>Form | 20180503<br>_090209<br>Approved<br>_ND033_<br>EntityMg<br>mtOrgQu | 369              |              | Actions-         |
|                                 |   |                |                     |                        | Snapshot                                      | estionnai<br>eSnapsh<br>t.pdf                                     |                  |              |                  |
|                                 |   |                |                     |                        |                                               |                                                                   |                  |              |                  |

| Step | Action                                                     | Required Fields |
|------|------------------------------------------------------------|-----------------|
| 1.   | To upload a Plan and supporting documentation to WellSTAR: |                 |
| 2.   | Click the Actions button and select Add New.               |                 |

| Document Upload                                               | ×             |  |  |  |  |  |
|---------------------------------------------------------------|---------------|--|--|--|--|--|
| * Indicates Required Field                                    |               |  |  |  |  |  |
| Upload New Document Ocument Ocument                           | ) WellSTAR    |  |  |  |  |  |
| 3 Internal Only Confidentiality Requested                     | ed 😧          |  |  |  |  |  |
| Category                                                      |               |  |  |  |  |  |
| UGSPL                                                         |               |  |  |  |  |  |
| Type *                                                        |               |  |  |  |  |  |
| Risk Management Plan                                          | •             |  |  |  |  |  |
| Relevant Date *                                               | θ             |  |  |  |  |  |
| 4 03/22/2019                                                  | t             |  |  |  |  |  |
| Description *                                                 |               |  |  |  |  |  |
| RMP Training                                                  |               |  |  |  |  |  |
| All comments are discoverable records, open to public review. |               |  |  |  |  |  |
| Filename *                                                    | Θ             |  |  |  |  |  |
| 5 Browse ✓ Done                                               |               |  |  |  |  |  |
| 05-2018.xlsx<br>7.68 KB                                       |               |  |  |  |  |  |
|                                                               |               |  |  |  |  |  |
|                                                               | Cancel Upload |  |  |  |  |  |

| Step | Action                                                          | Required Fields |
|------|-----------------------------------------------------------------|-----------------|
| 1.   | Click the Upload New Document radio option.                     |                 |
| 2.   | A document can be marked Confidentiality Requested. The         |                 |
|      | document will be confidential in WellSTAR if the UGS Project    |                 |
|      | Information form is approved with the Confidentiality Requested |                 |

|    | box checked.<br>Tool Tip for Confidentiality Requested: Checking this box is not a<br>written request for confidentiality. Requests to have a document<br>treated confidentially require justification and Division review and<br>approval. Prior to, or at the time your document is filed, you must<br>upload a letter explaining the legal and factual basis supporting<br>your confidentiality request. |                                        |
|----|----------------------------------------------------------------------------------------------------|----------------------------------------|
| 3. | A document can be marked <b>Internal Only.</b> The document will be<br>Internal Only in WellSTAR if the UGS Project Information form is<br>approved with the Internal Only box checked.                                                                                                    |                                        |
| 4. | Enter the document information.<br>Note: A document of the same type as the plan type chosen in step<br>1 form information must be uploaded. For example, if the Plan Type<br>is Risk Management Plan, a Risk Management Plan must be<br>uploaded.                                                                                                    | Type, Relevant<br>Date,<br>Description |
| 5. | Click browse.                                                                                                    |                                        |
| 6. | Use the file explorer interface on your computer to navigate to and select the document.                                                                                                    | File name                              |
| 7. | Click Upload.                                                                                                    |                                        |
| 8. | Repeat as needed.                                                                                                    |                                        |
| 9. | Scroll to the bottom of the screen and click Next.                                                                                                    |                                        |

| Form Navigation           | Plan A | Asso  | ciation                                           |                  |                                                                       |                     |                                          | [Hide Form                  | Navig |
|---------------------------|--------|-------|---------------------------------------------------|------------------|-----------------------------------------------------------------------|---------------------|------------------------------------------|-----------------------------|-------|
| 1. Form Information       | Pie    | ease  | use grids below t                                 | to selec         | t the appropriate associ                                              | ation for the up    | loaded plan docu                         | ment. Move                  | ahea  |
| 2. Operator Information   |        | ine n | lext step if you an                               | e upioa          | iding an Aggregate wei                                                | Maintenance         | Plan.                                    |                             |       |
| 3. Document Upload        | × /    | lss   | ociated Proje                                     | ect              |                                                                       |                     |                                          |                             |       |
| 4. Plan Association       | 1      | Selec | t Project                                         |                  |                                                                       |                     |                                          |                             |       |
| 5. Additional Information |        |       |                                                   |                  | T Advanced Filteri                                                    | Actions -           | Search                                   |                             | ¢     |
| 3. Form Submit            |        | 1     | Project ID 🕇                                      | Туре             | Field                                                                 | County              | Storage F                                | Status                      |       |
| Confirmation              | 3      |       | 90313551                                          | UGS              |                                                                       |                     |                                          | Pending                     |       |
| Deview Comments           |        |       |                                                   |                  |                                                                       |                     |                                          |                             |       |
| 9. Review                 |        | M     | ∢ 1 ►                                             | M                | 10 v items per                                                        | page                | Viewing 1 - 1 fro                        | om 1 results                | Ċ     |
| 9. Review                 |        | ASSO  | <ul> <li>▲ 1 ▶</li> <li>Ciated Project</li> </ul> | M                | 10 • items per<br>4•                                                  | page                | Viewing 1 - 1 fro                        | om 1 results                | Ċ     |
| . Review                  | A      | Assoc | 1                                                 | Image: Non-State | 10  items per                                                         | Actions -           | Viewing 1 - 1 fro<br>Search              | status                      | ¢     |
| 9. Review                 | 6      | Assoo | I Project ID<br>90313551                          | N<br>Type<br>UGS | 10 ▼ items per         4 ▼         7 Advanced Filtering         Field | Actions -<br>County | Viewing 1 - 1 fro<br>Search<br>Storage F | om 1 results Status Pending | (     |

| Step | Action                                                               | Required Fields |
|------|----------------------------------------------------------------------|-----------------|
| 1.   | Section 4. Plan Association is displayed.                            |                 |
| 2.   | Use Advanced Filtering to find the UGS project.                      |                 |
|      | Note: only one project can be selected.                              |                 |
| 3.   | Check the box next to the project.                                   |                 |
| 4.   | Click the down arrow.                                                |                 |
| 5.   | The project is moved to the Associated Project grid.                 |                 |
|      | Note: only one project can be selected. If a different project needs |                 |
|      | to be associated, the first project must be removed from the lower   |                 |

|    | Associated Project grid by using the up arrow. |  |
|----|------------------------------------------------|--|
| 6. | Click Next.                                    |  |

| Form Navigation                                                                                | Θ      | Additional Information                                                                                                    | [Hide Form Navigation      |
|------------------------------------------------------------------------------------------------|--------|----------------------------------------------------------------------------------------------------|----------------------------|
| 1. Form Information     2. Operator Information     3. Document Upload     4. Blag Association | ×<br>× | Please enter additional information associated to the plan submission.  Risk Management Plan Were the use of surface and/or subsurface automatic or remote-activ appropriate for any wells in this project?* | * Indicates Required Field |
| 5. Additional Information<br>6. Form Submit                                                    |        | 3 Yes<br>No                                                                                                    |                            |
| 7. Confirmation<br>8. Review Comments                                                          |        |                                                                                                    |                            |
| 9. Review                                                                                      |        |                                                                                                    |                            |

| Step | Action                                                                                                    | Required<br>Fields |
|------|----------------------------------------------------------------------------------------------------|--------------------|
| 1.   | Section 5. Additional Information is displayed                                                                                               |                    |
| 2.   | Risk Management Plan:                                                                                                    |                    |
| 3.   | Were the use of surface and/or subsurface automatic<br>or remote-actuated safety valves deemed appropriate<br>for any wells in this project? | Yes or No          |

| Form Navigation           | • Ad | Iditional Information                                                |                                      | [Hide Form Navigation]     |
|---------------------------|------|----------------------------------------------------------------------|--------------------------------------|----------------------------|
| 1. Form Information       |      | Please enter additional information associa                          | ated to the plan submission.         | * Indicates Required Field |
| 2. Operator Information   | ✓ 1  | Emergency Response Plan                                              |                                      |                            |
| 3. Document Upload        |      | Were local emergency response entit<br>the emergency response plan?* | ties given at least 30 days to revie | w and provide input on     |
| 4. Plan Association       | 2    | •                                                                    |                                      |                            |
| 5. Additional Information |      | Start Response Date                                                  | End Response Date                    |                            |
| 6. Form Submit            | 3    |                                                                      |                                      |                            |
| 7. Confirmation           |      |                                                                      |                                      |                            |
| 8. Review Comments        | 4    | Was a Risk Management Plan submit                                    | ted concurrently with this Emerge    | ency Response Plan?        |
| 9. Review                 |      | •                                                                    |                                      |                            |

| Step | Action                                                           | Required Fields |
|------|------------------------------------------------------------------|-----------------|
| 1.   | Emergency Response Plan:                                         |                 |
| 2.   | Were local emergency response entities given at least 30 days to | Yes or No       |
|      | review and provide input on the emergency response plan          |                 |
| 3.   | Enter a date range                                               | Start Response  |
|      |                                                                  | Date, End       |
|      |                                                                  | Response Date   |
| 4.   | Was a Risk Management Plan submitted concurrently with this      | Yes or No       |
|      | Emergency Response Plan                                          |                 |

| We   | II STAR               |                |        | Well                                                                     | API 🔻                                    |
|------|-----------------------|----------------|--------|--------------------------------------------------------------------------|------------------------------------------|
| ☆ 32 | Explore Data          | Forms          | Tools  | Марѕ                                                                     |                                          |
| Or   | nline Forms 🕴 Plan S  | ubmission      |        | 💄 Heil                                                                   | o Jeanette McCracken, Department of Cons |
| P    | lan Submiss           | sion - Beri    | y Petr | oleum Company, LLC (B3930)                                               | Help                                     |
| 1    | Form ID: 5910         |                |        |                                                                          |                                          |
|      | Form Navigation       |                | θ      | Additional Information                                                   | [Hide Form Navigation]                   |
|      | 1. Form Information   |                |        | 2 Please enter additional information associated to the plan submission. | * Indicates Required Field               |
|      | 2. Operator Informat  | tion           | ~      |                                                                          |                                          |
|      | 3. Document Upload    | t              | ~      |                                                                          |                                          |
|      | 4. Plan Association   |                | ~      |                                                                          |                                          |
|      | 5. Additional Informa | ation <b>(</b> |        |                                                                          |                                          |
|      | 6. Form Submit        |                |        |                                                                          |                                          |
|      | 7. Confirmation       |                |        |                                                                          |                                          |
|      | 8. Review Comment     | ts             |        |                                                                          |                                          |
|      | 9. Review             |                |        |                                                                          |                                          |
|      |                       |                |        |                                                                          |                                          |
|      |                       |                |        | Back Next Save                                                           |                                          |

| Step | Action                                                                  | Required Fields |
|------|-------------------------------------------------------------------------|-----------------|
| 1.   | Other plan types:                                                       |                 |
| 2.   | No information is capture in section <b>5. Additional Information</b> . |                 |
| 3.   | Click Next.                                                             |                 |

| Form Navigation           | θ | Form Submit                                            |                            |                        |                        | [Hide Form Navigat  |
|---------------------------|---|--------------------------------------------------------|----------------------------|------------------------|------------------------|---------------------|
| 1. Form Information       |   |                                                        | line form submissions to   | this submission by     | entering the Form ID   | or Form Description |
| 2. Operator Information   | • | Online Form A                                          | Association                | 5 1113 300111331011 05 | rentening the ronning  | or ronn beschption. |
| 3. Document Upload        | ~ |                                                        |                            |                        |                        | 1                   |
| 4. Plan Association       | • |                                                        |                            |                        |                        | Actions 🗸 🌣         |
| 5. Additional Information | • | Form ID                                                | Form Category              | Title                  | Description            | Actions             |
| 6. Form Submit            |   |                                                        |                            |                        |                        |                     |
| 7. Confirmation           |   |                                                        |                            |                        |                        |                     |
| 8. Review Comments        |   |                                                        |                            |                        |                        |                     |
| 9 Review                  |   |                                                        |                            |                        |                        |                     |
|                           |   |                                                        |                            |                        |                        |                     |
|                           |   |                                                        |                            |                        |                        |                     |
|                           |   |                                                        |                            |                        |                        |                     |
|                           |   | Comments                                               |                            |                        |                        | -                   |
|                           |   | -                                                      |                            |                        |                        | Actions -           |
|                           |   |                                                        |                            |                        |                        |                     |
|                           |   |                                                        |                            |                        |                        |                     |
|                           |   |                                                        |                            |                        | No                     |                     |
|                           |   |                                                        | ₩ 20 ▼                     | tems per page          | NOT                    | esuits to display   |
|                           |   | All comments are dis                                   | scoverable records one     | n to public review     |                        | Add                 |
|                           |   |                                                        |                            |                        |                        |                     |
|                           |   | Acknowledger                                           | ment                       |                        |                        |                     |
|                           |   | Submitter                                              |                            |                        |                        |                     |
|                           |   | Internal User Je                                       | eanette McCracken          | 4                      |                        | 4                   |
|                           |   | Date Received                                          |                            |                        |                        |                     |
|                           |   | 03/18/2019                                             |                            |                        |                        | t.                  |
|                           |   | 2                                                      |                            |                        |                        |                     |
|                           |   | <ul> <li>I hereby certify<br/>and complete.</li> </ul> | y all statements made in * | n this form are, to th | ie best of my knowledg | ge, true, correct,  |
|                           |   |                                                        |                            |                        |                        |                     |
|                           |   |                                                        |                            |                        |                        |                     |
|                           |   | Form Submit I                                          | Preview                    |                        |                        |                     |
|                           |   | Click the button bel                                   | ow to preview your subm    | ission summary.        |                        |                     |
|                           |   | Preview Submis                                         | sion Summary               |                        |                        |                     |
|                           |   |                                                        |                            |                        |                        |                     |

| Step | Action                                                              | <b>Required Fields</b> |
|------|---------------------------------------------------------------------|------------------------|
| 1.   | Associate another form to this form by clicking Actions, Add Form.  |                        |
| 2.   | Add a comment about this submission by typing in the comment        |                        |
|      | field and clicking Add.                                             |                        |
| 3.   | Check the I hereby certify all statements made in this form are, to |                        |
|      | the best of my knowledge, true, correct, and complete.              |                        |
| 4.   | The form will auto populate your name in the submitter field.       |                        |
| 5.   | Scroll to the bottom of the screen and click <b>Submit</b> .        |                        |

### 3.1.1 Key Points

- The Risk Management Plan and Emergency Response plans collect data in Section 5. Additional Information.
- A document of the same type as the plan type chosen in step 1 form information must be uploaded. For example, if the Plan Type is Risk Management Plan, a Risk Management Plan must be uploaded.

## 3.2 Review a UGS Plan

| ell                          |                              |                 |                                                   | V                    | Vell API         | •                 |                  |
|------------------------------|------------------------------|-----------------|---------------------------------------------------|----------------------|------------------|-------------------|------------------|
| Explore Data Fo              | rms Tools Maps               |                 |                                                   |                      |                  |                   |                  |
| lome                         |                              |                 |                                                   | <b>1</b>             | Hello Jeanette M | AcCracken, De     | partment of Cons |
| Home                         |                              |                 |                                                   |                      |                  |                   | 8 Help           |
| My Tasks Tasks Ale           | erts Online Forms Form       | ns In Progress  | Forms Subr                                        | nitted               |                  |                   |                  |
| <b>۲</b>                     |                              |                 |                                                   | ▼ Advanced Filtering | Actions -        | Search            | \$               |
| Task Name ↓                  | Organization                 | Status          | Workgroup                                         | Assigned To          | Due Date         |                   | Actions          |
| uasi 2                       | Ţ                            | Comple <b>Y</b> | <b>T</b>                                          | <b>T</b>             |                  | <b>T</b>          |                  |
| Review UGS Submission 3      | Berry Petroleum Company, LLC | Not Started     | Headquarters<br>UGS Review<br>Workgroup           |                      | 04/15/2019       |                   | Actions-         |
| Review UGS Submission        | Berry Petroleum Company, LLC | Not Started     | Headquarters<br>UGS Review<br>Workgroup           |                      | 04/15/2019       |                   | Actions-         |
| Review UGS Submission        | Berry Petroleum Company, LLC | Not Started     | Headquarters<br>UGS Review<br>Workgroup           |                      | 04/15/2019       |                   | Actions-         |
| Review UGS Annual Assessment | Department of Conservation   | Not Started     | Senior<br>Headquarters<br>UGS Review<br>Workgroup |                      |                  |                   | Actions-         |
|                              |                              |                 |                                                   |                      |                  |                   |                  |
|                              | 0 • items per page           |                 |                                                   |                      | V                | /iewing 1 - 4 fro | om 4 results  💍  |

| Step | Action                                 | Required Fields |
|------|----------------------------------------|-----------------|
| 1.   | Navigate to the WellSTAR home screen.  |                 |
| 2.   | Locate the Review UGS Submission task. |                 |

| 3. | Click the hyperlinked task name. |
|----|----------------------------------|
|----|----------------------------------|

| ગા     | STAR                   |                    |                  |      |   |                               | Well API 🔻                      |                   |
|--------|------------------------|--------------------|------------------|------|---|-------------------------------|---------------------------------|-------------------|
|        | Explore Data           | Forms              | Tools            | Maps |   |                               |                                 |                   |
| Hom    | 1e i Review UGS        | Submission         |                  |      |   |                               | L Hello Jeanette McC            | Cracken, Departme |
| Tas    | sk Detail              |                    |                  |      |   |                               |                                 |                   |
| Task   | СТуре                  |                    |                  |      |   | Form                          |                                 |                   |
| Syste  | em Generated           |                    |                  |      |   |                               |                                 |                   |
| Task   | Name *                 |                    |                  |      |   | OFD008 - Plan Submis          | ssion (3)                       |                   |
| Re     | view UGS Submission    |                    |                  |      |   |                               |                                 |                   |
| Desc   | cription *             |                    |                  |      |   | Comments                      |                                 |                   |
| HQ r   | eview of a submitted U | IGS Plan.          |                  |      |   |                               |                                 | F                 |
| All co | omments are discovera  | able records, oper | to public review | V.   |   |                               |                                 |                   |
| Orga   | anization              |                    |                  |      |   |                               |                                 |                   |
| Bei    | rry Petroleum Compan   | y, LLC             |                  |      | V |                               |                                 |                   |
| Statu  | us*                    |                    |                  |      |   |                               |                                 |                   |
| In F   | Progress               |                    |                  |      | v |                               |                                 |                   |
| Work   | kgroup                 |                    |                  |      |   |                               |                                 |                   |
| Не     | adquarters UGS Revie   | w Workgroup        |                  |      | v |                               |                                 |                   |
| Assi   | igned To               |                    |                  |      |   |                               |                                 |                   |
| Jea    | anette McCracken       |                    |                  |      | • |                               |                                 |                   |
| Due    | Date *                 |                    |                  |      |   |                               |                                 |                   |
| 04/    | /15/2019               |                    |                  |      |   |                               |                                 |                   |
| Crea   | ated Date              |                    |                  |      |   |                               |                                 |                   |
| 03/18  | 8/2019                 |                    |                  |      |   |                               | 20 Vitems per page              | No results to di  |
| Crea   | ated By                |                    |                  |      |   |                               |                                 |                   |
| Jean   | iette McCracken        |                    |                  |      |   | All comments are discoverable | e records, open to public revie | ≥W/               |
| Са     | ancel Save 2           |                    |                  |      |   |                               |                                 |                   |
|        |                        |                    |                  |      |   | Task History                  |                                 |                   |
|        |                        |                    |                  |      |   | Date 4                        | Description                     |                   |
|        |                        |                    |                  |      |   |                               |                                 |                   |

| Step | Action                                                              | <b>Required Fields</b> |
|------|---------------------------------------------------------------------|------------------------|
| 1.   | Claim the task.                                                     |                        |
|      | Note: the task status will automatically be updated to In progress. |                        |
| 2.   | Click Save.                                                         |                        |
| 3.   | Click the blue form hyperlink in the top right corner.              |                        |

| We          | ellszer               |            |           |                           |               |                   |                | [            | Well API     | Ŧ               |                         |            |
|-------------|-----------------------|------------|-----------|---------------------------|---------------|-------------------|----------------|--------------|--------------|-----------------|-------------------------|------------|
| <b>A</b> 34 | Explore Data          | Forms      | Tools     | Maps                      |               |                   |                |              |              |                 |                         |            |
| (           | Online Forms I Plan S | ubmission  |           |                           |               |                   |                | 1            | . Hello Jean | ette McCrack    | en, Departme            | ent of Cor |
| F           | Plan Submiss          | sion - Ber | rry Petro | oleum Con                 | npany,        | LLC (             | (B3930         | ))           |              |                 |                         | 😧 Help     |
| -           | Form ID: 5909         |            |           |                           |               |                   |                |              |              |                 |                         |            |
|             | Form Navigation       |            | θ         | Document Uploa            | d             |                   |                |              |              | P               | lide Form Navi <u>c</u> | gation]    |
|             | 1. Form Information   |            |           |                           |               |                   |                |              |              |                 |                         |            |
|             | 2. Operator Informat  | tion       |           | Select docum<br>document. | ents to be u  | ploaded, if ap    | plicable. Clic | k Add New ar | nd complete  | all required fi | elds to upload          | ia         |
|             | 3. Document Upload    | ı <b>1</b> |           | Uploade                   | d Docum       | ents              |                |              |              |                 |                         |            |
|             | 4. Plan Association   |            |           |                           |               | TA                | dvanced Filt   | ering Actio  | ons 👻 Se     | arch            |                         | \$         |
|             | 5. Additional Informa | ation      |           | Upload                    | Upload        | Туре              | Descri         | Filename     | Docum        | Docum           | Actions                 |            |
|             | 6. Form Submit        | t          | 03/18/201 | Jeanette<br>McCrack       | Emergen<br>cy | Training          | 05-            |              | xlsx         | Actions         |                         |            |
|             | 7. Confirmation       |            |           | 9                         | en            | Respons<br>e Plan | 5              | 2018.xlsx    | Vie          | ew/Edit Docur   | nent Details            | 2          |
|             | 8. Review Comment     | ts         |           |                           |               |                   |                |              | Re           | emove Docum     | ent                     |            |
|             | 9. Review             |            |           |                           |               |                   |                |              |              |                 |                         |            |
|             |                       |            |           |                           |               |                   |                |              |              |                 |                         |            |
|             |                       |            |           |                           |               |                   |                |              |              |                 |                         |            |
|             |                       |            |           |                           |               |                   |                |              |              |                 |                         |            |
|             |                       |            |           |                           |               |                   |                |              |              |                 |                         |            |
|             |                       |            |           |                           |               |                   |                |              |              |                 |                         |            |
|             |                       |            |           |                           |               |                   |                |              |              |                 |                         |            |
|             |                       |            |           |                           |               |                   |                |              |              |                 |                         |            |
|             |                       |            |           | Back                      | Save          |                   |                |              |              |                 |                         |            |

| Step | Action                                                         | Required Fields |
|------|----------------------------------------------------------------|-----------------|
| 1.   | Review the submitted plan.                                     |                 |
|      | Note: UGs plan types: Risk Management Plan, Emergency Response |                 |
|      | Plan, Records Management Plan, Baseline Gas Detection Plan,    |                 |
|      | Decommissioning Plan.                                          |                 |
| 2.   | Navigate to Section 3. Document Upload                         |                 |

| Wel  | I STAR                |            |          |              |                       |                   |                 |          | Well API            | •           |                       |
|------|-----------------------|------------|----------|--------------|-----------------------|-------------------|-----------------|----------|---------------------|-------------|-----------------------|
| 1 34 | Explore Data          | Forms      | Tools    | Maps         |                       |                   |                 |          |                     |             |                       |
| Onl  | line Forms I Plan S   | ubmission  |          |              |                       |                   |                 |          | L Hello Jeanette    | e McCrack   | en, Department of Cor |
| PI   | lan Submiss           | sion - Ber | ry Petro | leum Con     | n <mark>pany</mark> , | LLC (             | (B3930          | ))       |                     |             | 🛛 Help                |
| F    | Form ID: 5909         |            | A        |              | d                     |                   |                 |          |                     |             |                       |
|      | En onn navigation     |            | •        |              |                       |                   |                 |          |                     | ļ           | lide Form Navigationj |
|      | 1. Form Information   |            |          | Soloct docum | ionto to bo u         | aloadod if ar     | anlicable. Clic | k Add N  | ow and complete all | roquirod fi | alde to unload a      |
|      | 2. Operator Informat  | tion       |          | document.    | ients to be up        | bioaueu, ii af    | oplicable. Clic | .K Add N | ew and complete all | required in | elus lo upload a      |
|      | 3. Document Upload    | ı          |          | Uploade      | d Docume              | ents              |                 |          |                     |             |                       |
|      | 4. Plan Association   |            |          |              |                       | T                 | Advanced Filt   | ering    | Actions - Sear      | ch          | \$                    |
|      | 5. Additional Informa | ation      |          | Upload       | Upload                | Туре              | Descri          | Filen    | Add New             | ım          | Actions               |
|      | 6. Form Submit        |            |          | 03/18/201    | Jeanette<br>McCrack   | Cy                | Training        | 05-      | Export - Excel      |             | Actions               |
|      | 7. Confirmation       |            |          | 9            | en                    | Respons<br>e Plan | _               | 2018     | Export - PDI        |             |                       |
|      | 8. Review Comment     | ts         |          |              |                       |                   |                 |          |                     |             |                       |
|      | 9. Review 2           |            |          |              |                       |                   |                 |          |                     |             |                       |
|      |                       |            |          |              |                       |                   |                 |          |                     |             |                       |
|      |                       |            |          |              |                       |                   |                 |          |                     |             |                       |
|      |                       |            |          |              |                       |                   |                 |          |                     |             |                       |
|      |                       |            |          |              |                       |                   |                 |          |                     |             |                       |
|      |                       |            |          |              |                       |                   |                 |          |                     |             |                       |
|      |                       |            |          |              |                       |                   |                 |          |                     |             |                       |
|      |                       |            |          |              |                       |                   |                 |          |                     |             |                       |
|      |                       |            |          | Back Next    | Save                  |                   |                 |          |                     |             |                       |

| Step | Action                                                        | <b>Required Fields</b> |
|------|---------------------------------------------------------------|------------------------|
| 1.   | Upload any documents necessary.                               |                        |
|      | Note: Internal Only documents can be uploaded to support this |                        |
|      | review.                                                       |                        |
| 2.   | Navigate to Section <b>9. Review.</b>                         |                        |

| I Z K                 |           | _        |       | _                    | _                              |                       |               | Well API               | •               |              |
|-----------------------|-----------|----------|-------|----------------------|--------------------------------|-----------------------|---------------|------------------------|-----------------|--------------|
| Explore Data          | Forms     | Tools    | Мар   | S                    |                                |                       |               |                        |                 |              |
| line Forms Plan Su    | Ibmission |          |       |                      |                                |                       |               | L Hello Jea            | anette McCrac   | ken, Deparl  |
| lan Submiss           | ion - Ber | ry Petro | oleur | n Comp               | bany, Ll                       | -C (B39               | 930)          |                        |                 |              |
| Form ID: 5910         |           | 0        | Burt  |                      |                                |                       |               |                        |                 |              |
| Form Navigation       |           |          | Revie | ew.                  |                                |                       |               |                        |                 | [Hide Form N |
| 1. Form Information   |           |          |       |                      |                                |                       |               |                        |                 |              |
| 2. Operator Informati | on        | ~        |       | Task Name            | Workgro                        | Assigne               | Created       | Last Up                | Review          | Actions      |
| 3. Document Upload    |           | ~        |       | Review<br>UGS        | Headquarte<br>rs UGS<br>Review | Jeanette<br>McCracken | 03/18/2019    | 03/18/2019<br>11:09 AM |                 | Actions      |
| 4. Plan Association   |           | ~        |       | Submission           | Workgroup                      | meendenen             | 10.0774       | 11.00740               | Update Re       | view Status  |
| 5. Additional Informa | tion      | ~        |       | Update Re            | view Status                    |                       |               | ×                      | Create Sub      | Task         |
| 6. Form Submit        |           |          |       | Task Nan             | 1e                             |                       |               |                        |                 |              |
| 7. Confirmation       |           |          |       | Review U<br>Assigned | GS Submission                  |                       |               |                        |                 |              |
| 8. Review Comments    | 5         |          |       | Review S             | McCracken<br>tatus *           |                       |               |                        |                 |              |
| 9. Review             |           |          |       |                      |                                |                       | •             | 3                      |                 |              |
|                       |           |          |       | Approve              |                                |                       |               | re                     |                 |              |
|                       |           |          |       | On Hold              |                                |                       |               |                        |                 |              |
|                       |           |          |       | Return               |                                |                       |               |                        |                 |              |
|                       |           |          |       |                      |                                | 10 🔻 i                | tems per page | Vie                    | wing 1 - 1 fror | n 1 results  |
|                       |           |          |       |                      |                                |                       | o por page    |                        | 3               |              |
|                       |           |          |       |                      |                                |                       |               |                        |                 |              |
|                       |           |          |       |                      |                                |                       |               |                        |                 |              |

| Step | Action                                                              | Required Fields |
|------|---------------------------------------------------------------------|-----------------|
| 1.   | Click the Actions button in row with the Review UGS Submission      |                 |
|      | Task.                                                               |                 |
| 2.   | Click Update Review Status.                                         |                 |
| 3.   | Select Approve, Return, or On Hold.                                 |                 |
| 4.   | If you selected Approve the Plan will be associated with the UGS    |                 |
|      | project.                                                            |                 |
| 5.   | If you selected Return, the form is returned to the Operator and an |                 |
|      | email and alert are sent to the Agent.                              |                 |

#### 3.2.1 Key Points

- Multiple plans may be submitted for the same project at once. No more than one of each type.
- I may be necessary to close out a HQ verification task for the project information form after this review is complete, if the plans were submitted along with a project application or update.

# 4 MONITOR A UGS PROJECT

Navigate through WellSTAR to view UGS data.

Lesson Objectives:

• Navigate to a UGS project detail page.

## 4.1 Navigate to a UGS project

| Well        | ST R                                   |                                   |                |          |           |                                           |                      | Well API      | •                |                |      |
|-------------|----------------------------------------|-----------------------------------|----------------|----------|-----------|-------------------------------------------|----------------------|---------------|------------------|----------------|------|
| <b>^ 37</b> | Explore Data                           | Forms                             | Tools          | Maps     |           |                                           |                      |               |                  |                |      |
| Hom<br>HOI  | Bonds<br>Complaints                    |                                   |                |          |           |                                           | Ĩ                    | Hello Jeaneti | e McCracken,     | Department o   | Help |
| M           | Compliance                             |                                   | Forms          | Forms Ir | Progress  | Forms Sub                                 | mitted               |               |                  |                |      |
|             | Construction Site V<br>Entities        | Vell Reviews                      |                |          |           |                                           | ▼ Advanced Filtering | Actions -     | Search           |                | \$   |
| Tas         | Facilities                             |                                   |                | Sta      | atus      | Workgroup                                 | Assigned To          | Due Date      | <b>†</b>         | Actions        |      |
| Rev<br>Dat  | Idle Wells                             |                                   |                | No       | t Started | EDP<br>Workgroup                          |                      |               |                  | Actions        | -    |
| Rev         | Incidents<br>Inspections<br>Production |                                   | /lineral Right | is No    | t Started | Entity<br>Information<br>Change<br>Review |                      |               |                  | Actions        |      |
| Rev         | Tests<br>Transactions<br>Transfers     |                                   | eum Co. LLC    | No       | t Started | Entity<br>Information<br>Change<br>Review |                      |               |                  | Actions        |      |
| Rev         | Underground Gas                        | Storage (UGS)<br>iion Control (UI | C) n Company,  | LLC No   | t Started | Incident<br>Review -<br>Coastal District  |                      |               |                  | Actions-       |      |
| Rev         | Well Stimulation (V                    | /ST)                              | etroleum, LL   | .C No    | t Started | Inland District<br>Compliance<br>Review   |                      |               |                  | Actions        | •    |
| M           | <ul><li>▲ 1 2 3</li></ul>              | 4 5 6 7                           | 8 9 10         |          | ▶ 20      | <ul> <li>items per pa</li> </ul>          | ige                  | V             | iewing 1 - 20 fi | rom 290 result | ts 🖒 |

| Step | Action                              | <b>Required Fields</b> |
|------|-------------------------------------|------------------------|
| 1.   | Navigate to the WellSTAR Home page. |                        |
| 2.   | Click Explore Data                  |                        |
| 3.   | Click Underground Gas Storage (UGS) |                        |

| Home I UGS Pro | jects                               |                     |              | L Hell               | o Jeanette McCracken, E | Department of Co |
|----------------|-------------------------------------|---------------------|--------------|----------------------|-------------------------|------------------|
| UGS Projects   |                                     |                     |              |                      |                         | Hel              |
| $\nabla$       |                                     |                     |              |                      | tions - Search          |                  |
| Project ID 🕇   | Operator Name 1                     | Field               | County       | Storage Formation    | Status                  | Actions          |
| <b></b>        |                                     | <b>_</b>            | <b>T</b>     | <b>T</b>             | Canceled                |                  |
| 5740300        | Central Valley Gas Storage,<br>LLC  | Princeton Gas       | Colusa       | Kione                | Active                  | Actions 2        |
| 26600002       | Gill Ranch Storage, LLC             | Gill Ranch Gas      | Madera       | 1st Panoche          | Active                  | Actions-         |
| 35203001       | Lodi Gas Storage, L.L.C.            | Kirby Hill Gas      | Solano       | Domengine            | Active                  | Actions-         |
| 35203002       | Lodi Gas Storage, L.L.C.            | Kirby Hill Gas      | Solano       | Wagenet              | Active                  | Actions-         |
| 40800002       | Lodi Gas Storage, L.L.C.            | Lodi Gas            | San Joaquin  | Domengine            | Active                  | Actions          |
| 40800003       | Lodi Gas Storage, L.L.C.            | Lodi Gas            | San Joaquin  | Midland              | Active                  | Actions-         |
| 43003001       | Pacific Gas and Electric<br>Company | Los Medanos Gas     | Contra Costa | Main Block-Domengine | Active                  | Actions-         |
| 45200001       | Pacific Gas and Electric            | McDonald Island Gas | San Joaquin  | No Pool Breakdown    | Active                  | Actions          |

| Step | Action                                                                      | <b>Required Fields</b> |
|------|-----------------------------------------------------------------------------|------------------------|
| 1.   | Use the Search box or Advanced Filtering to locate a project.               |                        |
| 2.   | Click the <b>Actions</b> button in row with the project and click View on a |                        |
|      | Map to view the project on a map.                                           |                        |
| 3.   | Click the blue Project ID to open the project detail page.                  |                        |

|            |               |                | ▼ Advanced Filtering | Actions -              | Search        |  |
|------------|---------------|----------------|----------------------|------------------------|---------------|--|
| API        | Current Type  | Current Status | Field                |                        | Actions       |  |
| 0401120924 | Gas Storage   | Idle           | Princeton Gas        |                        | Actions -     |  |
| 0401100189 | Multi-Purpose | Active         | Princeton Gas        | View Well<br>View on N | Information 2 |  |
| 0401120925 | Gas Storage   | Idle           | Princeton Gas        |                        | Actions -     |  |
| 0401120922 | Gas Storage   | Canceled       | Princeton Gas        |                        | Actions -     |  |
| 0401120881 | Multi-Purpose | Active         | Princeton Gas        |                        | Actions -     |  |
| 0401120919 | Gas Storage   | Idle           | Princeton Gas        |                        | Actions -     |  |
| 0401120923 | Gas Storage   | Idle           | Princeton Gas        |                        | Actions -     |  |
| 0401120920 | Gas Storage   | Idle           | Princeton Gas        |                        | Actions -     |  |
| 0401120383 | Multi-Purpose | Active         | Princeton Gas        |                        | Actions -     |  |

| Step | Action                                                         | Required Fields |
|------|----------------------------------------------------------------|-----------------|
| 1.   | Scroll down to the Project Wells grid to view all the wells in |                 |
|      | the project.                                                   |                 |
| 2.   | Click the Actions button in row with a well and click View     |                 |
|      | well information to view a pop up with that UGS well's info.   |                 |
| 3.   | Click the blue well hyperlink to be taken to the well detail   |                 |
|      | page for that well.                                            |                 |

| We          | II STAR          |            |                                    |               |                      | Well API     | •                   |                |
|-------------|------------------|------------|------------------------------------|---------------|----------------------|--------------|---------------------|----------------|
| <b>^ 37</b> | Explore Data     | Forms      | Tools                              | Maps          |                      |              |                     |                |
| U           | GS Assessable    | Wells      |                                    |               | 😔 Help               | L Hello Jean | nette McCracken, De | partment of Co |
|             | UGS Project Cod  | e: 5740300 | 01                                 |               |                      |              | Documents-          | Actions -      |
| - 1         | Assessable Wells | ;          |                                    |               |                      |              |                     |                |
| 2           |                  |            |                                    |               | ▼ Advanced Filtering | Actions -    | Search              | \$             |
|             | API              | w          | ell Designation                    | Field         | Well Type            | ٧            | Well Status         |                |
|             | 0401100188       | Sc         | outham 2                           | Princeton Gas | Multi-Purpose        | F            | Active              |                |
|             | 0401100189       | Sc         | outham 3                           | Princeton Gas | Multi-Purpose        | F            | Active              |                |
|             | 0401120383       | Sc         | outham 4                           | Princeton Gas | Multi-Purpose        | F            | Active              |                |
|             | 0401120664       | Sa         | ra Louise 1                        | Princeton Gas | Multi-Purpose        | F            | Active              |                |
|             | 0401120881       | SV         | VD 1                               | Princeton Gas | Multi-Purpose        | F            | Active              |                |
|             | 0401120917       | C.         | V.G.S. 1A-U                        | Princeton Gas | Gas Storage          | ŀ            | Idle                |                |
|             | 0401120918       | C.         | V.G.S. 2-U                         | Princeton Gas | Gas Storage          | ŀ            | Idle                |                |
|             | 0401120919       | C.         | V.G.S. 3-U                         | Princeton Gas | Gas Storage          | ŀ            | Idle                |                |
|             | 0401120920       | C.         | V.G.S. 4-U                         | Princeton Gas | Gas Storage          | ŀ            | Idle                |                |
|             | 0401120921       | C.         | V.G.S. 5-U                         | Princeton Gas | Gas Storage          | ŀ            | dle                 |                |
|             | 0401120923       | C.         | V.G.S. 7-U                         | Princeton Gas | Gas Storage          | ŀ            | dle                 |                |
|             | 0401120924       | C.         | V.G.S. 2-L                         | Princeton Gas | Gas Storage          | ŀ            | dle                 |                |
|             | K ≺ 1 ≻ →        | 20         | <ul> <li>items per page</li> </ul> | 2             |                      |              | Viewing 1 - 13 from | 13 results 💍   |

| Step | Action                                                         | Required Fields |
|------|----------------------------------------------------------------|-----------------|
| 1.   | Click the Summary drop down in the top right of the page.      |                 |
| 2.   | Click Assessable wells.                                        |                 |
| 3.   | Grid information does not load until a year is selected in the |                 |
|      | dropdown. This value will default to the most recent year      |                 |
|      | assessed. No well is counted twice, if a well is associated    |                 |
|      | with more than one project, then the well will only be         |                 |
|      | assessed for one of the associated projects, not multiple      |                 |
|      | projects                                                       |                 |
|      | Dropdown will begin with 2018 and increment each year          |                 |
|      | moving forward. Upon selecting a year, grid will populate      |                 |
|      | with assessable wells for the selected fiscal year. Assessable |                 |
|      | wells are any well associated to the UGS Project as project    |                 |
|      | wells (not AOR wells) that were not plugged and abandoned      |                 |
|      | before the end of the previous year. For example, if 2018      |                 |
|      | was selected, any well related to the currently UGS Project    |                 |
|      | that was not abandoned before December 31st, 2016 or was       |                 |
|      | any status other than abandoned during any portion of 2017     |                 |
|      | will appear in the grid. (Never count cancelled wells)         |                 |

| ell | STAR             |              |            |      |                      | Well API     | •                 |                 |
|-----|------------------|--------------|------------|------|----------------------|--------------|-------------------|-----------------|
| )   | Explore Data     | Forms        | Tools Maps |      |                      |              |                   |                 |
| UGS | S Project Detail |              |            |      |                      | L Hello Jean | ette McCracken, E | epartment of Co |
| UG  | SS Project Det   | ail          |            |      |                      |              |                   | O Help          |
| l   | UGS Project Co   | de: 57403001 |            |      |                      |              | Documents         | Actions -       |
|     |                  |              |            |      | ▼ Advanced Filtering | Actions -    | Search            | \$              |
| F   | Relevant Date    | Uploaded By  | Category   | Туре | Description          | Filename     | Status            |                 |
|     |                  |              |            |      |                      |              |                   |                 |
|     |                  | N 20 - Horr  |            |      |                      |              | No roouti         | a da disalara 🗸 |

| Step | Action                                                    | Required Fields |
|------|-----------------------------------------------------------|-----------------|
| 1.   | Click the Summary drop down in the top right of the page. |                 |
| 2.   | Click Documents.                                          |                 |
| 3.   | All documents will display in the grid.                   |                 |
| 4.   | Plan related documents will have a status. Old plans will |                 |
|      | have a status of superseded.                              |                 |

|                     | Forms  | Tools      | Maps |      |                      |              |                              |                  |  |
|---------------------|--------|------------|------|------|----------------------|--------------|------------------------------|------------------|--|
| JGSProject Detail   | ail    |            |      |      |                      | L Hello Je   | anette McC                   | Cracken, Departm |  |
|                     | all    |            |      |      |                      |              |                              |                  |  |
| UGSProject ID:      | 301283 |            |      |      |                      |              |                              | Events- Act      |  |
|                     |        |            |      |      | Y Advanced Filtering | Actions -    | Search                       |                  |  |
| Date \downarrow     |        | Created By |      | Туре |                      | Desc         | ription                      |                  |  |
| 11/18/2015 12:00:00 | AM     | System     |      |      |                      | Last Approva |                              | etter Date       |  |
| 10/29/2010 12:00:00 | AM     | System     |      |      |                      | Proje        | Project Status Date          |                  |  |
| 10/29/2010 12:00:00 | AM     | System     |      |      |                      | Curre        | Current Approval Letter Date |                  |  |
| 10/29/2010 12:00:00 | AM     | System     |      |      |                      | Origi        | nal Approva                  | al Letter Date   |  |
|                     |        |            |      |      |                      |              |                              |                  |  |
|                     |        |            |      |      |                      |              |                              |                  |  |
|                     |        |            |      |      |                      |              |                              |                  |  |
|                     |        |            |      |      |                      |              |                              |                  |  |
|                     |        |            |      |      |                      |              |                              |                  |  |
|                     |        |            |      |      |                      |              |                              |                  |  |
|                     |        |            |      |      |                      |              |                              |                  |  |

| Step | Action                                                          | Required Fields |
|------|-----------------------------------------------------------------|-----------------|
| 1.   | Click the Summary drop down in the top right of the page.       |                 |
| 2.   | Click Events.                                                   |                 |
| 3.   | When a well is added or removed from a UGS project. The         |                 |
|      | well designation, API, if it was associated or disassociated to |                 |
|      | the project, by whom, and the date and time are recorded in     |                 |
|      | the event details.                                              |                 |

### 4.1.1 Key Points

- Project and well information relating to the project can be viewed from the Project Detail page.
- An event is recorded when a well is added or removed from a project.
- The list of assessable wells by fiscal year is available all year through the Assessable Wells tab.

# 5 CREATE AND REVIEW A UGS ASSESSMENT

The UGS assessment is separate from the main DOGGR Oil and Gas assessment. The wells that are assessed each fiscal year are listed on the Well Detail page in the Assessable Wells tab, as discribed in the last lesson. This assessment is run once a year by headquarters staff.

Lesson Objectives:

- Generate and complete the Assessment form.
- Review and approve the assessment form.

|               | Data      | Forms  | Tools       | Maps                |                                                                  |                    |                |                |         |
|---------------|-----------|--------|-------------|---------------------|------------------------------------------------------------------|--------------------|----------------|----------------|---------|
| Home          |           |        |             |                     |                                                                  |                    | Hello Jeanette | e McCracken, I | Departm |
| Home          |           |        | 9           |                     |                                                                  |                    |                |                |         |
| My Tasks      | Tasks     | Alerts | Online Form | s Forms In Progress | Forms Submitted                                                  |                    |                |                |         |
| $\nabla$      |           |        |             |                     |                                                                  | T Advance          | ed Filtering   | assessmen      | 3       |
| Form Name     |           |        |             | Form Category       | Purpose                                                          | V                  | ersion         |                | Count   |
| Assessment Co | ontrol    |        |             | Production          | Used to apply assessment ra<br>and gas volumes for the year      | ate to oil<br>r. 1 |                |                | 1       |
| UGS Annual As | ssessment | 4      |             | UGS                 | Used to determine annual<br>assessment fees on a per-Op<br>basis | perator 1          |                |                | 4       |
|               |           |        |             |                     |                                                                  |                    |                |                |         |
|               |           |        |             |                     |                                                                  |                    |                |                |         |
|               |           |        |             |                     |                                                                  |                    |                |                |         |
|               |           |        |             |                     |                                                                  |                    |                |                |         |
|               |           |        |             |                     |                                                                  |                    |                |                |         |

## 5.1 Create a UGS Assessment

| Step | Action                                     | Required Fields |
|------|--------------------------------------------|-----------------|
| 1.   | Navigate to WellSTAR Home page.            |                 |
| 2.   | Click the <b>Forms</b> tab.                |                 |
| 3.   | Search for the UGS Annual Assessment form. |                 |
| 4.   | Click the blue Form Name hyperlink.        |                 |

| Well         | 2                 |       | Well API 🔻                                                                                                    |
|--------------|-------------------|-------|----------------------------------------------------------------------------------------------------|
| A 3 Explore  | Data Forms        | Tools | Maps                                                                                                    |
| Online Forms | UGS Annual Assess | ment  | L Hello Jeanette McCracken, Department of Cor                                                                                                    |
| UGS An       | nual Assess       | sment | O Help                                                                                                    |
| Form Nav     | igation           | θ     | Form Information [Hide Form Navigation]                                                                                                    |
| 1. Form I    | nformation        |       | Please enter information below.       • Indicates Required Field         Form Name       UGS Annual Assessment         UGS Annual Assessment Year       1         2018       •         Begin Fiscal Year       End Fiscal Year         3       2019         Description ©       1         All comments are discoverable records, open to public review. |

| Step | Action                                                      | Required Fields |
|------|-------------------------------------------------------------|-----------------|
| 1.   | Choose the Assessment Year.                                 | Assessment Year |
| 2.   | The Begin and End fiscal year will display.                 |                 |
| 3.   | Use the Begin and End dates to verify that the correct year |                 |
|      | was selected.                                               |                 |
| 4.   | Enter a <b>Description</b> .                                | Description     |
| 5.   | Click Save and Continue.                                    |                 |

| Form Navigation                                                                                                    | <b>O</b> UGS Assessment    |                                                                                         |                     | [Hide Form Nav                     |  |  |                      |                                     |                 |   |
|----------------------------------------------------------------------------------------------------|----------------------------|-----------------------------------------------------------------------------------------|---------------------|------------------------------------|--|--|----------------------|-------------------------------------|-----------------|---|
|                                                                                                    | Confirm and complete all   | fields below                                                                            |                     | * Indicates Derwined               |  |  |                      |                                     |                 |   |
| 1. Form Information                                                                                                    | command complete all       | Accessment Veer Perin Field Field                                                       |                     |                                    |  |  |                      |                                     |                 |   |
| 2. UGS Assessment                                                                                                    | Assessment Year            | Begin<br>Fiscal Year                                                                    | End Fiscal<br>Year  | Assessment Amount (\$)*            |  |  |                      |                                     |                 |   |
| 3. Document Upload                                                                                                    | 2010                       | 2019                                                                                    | 2020                | 1000000                            |  |  |                      |                                     |                 |   |
| . Form Submit                                                                                                    | Statewide Number of        | Statewide Number of Wells Statewide Field Capacity (Statewide Number X (Statewide Field |                     |                                    |  |  |                      |                                     |                 |   |
| Confirmation                                                                                                    | 477                        | 954                                                                                     |                     | 61502                              |  |  |                      |                                     |                 |   |
| . Commation                                                                                                    |                            |                                                                                         |                     | 01002                              |  |  |                      |                                     |                 |   |
| 6. Notice Correspondence                                                                                                    | Note: If a well is associa | ated with more than one pro                                                             | oject, then the wel | I will only be assessed for one of |  |  |                      |                                     |                 |   |
| 7. Review Comments                                                                                                    | the associated projects,   | , not multiple projects.                                                                |                     |                                    |  |  |                      |                                     |                 |   |
| 3. Review                                                                                                    |                            | nonte                                                                                   |                     |                                    |  |  |                      |                                     |                 |   |
|                                                                                                    | UGS Project Assessin       | nents                                                                                   |                     |                                    |  |  |                      |                                     |                 |   |
|                                                                                                    | Southern California        | Gas Company ( <u>0100006</u> ) - /                                                      | Aliso Canyon        |                                    |  |  |                      |                                     |                 |   |
|                                                                                                    | Gill Ranch Storage, I      | LLC ( <u>26600002</u> ) - Gill Ranc                                                     | th Gas              |                                    |  |  |                      |                                     |                 |   |
| Southern California Gas Company ( <u>3080001</u> ) - Honor Rancho<br>Lodi Gas Storage, L.L.C. ( <u>35203001</u> ) - Kirby Hill Gas<br>Lodi Gas Storage, L.L.C. ( <u>35203002</u> ) - Kirby Hill Gas |                            |                                                                                         |                     |                                    |  |  |                      |                                     |                 |   |
|                                                                                                    |                            |                                                                                         |                     |                                    |  |  | Southern California  | Gas Company ( <u>36800001</u> ) -   | - La Goleta Gas |   |
|                                                                                                    |                            |                                                                                         |                     |                                    |  |  | Lodi Gas Storage, L. | L.C. ( <u>40800002</u> ) - Lodi Gas | 3               | • |
|                                                                                                    | Lodi Gas Storage, L.       | L.C. ( <u>40800003</u> ) - Lodi Gas                                                     | 3                   | `                                  |  |  |                      |                                     |                 |   |
|                                                                                                    | Pacific Gas and Elec       | tric Company ( <u>43003001</u> ) -                                                      | Los Medanos Ga      | IS                                 |  |  |                      |                                     |                 |   |
|                                                                                                    | Pacific Gas and Elec       | tric Company ( <u>45200001</u> ) -                                                      | McDonald Island     | Gas                                |  |  |                      |                                     |                 |   |
|                                                                                                    | Southern California        | Gas Company ( <u>55403001</u> ) -                                                       | - Playa Del Rey     | •                                  |  |  |                      |                                     |                 |   |
|                                                                                                    | Pacific Gas and Elec       | tric Company ( <u>55600001</u> ) -                                                      | Pleasant Creek (    | Gas                                |  |  |                      |                                     |                 |   |
|                                                                                                    | Central Valley Gas S       | torage, LLC ( <u>57403001</u> ) - F                                                     | Princeton Gas       | •                                  |  |  |                      |                                     |                 |   |
|                                                                                                    | Wild Goose Storage         | LLC (84000002) - Wild Goo                                                               | ose Gas             |                                    |  |  |                      |                                     |                 |   |
|                                                                                                    |                            |                                                                                         |                     |                                    |  |  |                      |                                     |                 |   |
|                                                                                                    |                            |                                                                                         |                     |                                    |  |  |                      |                                     |                 |   |
|                                                                                                    | 0                          |                                                                                         |                     |                                    |  |  |                      |                                     |                 |   |
|                                                                                                    | Back Next Save             |                                                                                         |                     |                                    |  |  |                      |                                     |                 |   |
|                                                                                                    |                            |                                                                                         |                     | Required Field                     |  |  |                      |                                     |                 |   |
| o Action                                                                                                    |                            |                                                                                         |                     |                                    |  |  |                      |                                     |                 |   |
| Review the inform                                                                                                    | ation in Section 2. UGS A  | ssessment. On                                                                           | ly the UG           | S                                  |  |  |                      |                                     |                 |   |

|    | Note: If there is an issue with any of the data in the assessment<br>form, the Data Management group will need to be contacted to<br>correct the data.                                        |                                                      |
|----|----------------------------------------------------------------------------------------------------|------------------------------------------------------|
| 2. | Enter the <b>UGS Statewide Annual Assessment Amount (\$).</b><br>Note: This amount is provided by the Division of Administration<br>Budget Office. Contact the UGS Supervisor for this value. | UGS Statewide<br>Annual<br>Assessment<br>Amount (\$) |
| 3. | Click Next.                                                                                                    |                                                      |

| In Ide of the Porm Navigation     I. Form Information   2. UGS Assessment     Image: Select documents to be uploaded, if applicable. Click Add New and complete all required fields to upload document.   Select documents to be uploaded, if applicable. Click Add New and complete all required fields to upload document.   Image: Select documents to be uploaded, if applicable. Click Add New and complete all required fields to upload document.     Image: Select documents to be uploaded, if applicable. Click Add New and complete all required fields to upload document.     Image: Image: Image: Select documents to be uploaded, if applicable. Click Add New and complete all required fields to upload document.     Image: Image: Im | Select docum<br>document.<br>Uploade<br>Upload | ad<br>nents to be up<br>ed Docume | ploaded,<br>ents | if applicable. Clic<br>▼ Advanced Filte<br>Descri | k Add Ne       | ew and complete all r<br>Actions - O Search<br>Add New<br>Export - Excel<br>Export - PDF | (H<br>required fice<br>h | iide Form Nav | igatic |
|----------------------------------------------------------------------------------------------------|------------------------------------------------|-----------------------------------|------------------|---------------------------------------------------|----------------|------------------------------------------------------------------------------------------|--------------------------|---------------|--------|
| 1. Form Information   2. UGS Assessment   ✓   3. Document Upload   4. Form Submit   5. Confirmation   6. Notice Correspondence   7. Review Comments   8. Review                                                                                                    | Select docum<br>document.<br>Uploade<br>Upload | ed Docume                         | ploaded,<br>ents | If applicable. Clic<br>▼ Advanced Filte<br>Descri | ering          | ew and complete all r<br>Actions - 1 Search<br>Add New<br>Export - Excel<br>Export - PDF | h                        | Actions       | id a   |
| 2. UGS Assessment       ✓         3. Document Upload       ✓         4. Form Submit       ✓         5. Confirmation       ✓         6. Notice Correspondence       ✓         7. Review Comments       Export - Excel         8. Review       Export - PDF                                                                                                    | Uploade                                        | ed Docum<br>Upload                | ents<br>Type     | Advanced Filte     Descri                         | ering<br>Filen | Actions - 1 Search<br>Add New<br>Export - Excel<br>Export - PDF                          | h<br>                    | Actions       | \$     |
| 3. Document Opticad       Opticaded Documents         4. Form Submit                                                                                                    | Upload                                         | Upload                            | Туре             | Advanced Filte     Descri                         | ering<br>Filen | Actions Search<br>Add New<br>Export - Excel<br>Export - PDF                              | h<br><b>im</b>           | Actions       | \$     |
| 5. Confirmation         6. Notice Correspondence         7. Review Comments         8. Review                                                                                                    | Upload                                         | Upload                            | Туре             | Descri                                            | Filen          | Add New<br>Export - Excel<br>Export - PDF                                                |                          | Actions       |        |
| 6. Notice Correspondence     Export - Excel       7. Review Comments     Export - PDF                                                                                                    |                                                |                                   |                  |                                                   |                | Export - Excel<br>Export - PDF                                                           |                          |               |        |
| 7. Review Comments 8. Review                                                                                                    |                                                |                                   |                  |                                                   |                | Export - PDF                                                                             |                          |               |        |
| 8. Review                                                                                                    |                                                |                                   |                  |                                                   |                | -                                                                                        |                          |               |        |
|                                                                                                    |                                                |                                   |                  |                                                   |                |                                                                                          |                          |               |        |
|                                                                                                    |                                                |                                   |                  |                                                   |                |                                                                                          |                          |               |        |
|                                                                                                    |                                                |                                   |                  |                                                   |                |                                                                                          |                          |               |        |
|                                                                                                    |                                                |                                   |                  |                                                   |                |                                                                                          |                          |               |        |
|                                                                                                    |                                                |                                   |                  |                                                   |                |                                                                                          |                          |               |        |
|                                                                                                    |                                                |                                   |                  |                                                   |                |                                                                                          |                          |               |        |
|                                                                                                    |                                                |                                   |                  |                                                   |                |                                                                                          |                          |               |        |
|                                                                                                    |                                                |                                   |                  |                                                   |                |                                                                                          |                          |               |        |
|                                                                                                    |                                                |                                   |                  |                                                   |                |                                                                                          | 2                        |               |        |

| Step | Action                                                             | Required Fields |
|------|--------------------------------------------------------------------|-----------------|
| 1.   | To upload supporting documentation to WellSTAR:                    |                 |
| 2.   | Click the Actions button and select Add New.                       |                 |
| 3.   | Click the Upload New Document radio option.                        |                 |
| 4.   | A document can be marked Confidentiality Requested. The            |                 |
|      | document will be confidential in WellSTAR if the UGS Project       |                 |
|      | Information form is approved with the Confidentiality Requested    |                 |
|      | box checked.                                                       |                 |
|      | Tool Tip for Confidentiality Requested: Checking this box is not a |                 |

|     | written request for confidentiality. Requests to have a document<br>treated confidentially require justification and Division review and<br>approval. Prior to, or at the time your document is filed, you must<br>upload a letter explaining the legal and factual basis supporting<br>your confidentiality request. |                |
|-----|----------------------------------------------------------------------------------------------------|----------------|
| 5.  | A document can be marked Internal Only. The document will be                                                                                                    |                |
|     | Internal Only in WellSTAR if the UGS Project Information form is                                                                                                    |                |
|     | approved with the Internal Only box checked.                                                                                                    |                |
| 6.  |                                                                                                    | Type, Relevant |
|     |                                                                                                    | Date,          |
|     | Enter the document information.                                                                                                    | Description    |
| 7.  | Click browse.                                                                                                    |                |
| 8.  | Use the file explorer interface on your computer to navigate to and                                                                                                    | File name      |
|     | select the document.                                                                                                    |                |
| 9.  | Click Upload.                                                                                                    |                |
| 10. | Repeat as needed.                                                                                                    |                |
| 11. | Scroll to the bottom of the screen and click Next.                                                                                                    |                |

| Form Navigation          | Form Submit                                                                                                    |                                                                                               |                                       |                         | [Hide Form Nat                            |
|--------------------------|----------------------------------------------------------------------------------------------------|-----------------------------------------------------------------------------------------------|---------------------------------------|-------------------------|-------------------------------------------|
| 1. Form Information      | Associate related                                                                                                    | d online form submissions to                                                                  | this submission t                     | ov entering the Form ID | or Form Descript                          |
| 2. UGS Assessment        | ✓ Online Form                                                                                                    | m Association                                                                                 |                                       | sy entering the round b | or ronn beschpt                           |
| 3. Document Upload       | ✓                                                                                                    |                                                                                               |                                       |                         |                                           |
| 4. Form Submit           | Form ID                                                                                                    | Form Category                                                                                 | Title                                 | Description             | Actions -                                 |
| 5. Confirmation          |                                                                                                    |                                                                                               |                                       |                         | Autono                                    |
| 5. Notice Correspondence |                                                                                                    |                                                                                               |                                       |                         |                                           |
| 7. Review Comments       |                                                                                                    |                                                                                               |                                       |                         |                                           |
| 8. Review                |                                                                                                    |                                                                                               |                                       |                         |                                           |
|                          |                                                                                                    |                                                                                               |                                       |                         |                                           |
|                          |                                                                                                    |                                                                                               |                                       |                         |                                           |
|                          | Commente                                                                                                    |                                                                                               |                                       |                         |                                           |
|                          | Comments                                                                                                    |                                                                                               |                                       |                         |                                           |
|                          |                                                                                                    |                                                                                               |                                       |                         | Actions                                   |
|                          |                                                                                                    |                                                                                               | tems per page                         | No                      | results to display                        |
|                          | All comments ar                                                                                                    | ► ► 20 ▼ i<br>e discoverable records, ope                                                     | tems per page<br>n to public review.  | No                      | results to display                        |
|                          | All comments an<br>Acknowled                                                                                                    | e discoverable records, ope                                                                   | tems per page<br>n to public review.  | No                      | results to display                        |
|                          | All comments are<br>Acknowled<br>Submitter                                                                                                    | e discoverable records, ope                                                                   | tems per page<br>n to public review.  | No                      | results to display                        |
|                          | All comments ar<br>Alk comments ar<br>Acknowled<br>Submitter                                                                                                    | e discoverable records, ope                                                                   | tems per page<br>n to public review.  | No                      | results to display                        |
|                          | 4<br>All comments ar<br>Acknowled<br>Submitter<br>Date Receive<br>03/18/2019                                                                                                    | ed                                                                                            | tems per page<br>n to public review.  | No t                    | results to display                        |
|                          | All comments ar<br>All comments ar<br>Acknowled<br>Submitter<br>Date Receive<br>03/18/2019                                                                                                    | e discoverable records, ope<br>gement<br>ed                                                   | tems per page<br>n to public review.  | No 1                    | results to display                        |
|                          | Image: All comments are an arrow of the second submitter         All comments are arrow of the second submitter         Acknowled         Submitter         Date Receive         03/18/2019         3       I hereby c and comp                                                                                                    | e discoverable records, ope<br>gement<br>ed<br>ed<br>eetify all statements made in<br>lete. * | tems per page<br>In to public review. | No 1                    | results to display                        |
|                          | Image: All comments are and competition of the second submitter         All comments are according to the second submitter         Acknowled         Submitter         Image: Acknowled         Submitter         Image: Acknowled         Submitter         Image: Acknowled         Submitter         Image: Acknowled         Submitter         Image: Acknowled         Submitter         Image: Acknowled         Submitter         Image: Acknowled         Submitter         Image: Acknowled         Submitter         Image: Acknowled         Image: Acknowled         Image: Acknowle | e discoverable records, ope<br>gement<br>ed<br>ed<br>etity all statements made in<br>lete. *  | tems per page<br>In to public review. | No 1                    | results to display                        |
|                          | 4<br>Ail comments ar<br>Acknowled<br>Submitter<br>3<br>1 hereby c<br>and comp<br>Click the buttor<br>Click the buttor                                                                                                    |                                                                                               | tems per page                         | No 1                    | results to display 2 4 ge, true, correct, |

| Step | Action                                                              | Required Fields |
|------|---------------------------------------------------------------------|-----------------|
| 1.   | Associate another form to this form by clicking Actions, Add Form.  |                 |
| 2.   | Add a comment about this submission by typing in the comment        |                 |
|      | field and clicking Add.                                             |                 |
| 3.   | Check the I hereby certify all statements made in this form are, to |                 |
|      | the best of my knowledge, true, correct, and complete.              |                 |
| 4.   | The form will auto populate your name in the submitter field.       |                 |
| 5.   | Scroll to the bottom of the screen and click <b>Submit</b> .        |                 |

#### Confirmation

[Hide Form Navigation]

Your UGS Annual Assessment Form has been submitted successfully and the Form ID is 5914.

| Step | Action                     | Required Fields |
|------|----------------------------|-----------------|
| 1.   | Confirmation will display. |                 |

#### 5.1.1 Key Points

- The UGS Annual Assessment form should not be submitted until the Division of Administration Budget Office has provided the UGS Statewide Annual Assessment Amount.
- If there is an issue with any of the data in the assessment form, the Data Management group will need to be contacted to correct the data.
- UGS annual Assessments are based on the percent of wells and storage capacity for the state. This means that if on well changes for one operator, the assessment for all the operators change.

### 5.2 Review and approve a UGS assessment

| Jell Stor                                                            |                                |          |           |                                                   | W                    | /ell API 🔻                   |                    |
|----------------------------------------------------------------------|--------------------------------|----------|-----------|---------------------------------------------------|----------------------|------------------------------|--------------------|
| B Explore Data F                                                     | Forms Tools Ma                 | aps      |           |                                                   |                      |                              |                    |
| Home                                                                 |                                |          |           |                                                   | <b>1</b> F           | iello Jeanette McCracken, De | epartment of Conse |
| Home                                                                 |                                |          |           |                                                   |                      |                              | Help               |
| My Tasks Tasks Alerts Online Forms Forms In Progress Forms Submitted |                                |          |           |                                                   |                      |                              |                    |
| 7                                                                    |                                |          |           |                                                   | ▼ Advanced Filtering | Actions - Search             | \$                 |
| Task Name                                                            | Organization                   | Sta      | atus      | Workgroup                                         | Assigned To          | Due Date ↑                   | Actions            |
| assess 2                                                             | <b>T</b>                       | <b>T</b> | <b>T</b>  | <b>•</b>                                          | <b></b>              | <b></b>                      |                    |
| Review UGS Annual Asses                                              | ent Department of Conservation | Not      | t Started | Senior<br>Headquarters<br>UGS Review<br>Workgroup |                      |                              | Actions•           |
| Review UGS Annual Assessme                                           | ent Department of Conservation | Cor      | mpleted   |                                                   | Jeanette McCracken   | 03/29/2019                   |                    |
|                                                                      |                                |          |           |                                                   |                      |                              |                    |
|                                                                      | 20 V items per page            |          |           |                                                   |                      | Viewing 1 - 2 fi             | rom 2 results 💍    |

| Step | Action                                                        | Required Fields |
|------|---------------------------------------------------------------|-----------------|
| 1.   | Access the WellSTAR home screen.                              |                 |
| 2.   | Locate the Review UGS Annual Assessment Task in your My Tasks |                 |
|      | page.                                                         |                 |
|      | Note: This task is completed by                               |                 |
| 3.   | Click the hyperlinked task name.                              |                 |

| Task Detail                                                                |                               | O Help                                      |
|----------------------------------------------------------------------------|-------------------------------|---------------------------------------------|
| Task Type<br>System Consisted                                              | Form                          |                                             |
|                                                                            | LIGS Annual Assessme          | ent 🕢                                       |
| Review LIGS Annual Assessment                                              |                               | 4                                           |
|                                                                            | Comments                      | •                                           |
| Description *<br>Review UGS Annual Assessment                              |                               |                                             |
| All comments are discoverable records, open to public review. Organization |                               | Actions -                                   |
| Department of Conservation                                                 |                               |                                             |
| Status *                                                                   |                               |                                             |
| Not Started *                                                              |                               |                                             |
| Workgroup                                                                  |                               |                                             |
| Senior Headquarters UGS Review Workgroup                                   |                               |                                             |
| Assigned To                                                                |                               |                                             |
| 1                                                                          |                               |                                             |
| Due Date *                                                                 |                               |                                             |
| 2                                                                          |                               |                                             |
| Created Date                                                               |                               |                                             |
| 03/18/2019                                                                 |                               | 20 🔻 items per page No results to display 🖒 |
| Created By                                                                 |                               |                                             |
| Jeanette McCracken                                                         | All comments are discoverable | records, open to public review.             |
| Cancel Save 3                                                              |                               |                                             |
|                                                                            | Task History                  |                                             |
|                                                                            | Date \downarrow               | Description                                 |
|                                                                            | 03/18/2019 11:53:05 AM        | Jeanette McCracken created the task.        |

| Step | Action                                                              | Required Fields |
|------|---------------------------------------------------------------------|-----------------|
| 1.   | Claim the task.                                                     |                 |
|      | Note: the task status will automatically be updated to In progress. |                 |
| 2.   | Enter a task <b>Due Date</b> .                                      | Due date        |
| 3.   | Click Save.                                                         |                 |
| 4.   | Click the blue form hyperlink in the top right corner               |                 |

| Step | Action                                                      | <b>Required Fields</b> |
|------|-------------------------------------------------------------|------------------------|
| 1.   | Navigate to Section 2. UGS Assessment.                      |                        |
| 2.   | Verify the dollar amount in UGS Statewide Annual Assessment |                        |

|    | Amount (\$).                                  |  |
|----|-----------------------------------------------|--|
| 3. | Navigate to Section 6. Notice Correspondence. |  |

| Form Navigation          | Notice Correspondence                        |                    |                 | [Hide Form Navigati       |
|--------------------------|----------------------------------------------|--------------------|-----------------|---------------------------|
| 1. Form Information      | Confirm UGS Annual Assessmen                 | t correspondence p | parameters.     | * Indicates Required Fiel |
| 2. UGS Assessment        | UGS Annual Assessm                           | ent Correspo       | ndence Paramete | irs                       |
| 3. Document Upload       | ✓ Date                                       |                    |                 |                           |
| 4. Form Outproit         | 03/18/2019                                   |                    |                 |                           |
| 4. Form Submit           | Operator Name                                |                    |                 |                           |
| 5. Confirmation          | Central Valley Gas St 🔻                      | 2                  |                 |                           |
| 6. Notice Correspondence | Central Valley Gas                           |                    |                 |                           |
| 7. Doviow Commonte       | Storage, LLC                                 |                    |                 |                           |
| 7. Review Comments       | Gill Ranch Storage, LLC                      |                    |                 |                           |
| B. Review                | <ul> <li>Lodi Gas Storage, L.L.C.</li> </ul> |                    |                 |                           |
|                          | Pacific Gas and Electric                     |                    |                 |                           |
|                          | Company                                      |                    |                 |                           |
|                          | Southern California Gas                      |                    |                 |                           |
|                          | Company                                      |                    |                 |                           |
|                          | City                                         | State              | Zip Code        |                           |
|                          | Princeton                                    | CA                 | 95970           |                           |
|                          | Agent First Name                             | Agent Last N       | ame             |                           |
|                          | Felecia                                      | Roe                |                 |                           |
|                          | DOGGR Reviewer*                              |                    |                 |                           |
|                          | Jeanette McCracken 🗸                         |                    |                 |                           |
|                          | Signatory Name *                             |                    |                 |                           |
|                          | Jeanette McCracken                           |                    |                 |                           |
|                          | Signatory Title *                            |                    |                 |                           |
|                          | Associate Oil and Gas Eng                    |                    |                 |                           |
|                          | Preview                                      |                    |                 |                           |
|                          | 3                                            |                    |                 |                           |

| Step | Action                                 | Required Fields |
|------|----------------------------------------|-----------------|
| 1.   | Enter required information.            | DOGGR           |
|      |                                        | Reviewer,       |
|      |                                        | Signatory       |
|      |                                        | Name,           |
|      |                                        | Signatory Title |
| 2.   | Preview the letters for each operator. |                 |
| 3.   | Click Next.                            |                 |

| IGS Annual Asse          | essment - De | partment of Conservation (D1830                                                                                                    | )                       |
|--------------------------|--------------|----------------------------------------------------------------------------------------------------|-------------------------|
| Form ID: 5914            |              | · · · · · ·                                                                                                    |                         |
| Form Navigation          | Θ            | Review Comments                                                                                                    | [Hide Form Navigation   |
| 1. Form Information      |              |                                                                                                    |                         |
| 2. UGS Assessment        | ~            | Comments                                                                                                    | •                       |
| 3. Document Upload       | ~            |                                                                                                    | Actions -               |
| 4. Form Submit           |              |                                                                                                    |                         |
| 5. Confirmation          |              |                                                                                                    |                         |
| 6. Notice Correspondence | ~            |                                                                                                    |                         |
| 7. Review Comments       |              |                                                                                                    |                         |
| 8. Review                | ~            |                                                                                                    |                         |
|                          |              |                                                                                                    |                         |
|                          |              | Image: Non-state     Image: Non-state       Image: Non-state     Image: Non-state       Ima | No results to display 💍 |
|                          |              | All comments are discoverable records, open to public review                                                                                                    | Μ.                      |
|                          |              |                                                                                                    |                         |
|                          |              | Back Next                                                                                                    |                         |
| p Action                 |              |                                                                                                    | Required Fields         |
| . Add a review           | comment if n | ecessary.                                                                                                    |                         |
| Click Next               |              |                                                                                                    |                         |

| 1. Form Information   2. UGS Assessment   3. Document Upload   4. Form Submit   5. Confirmation   6. Notice Correspondence   7. Review Comments   8. Review   8. Review                                                                                                    | orm Navigation        | θ | Review        |                                     |           |                |            | 1               | (Hide Form Navig |
|----------------------------------------------------------------------------------------------------|-----------------------|---|---------------|-------------------------------------|-----------|----------------|------------|-----------------|------------------|
| 2. UGS Assessment       ✓         3. Document Upload       ✓         4. Form Submit       ✓         5. Confirmation       ✓         6. Notice Correspondence       ✓         7. Review Comments       ✓         8. Review       ✓         9. Review Comments       ✓         10. Review Comments       ✓         11. Start       ✓         11. Start       ✓                                                                                                    | Form Information      |   |               |                                     |           |                |            |                 |                  |
| 3. Document Upload   4. Form Submit   5. Confirmation   6. Notice Correspondence   7. Review Comments   8. Review   8. Review   Review Comments   ************************************                                                                                                    | UGS Assessment        | • | Task Name     | Workgro                             | Assigne   | Created        | Last Up    | Review          | Actions          |
| 4. Form Submit       A. Form Submit         5. Confirmation       Assessment         6. Notice Correspondence       ✓         7. Review Comments       ✓         8. Review       ✓         8. Review       ✓         9. Searche McCracken       11:53 AM         12:02 PM       Update Review Status         ✓       ✓         7. Review Comments       ✓         8. Review       ✓         ✓       ✓         ✓       ✓         Ø. Review       ✓         Ø. Review       ✓         Ø. Not       ✓ <t< td=""><td>Document Upload</td><td>~</td><td>Review<br/>UGS</td><td>Senior<br/>Headquarte</td><td>Jeanette</td><td>03/18/2019</td><td>03/18/2019</td><td></td><td>Action</td></t<> | Document Upload       | ~ | Review<br>UGS | Senior<br>Headquarte                | Jeanette  | 03/18/2019     | 03/18/2019 |                 | Action           |
| 5. Confirmation   6. Notice Correspondence       7. Review Comments         8. Review     Review Status             8. Review <td>Form Submit</td> <td></td> <td>Assessmen</td> <td>Review</td> <td>McCracken</td> <td>11:53 AM</td> <td>12:02 PM</td> <td></td> <td></td>                                                                                                    | Form Submit           |   | Assessmen     | Review                              | McCracken | 11:53 AM       | 12:02 PM   |                 |                  |
| 6. Notice Correspondence   7. Review Comments     8. Review     10 € items per page        Viewing 1 - 1 from 1 result                                                                                                    | Confirmation          |   | t             | Workgroup                           |           |                |            | Update Rev      | view Status      |
| 7. Review Comments     8. Review     Weiwer UGS Annual Assessment     Assigned To     Jaenete McGracken     Review Status*      Pass   Return     Weiwer Status*      Viewing 1 - 1 from 1 result                                                                                                    | Notice Correspondence | • | Update Revie  | w Status                            |           | ×              |            | Cleate Sub      | Task             |
|                                                                                                    | Review Comments       |   | Pass Return   | Annua Assessment<br>Diracken<br>us* | 10 •      | etems per page | Vie        | wing 1 - 1 from | n 1 results 💍    |
|                                                                                                    |                       |   |               |                                     |           |                |            |                 |                  |

| Step | Action                                                              | <b>Required Fields</b> |
|------|---------------------------------------------------------------------|------------------------|
| 1.   | Click the Actions button in row with the Review UGS Annual          |                        |
|      | Assessment Task.                                                    |                        |
| 2.   | Click Update Review Status.                                         |                        |
| 3.   | Select Approve, Return, or On Hold.                                 |                        |
| 4.   | If you selected Approve and the other tasks are already complete,   |                        |
|      | this approval will publish the UGS project data to WellSTAR.        |                        |
| 5.   | If you selected Return, the form is returned to the Operator and an |                        |
|      | email and alert are sent to the Agent.                              |                        |

### 5.2.1 Key Points

- Once approved fees are generated for each project and are viewable on the Operator Detail Page Transactions tab.
- The assessable wells can be viewed at any time from the Well Detail Page Assessable Wells tab.
- The HQ UGS Senior workgroup performs this review.

# 6 UPLOAD AND REVIEW UGS TESTS

Test results are submitted to the Division. These results can be uploaded by the Division or by the Operator. The tests are associated to the wells. Both the Casing Wall Thickness Test and the Temperature and Noise log tests collect information about those tests specific to UGS wells.

Lesson Objectives:

- Upload Temperature and Noise log
- Review Temperature and Noise log
- Upload Casing wall thickness test
- Review Casing Wall thickness test.

## 6.1 Upload Temperature and Noise log

| Explore Data Forms         | Tools Maps                          |                                                         |                  |               |                     |
|----------------------------|-------------------------------------|---------------------------------------------------------|------------------|---------------|---------------------|
| Home                       | indpo                               |                                                         | L Hello Jeanet   | tte McCracken | , Department of Cor |
| Home                       |                                     |                                                         |                  |               | 😝 Help              |
| My Tasks Tasks Alerts Onli | ne Forms <sup>2</sup> Forms In Prog | ress Forms Submitted                                    |                  |               |                     |
| 7                          |                                     | <b>▼</b> Adr                                            | vanced Filtering | test 3        |                     |
| Form Name ↑                | Form Category                       | Purpose                                                 | Version          |               | Count               |
| Schedule Test              | Test                                | Schedule Tests for Facility<br>Components and Wells.    | 1                |               | 37                  |
| Upload Test Results        | Test                                | Upload results of scheduled and non-<br>scheduled Tests | 1                |               | 92                  |
|                            |                                     |                                                         |                  |               |                     |
|                            |                                     |                                                         |                  |               |                     |
|                            |                                     |                                                         |                  |               |                     |
|                            |                                     |                                                         |                  |               |                     |
|                            |                                     |                                                         |                  |               |                     |
|                            |                                     |                                                         |                  |               |                     |
|                            |                                     |                                                         |                  |               |                     |
| Step | Action                                   | Required Fields |
|------|------------------------------------------|-----------------|
| 1.   | Navigate to WellSTAR Home page.          |                 |
| 2.   | Click the <b>Online Forms</b> tab.       |                 |
| 3.   | Search for the Upload Test Results form. |                 |
| 4.   | Click the blue From Name hyperlink.      |                 |

| Upload Test Results |                                                               |   | 8 Help                     |
|---------------------|---------------------------------------------------------------|---|----------------------------|
| Form Navigation     | Form Information                                              |   | [Hide Form Navigation]     |
| 1. Form Information | Please complete all required fields below                     |   | * Indicates Required Field |
|                     | Form Name                                                     |   |                            |
|                     | Upload Test Results                                           |   |                            |
|                     | Description *                                                 | 0 |                            |
|                     | Training                                                      |   |                            |
|                     | All comments are discoverable records, open to public review. | ! |                            |
|                     | Organization *                                                |   |                            |
|                     | Lodi Gas Storage, L.L.C. (L2330) - Lodi, CA                   | • |                            |
|                     | Test Subject * 3<br>G Facility Component Well<br>Test Type *  |   |                            |
|                     |                                                               |   |                            |
|                     | Well MIT - Temperature & Noise Log                            | • |                            |
|                     |                                                               |   |                            |
|                     |                                                               |   |                            |
|                     | Cancel Save & Continue 5                                      |   |                            |

| Step | Action                                                         | Required Fields |
|------|----------------------------------------------------------------|-----------------|
| 1.   | Enter a <b>Description</b> .                                   | Description     |
| 2.   | Select the <b>Organization</b> .                               | Organization    |
| 3.   | Select Well as the Test Subject.                               | Test Subject    |
| 4.   | Use the drop down to select Well MIT - Temperature & Noise Log | Test Type       |
|      | as the <b>Test Type</b> .                                      |                 |

## 5. Click Save and Continue.

| Form Navigation                                | θ | Operator Information                         |                                                          |                                                    | [Hi                  | ide Form Navigatio |
|------------------------------------------------|---|----------------------------------------------|----------------------------------------------------------|----------------------------------------------------|----------------------|--------------------|
| 1. Form Information<br>2. Operator Information |   | Please confirm the c<br>designate contact(s) | correct Organization has<br>) with their correct role. E | been selected, and<br>By default, the Organizatior | * Indica             | tes Required Fie   |
| 3. Component/Well Selection                    |   | Agent and the form s                         | submitter are selected as                                | s contacts.                                        |                      |                    |
| 4. Test Details                                |   | Organization Nar<br>Lodi Gas Storage,        | <b>me</b><br>, L.L.C. (L2330)                            | Type of Org<br>LLC                                 | anization            |                    |
| 5. Document Upload                             |   | Organization Prin                            | mary Address                                             |                                                    |                      |                    |
| 6. Form Submit                                 |   | Lodi, CA 95242                               | nan Lane, Suite A1                                       |                                                    |                      |                    |
| 7. Confirmation                                |   | Organization Prin                            | mary Phone Number                                        | Ext                                                |                      |                    |
| 8. Test Validation                             |   | Contacto                                     |                                                          |                                                    |                      |                    |
| 9. Review Comments                             |   | Contacts                                     |                                                          |                                                    |                      |                    |
| 10. Review                                     |   |                                              |                                                          |                                                    | ▼ Advanced Filtering | Actions -          |
|                                                |   | Name †                                       | Phone Number                                             | Email                                              | Role                 | Actions            |
|                                                |   |                                              |                                                          |                                                    | Agent                |                    |
|                                                |   | Jeanette                                     | (916) 322-9768                                           | Jeanette.McCracken@                                | Submitter            |                    |

| Step | Action                                                                 | Required Fields |
|------|------------------------------------------------------------------------|-----------------|
| 1.   | Section <b>2. Operator Information</b> : Information from the Operator | Contact Role,   |
|      | details page will be displayed in this tab. If needed use the Actions  | Contact Name,   |
|      | button to Add Contact for the form.                                    | Phone Number,   |
|      | Note: Adding a contact here makes that contact the contact for this    | Email           |
|      | form, but does not add them as a contact for the organization, nor     |                 |
|      | does it make the added person a WellSTAR User.                         |                 |
| 2.   | Click Next.                                                            |                 |

| rm Navigation            | Compo | onen | t/Well Selectior |                   |                   |                  |                | IHide Form Na     | vication  |
|--------------------------|-------|------|------------------|-------------------|-------------------|------------------|----------------|-------------------|-----------|
| Ŭ                        |       |      |                  |                   |                   |                  |                |                   | vigationj |
| Form Information         | Ple   | ase  | use grid to sele | ct the Well for w | hich your Test F  | lesults are asso | ciated * I     | ndicates Required | Field     |
| Operator Information     | s     | elec | t Well           |                   |                   |                  |                |                   |           |
|                          |       | 7    |                  |                   | ▼ Adva            | nced Filtering   | Search         |                   | \$        |
| Component/Well Selection |       |      | API †            | Well Desi         | Current T         | Current S        | Lease          | Field             |           |
| Test Details             |       | 0    | 0407700063       | LGZU 501          | Observation       | Active           | LGZU           | Lodi Gas          | <b>^</b>  |
| Document Upload          | 2     | ۲    | 0407720613       | Seifert D-1       | Multi-<br>Purpose | Active           | Seifert        | Lodi Gas          |           |
| Form Submit              |       | 0    | 0407720634       | LGU O-3           | Observation       | Active           | LGU            | Lodi Gas          |           |
| Confirmation             |       | 0    | 0407720635       | Seifert O-2       | Observation       | Active           | Seifert        | Lodi Gas          |           |
| est Validation           |       |      | 0407720638       | Seifert O-4       | Observation       | Active           | Seifert        | Lodi Gas          |           |
| Review Comments          |       | 0    | 0407720669       | Loma D-4A         | Gas Storage       | Active           | Loma           | Lodi Gas          |           |
| Review                   |       | 0    | 0409500074       | Lambie 6          | Multi-<br>Purpose | Active           | Lambie         | Kirby Hill<br>Gas |           |
|                          |       | 0    | 0409500075       | Lambie 7          | Multi-<br>Purpose | Active           | Lambie         | Kirby Hill<br>Gas |           |
|                          |       | •    | 0409520261       | Lambie 9          | Multi-<br>Purpose | Active           | Lambie         | Kirby Hill<br>Gas |           |
|                          |       | M    | ∢ 1 →            | ▶ 20              | ▼ items per       | page V           | /iewing 1 - 12 | from 12 results ( | Ċ         |
|                          |       |      |                  |                   | 3 🗸               | •                |                |                   |           |
|                          | A     | sso  | iated Well       | Well Deci         | Current T         | Current St       | Lanca          | Field             |           |
|                          |       |      | API              | well Desl         | Current I         | Current St.      | . Lease        | Field             |           |

| Step | Action                                                               | Required Fields |
|------|----------------------------------------------------------------------|-----------------|
| 1.   | Use the Search or Advanced Filtering functionality to find the well. |                 |
| 2.   | Click the box next to the well.                                      |                 |
| 3.   | Click the down arrow.                                                |                 |
|      | Note: only one well can be associated to each form. If the incorrect |                 |
|      | well was associated, use the up arrow to remove the well from the    |                 |
|      | Associated Wells grid.                                               |                 |
| 4.   | Click next.                                                          |                 |

| Form Navigation             | Θ | Test Details                         |                                   | [Hide Form Navigati           |
|-----------------------------|---|--------------------------------------|-----------------------------------|-------------------------------|
| 1. Form Information         |   | Please enter the details of the T    | est below.                        | * Indicates Required<br>Field |
| 2. Operator Information     | * | Test Information                     |                                   | •                             |
| 3. Component/Well Selection | × | Test Type                            | Actual Test Date *                | 1<br>Actual Test Time *       |
| 4. Test Details             |   | Well MIT - Temperature &             | 3/18/2019                         | 12:46 PM 🕒                    |
| 5. Document Upload          |   | 2                                    |                                   |                               |
| 6. Form Submit              |   | Was the Test witnessed by     Yes No | DOGGR? * VTest Resul              |                               |
| 7. Confirmation             |   |                                      | Fass                              | •                             |
| 8. Test Validation          |   |                                      |                                   |                               |
| 9. Review Comments          |   | General Details                      |                                   | •                             |
| 10. Review                  |   | Anomaly Identified?*                 |                                   |                               |
|                             |   | No                                   |                                   |                               |
|                             |   | Planned Action for Well Re           | mediation, Monitoring, or Further | Evaluation                    |
|                             |   |                                      |                                   |                               |
|                             |   |                                      |                                   |                               |

| Step | Action                                               | Required Fields |
|------|------------------------------------------------------|-----------------|
| 1.   | Enter the Actual Test Date and Actual Test Time.     | Actual Test     |
|      |                                                      | Date, Actual    |
|      |                                                      | Test Time       |
| 2.   | Was the Test witnessed by DOGGR? Select Yes or no as | Was the Test    |
|      | appropriate.                                         | witnessed by    |
|      |                                                      | DOGGR?          |
| 3.   | Select Either Pass or Fail as the test result.       | Test Result     |
| 4.   | Select Yes or No for Anomaly Identified.             | Anomaly         |
|      |                                                      | Identified      |

| Anomaly Ide  | ntified?*      |               |                 |                  |       |         |
|--------------|----------------|---------------|-----------------|------------------|-------|---------|
| Yes          | •              |               |                 |                  |       |         |
| ssociated A  | nomalies       |               |                 | •                |       |         |
|              |                | T Advanc      | ed Filtering    | Actions -        | earch |         |
| Top (ft)     | Bottom (ft)    | Explana       | Planned         | Add Anomaly      | 2     | Actions |
|              |                |               |                 | Export - Exce    |       |         |
|              |                |               |                 |                  |       |         |
|              |                |               |                 |                  |       |         |
|              |                |               |                 |                  |       |         |
|              |                |               |                 |                  |       |         |
|              |                |               |                 |                  |       |         |
|              |                |               |                 |                  |       |         |
|              |                |               |                 |                  |       |         |
|              |                |               |                 |                  |       |         |
|              |                |               |                 |                  |       |         |
|              |                |               |                 |                  |       |         |
| Planned Acti | on for Well Pe | mediation M   |                 | Further Evaluati | 0.0   |         |
| 'lanned Acti | on for Well Re | mediation, Mo | onitoring, or f | Further Evaluati | on    |         |
| lanned Acti  | on for Well Re | mediation, Mo | onitoring, or f | Further Evaluati | on    |         |

| Step | Action                                                      | Required Fields |
|------|-------------------------------------------------------------|-----------------|
| 1.   | To add an anomaly:                                          |                 |
| 2.   | Click the Actions button in the top right of the Associated |                 |
|      | Anomalies grid.                                             |                 |

# 3. Click Add Anomaly.

| Top (ft) *                                   |  |
|----------------------------------------------|--|
| ▲<br>▼                                       |  |
| Bottom (ft)*                                 |  |
|                                              |  |
| Explanation for Anomaly *                    |  |
| Planned Action to Further Identify Anomaly * |  |
|                                              |  |
| DOGGR Decision *                             |  |
| DOGGR Decision *                             |  |
| DOGGR Decision *                             |  |
| DOGGR Decision *                             |  |
| DOGGR Decision *                             |  |

| 1. | Enter the anomaly information.                                     | Anomaly Top,    |
|----|--------------------------------------------------------------------|-----------------|
|    |                                                                    | Anomaly         |
|    |                                                                    | Bottom,         |
|    |                                                                    | Explanation for |
|    |                                                                    | Anomaly         |
| 2. | Enter Planned Action to further Identify Anomaly.                  | Planned Action  |
|    | Note: the <b>DOGGR Decision</b> can be completed during the review | to further      |
|    | process.                                                           | Identify        |
|    |                                                                    | Anomaly         |
| 3. | Click Save.                                                        |                 |
| 4. | Repeat as needed.                                                  |                 |
| 5. | Click Next.                                                        |                 |

| m ID: 5915                  | _ |               | _              |          |                         |                        |             | _             |       |
|-----------------------------|---|---------------|----------------|----------|-------------------------|------------------------|-------------|---------------|-------|
| Form Navigation             | Ø | ocument Uploa | ad             |          |                         |                        | P           | Hide Form Nav | igati |
| 1. Form Information         |   |               |                |          | if and include the      |                        |             |               |       |
| 2. Operator Information     | • | document.     | nents to be up | pioaded, | іт арріісаріе. Сіїск Аб | a New and complete all | required to | eids to upioa | d a   |
| 3. Component/Well Selection | • | Uploade       | d Docume       | ents     |                         | •                      |             |               |       |
| 4. Test Details             | • |               |                |          | ▼ Advanced Filtering    | Actions - Searc        | ch          |               | \$    |
| 5. Document Upload          |   | Upload        | Upload         | Туре     | Descri Fil              | en Add New 2           |             | Actions       |       |
| 6. Form Submit              |   |               |                |          |                         | Export - Excel         |             |               |       |
| 7. Confirmation             |   |               |                |          |                         | Export - PDF           |             |               |       |
| 8. Test Validation          |   |               |                |          |                         |                        |             |               |       |
| 9. Review Comments          |   |               |                |          |                         |                        |             |               |       |
| 10. Review                  |   |               |                |          |                         |                        |             |               |       |
|                             |   |               |                |          |                         |                        |             |               |       |
|                             |   |               |                |          |                         |                        |             |               |       |
|                             |   |               |                |          |                         |                        |             |               |       |
|                             |   |               |                |          |                         |                        |             |               |       |
|                             |   |               |                |          |                         |                        |             |               | _     |
|                             |   |               |                |          |                         |                        |             |               |       |
|                             |   |               |                |          |                         |                        |             |               |       |

| Step | Action                                                     | <b>Required Fields</b> |
|------|------------------------------------------------------------|------------------------|
| 1.   | To upload the test results and supporting documentation to |                        |
|      | WellSTAR:                                                  |                        |
| 2.   | Click the Actions button and select Add New.               |                        |

| Document Upload                    | ×                                       |
|------------------------------------|-----------------------------------------|
| 4                                  | * Indicates Required Field              |
| Upload New Document                | Associate Existing WellSTAR<br>Document |
| 3 Internal Only 2                  | Confidentiality Requested               |
| Category                           |                                         |
| Test                               | Ψ                                       |
| Type *                             |                                         |
|                                    | •                                       |
| 4 Relevant Date *                  | θ                                       |
|                                    |                                         |
| Description *                      |                                         |
|                                    |                                         |
| All comments are discoverable reco | rds, open to public review.             |
| Filename *                         | Θ                                       |
| 5 Browse                           |                                         |
|                                    |                                         |
|                                    | 6                                       |
|                                    | Cancel Upload                           |

| Step | Action                                                          | <b>Required Fields</b> |
|------|-----------------------------------------------------------------|------------------------|
| 1.   | Click the Upload New Document radio option.                     |                        |
| 2.   | A document can be marked Confidentiality Requested. The         |                        |
|      | document will be confidential in WellSTAR if the UGS Project    |                        |
|      | Information form is approved with the Confidentiality Requested |                        |

|    | box checked.<br>Tool Tip for Confidentiality Requested: Checking this box is not a<br>written request for confidentiality. Requests to have a document<br>treated confidentially require justification and Division review and<br>approval. Prior to, or at the time your document is filed, you must |                                        |
|----|----------------------------------------------------------------------------------------------------|----------------------------------------|
|    | upload a letter explaining the legal and factual basis supporting                                                                                                    |                                        |
| 3. | A document can be marked <b>Internal Only.</b> The document will be<br>Internal Only in WellSTAR if the UGS Project Information form is<br>approved with the Internal Only box checked.                                                                                                    |                                        |
| 4. | Enter the document information.                                                                                                    | Type, Relevant<br>Date,<br>Description |
| 5. | Click browse.                                                                                                    | ·                                      |
| 6. | Use the file explorer interface on your computer to navigate to and select the document.                                                                                                    | File name                              |
| 7. | Click Upload.                                                                                                    |                                        |
| 8. | Repeat as needed.                                                                                                    |                                        |
| 9. | Scroll to the bottom of the screen and click Next.                                                                                                    |                                        |

|                             | • Form Submit                                                                                                    |                                                                                                    |                     |                       | [Hide Form Naviga   |
|-----------------------------|----------------------------------------------------------------------------------------------------|----------------------------------------------------------------------------------------------------|---------------------|-----------------------|---------------------|
| 1. Form Information         |                                                                                                    |                                                                                                    |                     |                       |                     |
| 2. Operator Information     | Associate related o                                                                                                    | nline form submissions to<br>Association                                                                                                    | this submission by  | entering the Form ID  | or Form Description |
| 3. Component/Well Selection |                                                                                                    |                                                                                                    |                     |                       |                     |
| 4. Test Details             | •                                                                                                    |                                                                                                    |                     |                       | Actions -           |
| 5. Document Upload          | Form ID                                                                                                    | Form Category                                                                                                    | Title               | Description           | Actions             |
| 6. Form Submit              |                                                                                                    |                                                                                                    |                     |                       |                     |
| 7. Confirmation             |                                                                                                    |                                                                                                    |                     |                       |                     |
| 8. Test Validation          |                                                                                                    |                                                                                                    |                     |                       |                     |
| 9. Review Comments          |                                                                                                    |                                                                                                    |                     |                       |                     |
| 10. Review                  |                                                                                                    |                                                                                                    |                     |                       |                     |
|                             |                                                                                                    |                                                                                                    | ems per page        | NO P                  | esuits to display   |
|                             | Acknowledge                                                                                                    | iscoverable records, oper<br>ement                                                                                                    | n to public review. |                       | 2 Add               |
|                             | Acknowledge<br>Submitter                                                                                                    | iscoverable records, oper<br>ement                                                                                                    | n to public review. |                       | 2 Add               |
|                             | Acknowledge<br>Submitter<br>(1) Internal User                                                                                                    | iscoverable records, oper<br>ement<br>Jeanette McCracken                                                                                                   | n to public review. |                       | 2 Add               |
|                             | Acknowledge<br>Submitter<br>4 Internal User<br>Date Received                                                                                                    | iscoverable records, oper<br>ement<br>Jeanette McCracken                                                                                                   | n to public review. |                       | 2 Add               |
|                             | Acknowledge<br>Submitter<br>(4) Internal User<br>Date Received<br>03/18/2019<br>(3)  I hereby cert<br>and complet                                                   | iscoverable records, oper<br>ement<br>Jeanette McCracken<br>ify all statements made in                                                                     | n to public review. | e best of my knowledg | 2 Add               |
|                             | Acknowledge<br>Submitter<br>4 Internal User<br>Date Received<br>03/18/2019<br>3 ☑ I hereby cert<br>and complet                                                      | iscoverable records, oper<br>ement<br>Jeanette McCracken<br>fly all statements made in<br>e. *                                                             | n to public review. | e best of my knowledg | 2 Add               |
|                             | Acknowledge<br>Submitter<br>4 Internal User<br>Date Received<br>03/18/2019<br>3 ☑ I hereby cert<br>and complet<br>Form Submit<br>Click the button b<br>Preview Subm | iscoverable records, oper<br>ement<br>Jeanette McCracken<br>Ify all statements made in<br>e. *<br>Preview<br>elow to preview your submit<br>ission Summary | n to public review. | e best of my knowledg | 2 Add               |

| 1. | Associate another form to this form by clicking Actions, Add Form.  |  |
|----|---------------------------------------------------------------------|--|
| 2. | Add a comment about this submission by typing in the comment        |  |
|    | field and clicking Add.                                             |  |
| 3. | Check the I hereby certify all statements made in this form are, to |  |
|    | the best of my knowledge, true, correct, and complete.              |  |
| 4. | The form will auto populate your name in the submitter field.       |  |
| 5. | Scroll to the bottom of the screen and click Submit.                |  |

#### 6.1.1 Key Points

- Anomalies can be tracked over time using the Upload test results module.
- The anomalies must be reviewed by DOGGR and DOGGR must agree or disagree with the reported explanation.

## 6.2 Review Temperature and Noise log

| Task Name     Organization     Status     Workgroup     Assigned To     Due Date †     Actions       test     2     Iddi     Y     Comple     Y     Y     Y     Y     Y       Review Test Results     3     Lodi Gas Storage, LL.C.     Not Started     Northern UGS<br>Review Workgroup     04/01/2019     Action |                    |                          |                                         | Advanced Filte     | ering Actions - | Search   | 4        |
|----------------------------------------------------------------------------------------------------|--------------------|--------------------------|-----------------------------------------|--------------------|-----------------|----------|----------|
| test       Indi       Complex       T       T       T         Review Test Results       Adi Gas Storage, LL.C.       Not Started       Northern UGS<br>Review Workgroup       04/01/2019       Action                                                                                                    | k Name             | Organization             | Status Workg                            | roup Assigned To   | Due Da          | ate 🕇    | Actions  |
| Review Test Results (3)         Lodi Gas Storage, L.L.C.         Not Started         Northern UGS<br>Review<br>Workgroup         Not them UGS         04/01/2019         Action                                                                                                    | st 2 🔽             |                          | Comple                                  | <b>T</b>           | <b>_</b>        | <b>_</b> |          |
|                                                                                                    | iew Test Results 3 | Lodi Gas Storage, L.L.C. | Not Started Norther<br>Review<br>Workgr | m UGS<br>/<br>roup | 04/01/2         | 2019     | Actions  |
| Review Test Results Lodi Gas Storage, L.L.C. Not Started Northern UGS<br>Not Started Review 04/01/2019 Action<br>Workgroup                                                                                                    | iew Test Results   | Lodi Gas Storage, L.L.C. | Not Started Northe<br>Review<br>Workgi  | m UGS<br>/<br>roup | 04/01/2         | 2019     | Actions- |
|                                                                                                    |                    |                          |                                         |                    |                 |          |          |

| Step | Action                                                                  | Required Fields |
|------|-------------------------------------------------------------------------|-----------------|
| 1.   | Navigate to the WellSTAR home screen.                                   |                 |
| 2.   | Search for the Review Test Results task.                                |                 |
|      | Note: If the well is a UGS project well, the test will be routed to the |                 |
|      | UGS Workgroup.                                                          |                 |

# 3. Click the hyperlinked **Task Name**.

| Task Detail                                                                   |   |                               |                                      | Help        |
|-------------------------------------------------------------------------------|---|-------------------------------|--------------------------------------|-------------|
| Task Type                                                                     |   | Form                          |                                      |             |
| System Generated                                                              |   |                               |                                      |             |
| Task Name*                                                                    |   | Test Results 3                |                                      |             |
| Review Test Results                                                           |   |                               |                                      |             |
| Description *                                                                 |   | Comments                      |                                      | •           |
| Test Results have been submitted and require review.                          |   |                               |                                      | Actions -   |
| All comments are discoverable records, open to public review.<br>Organization |   |                               |                                      |             |
| Lodi Gas Storage, L.L.C.                                                      | ~ |                               |                                      |             |
| Status *                                                                      |   |                               |                                      |             |
| Not Started                                                                   | - |                               |                                      |             |
| Workgroup                                                                     |   |                               |                                      |             |
| Northern UGS Review Workgroup                                                 | ~ |                               |                                      |             |
| Assigned To                                                                   |   |                               |                                      |             |
| 1                                                                             | • |                               |                                      |             |
| Due Date*                                                                     |   |                               |                                      |             |
| 04/01/2019                                                                    |   |                               |                                      |             |
| Created Date                                                                  |   |                               |                                      |             |
| 03/18/2019                                                                    |   | H 4 0 + H                     | 20 v items per page No results to    | o display 💍 |
| Created By                                                                    |   |                               |                                      | Add         |
| Jeanette McCracken                                                            |   | All comments are discoverable | records open to public review        | Auu         |
| Cancel Save                                                                   |   |                               |                                      |             |
|                                                                               |   | Task History                  |                                      |             |
|                                                                               |   | Date ↓                        | Description                          |             |
|                                                                               |   | 03/18/2019 12:50:46 PM        | Jeanette McCracken created the task. |             |

| Step | Action                                                                             | Required Fields |
|------|------------------------------------------------------------------------------------|-----------------|
| 1.   | Claim the task.                                                                    |                 |
|      | Note: The Task <b>Status</b> will automatically be updated to <b>In progress</b> . |                 |
| 2.   | Click Save.                                                                        |                 |
| 3.   | Click the blue form hyperlink in the top right corner.                             |                 |

| m ID: 5915                  |                 |                    |            |              |            |                        |               |
|-----------------------------|-----------------|--------------------|------------|--------------|------------|------------------------|---------------|
| Form Navigation O           | Test Details    |                    |            |              |            | [                      | Hide Form Nav |
| 1. Form Information         | Please enter th | e details of the T | est below. |              |            | * Indica<br>Field      | ites Required |
| 2. Operator Information     | Test Inform     | mation             |            |              |            |                        |               |
| 3. Component/Well Selection | Test Type       |                    | Actual     | Test Date *  |            | Actual Test Tin        | 1e *          |
| 4. Test Details             | Well MIT - Te   | emperature &       | 3/18/2     | 2019         | Ť.         | 12:46 PM               | G             |
| 5. Document Upload          | Noise Log       |                    |            |              |            |                        |               |
| 6. Form Submit              | Was the Tes     | t witnessed by     | DOGGR? *   | Tes          | t Result * |                        |               |
| 7. Confirmation             |                 | 0                  |            | P            | ass        | •                      |               |
| 8. Test Validation 🗶        |                 |                    |            |              |            |                        |               |
| 9. Review Comments          | General D       | letails            |            |              |            |                        |               |
| 10. Review                  | Anomaly Ide     | entified?*         |            |              |            |                        |               |
|                             | Yes             | •                  |            |              |            |                        |               |
|                             | Associated      | Anomalies          |            |              |            |                        |               |
|                             |                 |                    | ▼ Advanc   | ed Filtering | Actions -  | Search                 |               |
|                             | Top (ft)        | Bottom (ft)        | Explana    | Planned      | DOGGR      | DOGGR                  | Actions       |
|                             | 1,000           | 1,050              | BFW        | None         | Agree      | BFW<br>confirmed<br>on | Actions       |
|                             |                 |                    |            |              |            | hi Edit And            | omaly 5       |

| Step | Action                                            | Required Fields |
|------|---------------------------------------------------|-----------------|
| 1.   | Review each Section.                              |                 |
| 2.   | Navigate to Section 4. Test Details.              |                 |
| 3.   | Review each anomaly:                              |                 |
| 4.   | Click the actions button in row with the anomaly. |                 |
| 5.   | Click Edit Anomaly.                               |                 |

| Associated Anomal    | ies                 | ×      |
|----------------------|---------------------|--------|
| Top (ft) *           |                     |        |
| 1,000                | ▲<br>▼              |        |
| Bottom (ft) *        |                     |        |
| 1,050                | ▲<br>▼              |        |
| Explanation for Anon | naly *              |        |
| BFW                  |                     |        |
|                      |                     |        |
|                      |                     |        |
| Planned Action to Fu | rther Identify Anor | malv * |
| None                 |                     |        |
|                      |                     |        |
|                      |                     |        |
|                      |                     | 11     |
| DOGGR Decision *     |                     |        |
| Agree                | •                   |        |
| DOGGR Notes          |                     | _      |
| BFW confirmed on h   | istorical logs. 2   |        |
|                      |                     |        |
|                      |                     | 1      |
|                      |                     | 2      |
|                      | Cancel              | ave    |

| Step | Action                                  | Required Fields |
|------|-----------------------------------------|-----------------|
| 1.   | Enter a DOGGR Decision for each anomaly | DOGGR           |

|    |                                         | Decision |
|----|-----------------------------------------|----------|
| 2. | Add <b>DOGGR Notes</b> as needed.       |          |
| 3. | Click Save.                             |          |
| 4. | Navigate to Section 8. Test validation. |          |

| Form Navigation             | Test Validation                                                                                                    | [Hide Form Navigation]        |
|-----------------------------|----------------------------------------------------------------------------------------------------|-------------------------------|
| 1. Form Information         | Please complete all required fields below. The Select Scheduled Test section<br>displays scheduled tests for the tested Well that have not yet had test results | * Indicates Required<br>Field |
| 2. Operator Information     | uploaded; please confirm if the test results uploaded in this form are related to<br>one of the scheduled tests.                                                |                               |
| 3. Component/Well Selection | Test Information                                                                                                    |                               |
| 4. Test Details             | Was the Test witnessed by DOGGR?*     DOGGR Witness Name                                                                                                    |                               |
| 5. Document Upload          | Ves No                                                                                                    | •                             |
| 6. Form Submit              | 2 Test Result *                                                                                                    |                               |
| 7. Confirmation             | •                                                                                                    |                               |
| 8. Test Validation          | 3 Select Scheduled Test                                                                                                    | •                             |
| 9. Review Comments          |                                                                                                    |                               |
| 10. Review                  | × *                                                                                                    |                               |
|                             | Associated Scheduled Test                                                                                                    | •                             |
|                             | This is a new test that wasn't scheduled in WellSTAR                                                                                                    |                               |
|                             | Back Next Save                                                                                                    |                               |

| Step | Action                                                                | Required Fields |
|------|-----------------------------------------------------------------------|-----------------|
| 1.   | Enter the test information                                            | Was the test    |
|      |                                                                       | witnessed by    |
|      |                                                                       | DOGGR?,         |
|      |                                                                       | DOGGR Witness   |
|      |                                                                       | Name.           |
| 2.   | Enter <b>Test Result</b> .                                            | Test Result     |
| 3.   | A scheduled test may be associated to the test:                       |                 |
| 4.   | Search for the scheduled test.                                        |                 |
| 5.   | Click the box next to the scheduled test in the Select Scheduled Test |                 |
|      | grid.                                                                 |                 |
| 6.   | Click the down arrow. The scheduled test will be moved to the         |                 |
|      | lower Associated Scheduled Test grid.                                 |                 |
| 7.   | Click Next                                                            |                 |

## Release 4 Underground Gas Storage

| Form ID: 5916               |            |                                                            |                                     |
|-----------------------------|------------|------------------------------------------------------------|-------------------------------------|
| Form Navigation             | <b>0</b> R | teview Comments                                            | [Hide Form Navigation]              |
|                             |            |                                                            |                                     |
| 1. Form Information         |            |                                                            |                                     |
| 2. Operator Information     |            | Comments                                                   | •                                   |
| 3. Component/Well Selection |            |                                                            | Actions -                           |
| 4. Test Details             |            |                                                            |                                     |
| 5. Document Upload          |            |                                                            |                                     |
| 6. Form Submit              |            |                                                            |                                     |
| 7. Confirmation             |            |                                                            |                                     |
| 8. Test Validation          | ×          |                                                            |                                     |
| 9. Review Comments          |            |                                                            |                                     |
| 10. Review                  | •          |                                                            |                                     |
|                             |            |                                                            |                                     |
|                             |            |                                                            |                                     |
|                             |            |                                                            |                                     |
|                             |            | Image: Non-state         Image: Non-state         20 ▼ ite | ms per page No results to display 💍 |
|                             |            |                                                            | 1 Add                               |
|                             |            | All comments are discoverable records, open                | to public review.                   |
|                             |            |                                                            |                                     |
|                             |            | 2                                                          |                                     |
|                             | Bac        | k Next                                                     |                                     |

| Step | Action                           | Required Fields |
|------|----------------------------------|-----------------|
| 1.   | Add a review comment if desired. |                 |
| 2.   | Click Next.                      |                 |

| Form Navigation             | θ | Review                 |                        |                       |                        |                        | [Hide Form Naviga |
|-----------------------------|---|------------------------|------------------------|-----------------------|------------------------|------------------------|-------------------|
| 1. Form Information         |   |                        |                        |                       |                        |                        |                   |
| 2. Operator Information     |   | Task Name              | Workgroup              | Assigned To           | Created                | Last Updated           | Review Sta        |
| 3. Component/Well Selection |   | Review Test<br>Results | Northern<br>UGS Review | Jeanette<br>McCracken | 03/18/2019<br>12:50 PM | 03/18/2019<br>02:18 PM |                   |
| 4. Test Details             | * |                        | Workgroup              |                       |                        |                        |                   |
| 5. Document Upload          |   |                        |                        |                       |                        |                        |                   |
| 6. Form Submit              |   |                        |                        |                       |                        |                        |                   |
| 7. Confirmation             |   |                        |                        |                       |                        |                        |                   |
| 8. Test Validation          | × |                        |                        |                       |                        |                        |                   |
| 9. Review Comments          |   |                        |                        |                       |                        |                        |                   |
| 10. Review                  |   |                        |                        |                       |                        |                        |                   |
|                             |   |                        |                        |                       |                        |                        |                   |
|                             |   |                        |                        |                       |                        |                        |                   |
|                             |   | <b>⊮</b> ∢ 1           | ► ►                    | 20 🔻 items pe         | er page                | Viewings 1 - 1 fro     | om 1 results 💍    |
|                             |   |                        |                        |                       |                        |                        |                   |
|                             |   |                        |                        |                       |                        |                        |                   |
|                             | в | ack Close              |                        |                       |                        |                        |                   |

| Step | Action                                                                      | Required Fields |
|------|-----------------------------------------------------------------------------|-----------------|
| 1.   | Click the Actions button in row with the Review Test result Task.           |                 |
| 2.   | Select Approve, Return, or On Hold.                                         |                 |
| 3.   | If you selected Approve the Test will be associated with the UGS            |                 |
|      | well.                                                                       |                 |
| 4.   | If you selected <b>Return</b> , the form is returned to the Operator and an |                 |
|      | email and alert are sent to the Agent.                                      |                 |

#### 6.2.1 Key Points

- The review task for tests on UGS wells is assigned to the UGS workgroup for each district.
- Time intervals for tests can be set up through the Summary form. This automatically let an operator know when they have a test coming due.

|                     |                    |                   |                                                      | L Hello Jeanet     | te McCracken, | Department of Cor |
|---------------------|--------------------|-------------------|------------------------------------------------------|--------------------|---------------|-------------------|
| Home                |                    | •                 |                                                      |                    |               | \varTheta Help    |
| My Tasks Tasks A    | Alerts Online Form | Forms In Progress | Forms Submitted                                      |                    |               |                   |
| $\nabla$            |                    |                   | T                                                    | Advanced Filtering | test 3        |                   |
| Form Name ↑         |                    | Form Category     | Purpose                                              | Version            |               | Count             |
| Schedule Test       |                    | Test              | Schedule Tests for Facility<br>Components and Wells. | 1                  |               | 37                |
| Upload Test Results |                    | Test              | Upload results of scheduled and<br>scheduled Tests   | non-<br>1          |               | 92                |
|                     |                    |                   |                                                      |                    |               |                   |
|                     |                    |                   |                                                      |                    |               |                   |
|                     |                    |                   |                                                      |                    |               |                   |
|                     |                    |                   |                                                      |                    |               |                   |
|                     |                    |                   |                                                      |                    |               |                   |

# 6.3 Upload Casing Wall Thickness test

| Step | Action                                   | Required Fields |
|------|------------------------------------------|-----------------|
| 1.   | Navigate to WellSTAR Home page.          |                 |
| 2.   | Click the <b>Forms</b> tab.              |                 |
| 3.   | Search for the Upload Test Results form. |                 |
| 4.   | Click the blue From Name hyperlink.      |                 |

| Upload Test Results |                                                                                                    | Help                       |
|---------------------|----------------------------------------------------------------------------------------------------|----------------------------|
| Form Navigation     | Form Information                                                                                                    | [Hide Form Navigation]     |
| 1. Form Information | Please complete all required fields below<br>Form Name<br>Upload Test Results<br>Description *<br>1 Training<br>All comments are discoverable records, open to public review.<br>Organization *<br>2 Lodi Gas Storage, L.L.C. (L2330) - Lodi, CA<br>Test Subject * | * Indicates Required Field |
|                     | Cancel Save & Continue 5                                                                                                    |                            |

| Step | Action                                                            | Required Fields |
|------|-------------------------------------------------------------------|-----------------|
| 1.   | Enter a <b>Description</b> .                                      | Description     |
| 2.   | Select the <b>Organization</b> .                                  | Organization    |
| 3.   | Select Well as the Test Subject.                                  | Test Subject    |
| 4.   | Use the drop down to select Well MIT – Casing Wall Thickness Test | Test Type       |
|      | as the <b>Test Type</b> .                                         |                 |

## 5. Click Save and Continue.

| Form Navigation                                | θ | Operator Information                         |                                                          |                                                    | [Hi                  | ide Form Navigatio |
|------------------------------------------------|---|----------------------------------------------|----------------------------------------------------------|----------------------------------------------------|----------------------|--------------------|
| 1. Form Information<br>2. Operator Information |   | Please confirm the c<br>designate contact(s) | correct Organization has<br>) with their correct role. E | been selected, and<br>By default, the Organizatior | * Indica             | tes Required Fie   |
| 3. Component/Well Selection                    |   | Agent and the form s                         | submitter are selected as                                | s contacts.                                        |                      |                    |
| 4. Test Details                                |   | Organization Nar<br>Lodi Gas Storage,        | <b>me</b><br>, L.L.C. (L2330)                            | Type of Org<br>LLC                                 | anization            |                    |
| 5. Document Upload                             |   | Organization Prin                            | mary Address                                             |                                                    |                      |                    |
| 6. Form Submit                                 |   | Lodi, CA 95242                               | nan Lane, Suite A1                                       |                                                    |                      |                    |
| 7. Confirmation                                |   | Organization Prin                            | mary Phone Number                                        | Ext                                                |                      |                    |
| 8. Test Validation                             |   | Contacto                                     |                                                          |                                                    |                      |                    |
| 9. Review Comments                             |   | Contacts                                     |                                                          |                                                    |                      |                    |
| 10. Review                                     |   |                                              |                                                          |                                                    | ▼ Advanced Filtering | Actions -          |
|                                                |   | Name †                                       | Phone Number                                             | Email                                              | Role                 | Actions            |
|                                                |   |                                              |                                                          |                                                    | Agent                |                    |
|                                                |   | Jeanette                                     | (916) 322-9768                                           | Jeanette.McCracken@                                | Submitter            |                    |

| Step | Action                                                                 | Required Fields |
|------|------------------------------------------------------------------------|-----------------|
| 1.   | Section <b>2. Operator Information</b> : Information from the Operator | Contact Role,   |
|      | details page will be displayed in this tab. If needed use the Actions  | Contact Name,   |
|      | button to Add Contact for the form.                                    | Phone Number,   |
|      | Note: Adding a contact here makes that contact the contact for this    | Email           |
|      | form, but does not add them as a contact for the organization, nor     |                 |
|      | does it make the added person a WellSTAR User.                         |                 |
| 2.   | Click Next.                                                            |                 |

| rm Navigation            | Compo | onen | t/Well Selectior |                   |                   |                  |                | IHide Form Na     | vication  |
|--------------------------|-------|------|------------------|-------------------|-------------------|------------------|----------------|-------------------|-----------|
| Ŭ                        |       |      |                  |                   |                   |                  |                |                   | vigationj |
| Form Information         | Ple   | ase  | use grid to sele | ct the Well for w | hich your Test F  | lesults are asso | ciated * I     | ndicates Required | Field     |
| Operator Information     | s     | elec | t Well           |                   |                   |                  |                |                   |           |
|                          |       | 7    |                  |                   | ▼ Adva            | nced Filtering   | Search         |                   | \$        |
| Component/Well Selection |       |      | API †            | Well Desi         | Current T         | Current S        | Lease          | Field             |           |
| Test Details             |       | 0    | 0407700063       | LGZU 501          | Observation       | Active           | LGZU           | Lodi Gas          | <b>^</b>  |
| Document Upload          | 2     | ۲    | 0407720613       | Seifert D-1       | Multi-<br>Purpose | Active           | Seifert        | Lodi Gas          |           |
| Form Submit              |       | 0    | 0407720634       | LGU O-3           | Observation       | Active           | LGU            | Lodi Gas          |           |
| Confirmation             |       | 0    | 0407720635       | Seifert O-2       | Observation       | Active           | Seifert        | Lodi Gas          |           |
| est Validation           |       |      | 0407720638       | Seifert O-4       | Observation       | Active           | Seifert        | Lodi Gas          |           |
| Review Comments          |       | 0    | 0407720669       | Loma D-4A         | Gas Storage       | Active           | Loma           | Lodi Gas          |           |
| Review                   |       | 0    | 0409500074       | Lambie 6          | Multi-<br>Purpose | Active           | Lambie         | Kirby Hill<br>Gas |           |
|                          |       | 0    | 0409500075       | Lambie 7          | Multi-<br>Purpose | Active           | Lambie         | Kirby Hill<br>Gas |           |
|                          |       | •    | 0409520261       | Lambie 9          | Multi-<br>Purpose | Active           | Lambie         | Kirby Hill<br>Gas |           |
|                          |       | M    | ∢ 1 →            | ▶ 20              | ▼ items per       | page V           | /iewing 1 - 12 | from 12 results ( | Ċ         |
|                          |       |      |                  |                   | 3 🗸               | •                |                |                   |           |
|                          | A     | sso  | iated Well       | Well Deci         | Current T         | Current St       | Lanca          | Field             |           |
|                          |       |      | API              | well Desl         | Current I         | Current St.      | . Lease        | Field             |           |

| Step | Action                                                               | Required Fields |
|------|----------------------------------------------------------------------|-----------------|
| 1.   | Use the Search or Advanced Filtering functionality to find the well. |                 |
| 2.   | Click the box next to the well.                                      |                 |
| 3.   | Click the down arrow.                                                |                 |
|      | Note: only one well can be associated to each form. If the incorrect |                 |
|      | well was associated, use the up arrow to remove the well from the    |                 |
|      | Associated Wells grid.                                               |                 |
| 4.   | Click next.                                                          |                 |

| orm ID: 5916                |                                                                                                    |                                                                                       |
|-----------------------------|----------------------------------------------------------------------------------------------------|---------------------------------------------------------------------------------------|
| Form Navigation             | • Test Details                                                                                                    | [Hide Form Navigation]                                                                |
| 1. Form Information         | Please enter the details of the Test below.                                                                                                 | * Indicates Required<br>Field                                                         |
| 2. Operator Information     | Test Information                                                                                                    | •                                                                                     |
| 3. Component/Well Selection | Test Type Actual Test                                                                                                    | st Date * 1 Actual Test Time *                                                        |
| 4. Test Details             | Well MIT - Casing Wall 3/18/201                                                                                                    | 9 🛱 2:02 PM 🕒                                                                         |
| 5. Document Upload          | Thickness Inspection                                                                                                    |                                                                                       |
| 6. Form Submit              | Was the Test witnessed by DOGGR? *     Yes No                                                                                               | 3 Test Result *                                                                       |
| 7. Confirmation             |                                                                                                    | · · ·                                                                                 |
| 8. Test Validation          |                                                                                                    |                                                                                       |
| 9. Review Comments          | General Details                                                                                                    | ×                                                                                     |
| 10. Review                  | Inspection Tool Used * Method Us<br>Burst Pres                                                                                              | sed to Calculate Maximum Allowable Surface<br>ssure () Pressure (MASP)                |
|                             | 4 • 5 Barlow's                                                                                                    | ×                                                                                     |
|                             | Anomaly Identified?*                                                                                                    |                                                                                       |
|                             | <b>6 •</b>                                                                                                    |                                                                                       |
|                             | At any point in the next 24 months will thin<br>to contain 115% of the well's Maximum Allo<br>Yes No<br>Planned Action for Well Remediation | ning of the casing wall diminish the casing's ability wable Surface Pressure (MASP)?* |
|                             |                                                                                                    |                                                                                       |
|                             |                                                                                                    |                                                                                       |
|                             | Back Next Save                                                                                                    |                                                                                       |

| Step | Action                                                             | Required Fields |
|------|--------------------------------------------------------------------|-----------------|
| 1.   | Enter the Actual Test Date and Actual Test Time.                   | Actual Test     |
|      |                                                                    | Date, Actual    |
|      |                                                                    | Test Time       |
| 2.   | Was the Test witnessed by DOGGR? Select Yes or no as               | Was the Test    |
|      | appropriate.                                                       | witnessed by    |
|      |                                                                    | DOGGR?          |
| 3.   | Select Either Pass or Fail as the test result.                     | Test Result     |
| 4.   | Select an inspection tool.                                         |                 |
| 5.   | Select a method used to calculate Burst Pressure                   |                 |
|      | Note: The MASP for the well is displayed. It cannot be edited from |                 |
|      | the Upload Test Results form.                                      |                 |

| 6. | Select Yes or No for Anomaly Identified. | Anomaly    |
|----|------------------------------------------|------------|
|    |                                          | Identified |

| Yes                                           | •                                                           | ·                                                  |                                   |                   |                               |                       |         |              |
|-----------------------------------------------|-------------------------------------------------------------|----------------------------------------------------|-----------------------------------|-------------------|-------------------------------|-----------------------|---------|--------------|
|                                               | 4                                                           |                                                    |                                   |                   |                               |                       |         |              |
| nomaly in                                     | terval                                                      |                                                    |                                   |                   |                               |                       |         |              |
| ssociated                                     | Anomalies                                                   |                                                    |                                   |                   | - 1                           |                       |         |              |
|                                               |                                                             | T Ad                                               | vanced Filter                     | ring              | Actions -                     | Search                |         |              |
| Top (ft)                                      | Botto                                                       | Casing                                             | Casing                            | Cori              | Add Anoma                     | ily 2                 | st      | Actions      |
|                                               |                                                             |                                                    |                                   |                   | Export - Ex                   | cel                   |         |              |
|                                               |                                                             |                                                    |                                   | L                 |                               |                       |         |              |
|                                               |                                                             |                                                    |                                   |                   |                               |                       |         |              |
|                                               |                                                             |                                                    |                                   |                   |                               |                       |         |              |
|                                               |                                                             |                                                    |                                   |                   |                               |                       |         |              |
|                                               |                                                             |                                                    |                                   |                   |                               |                       |         |              |
|                                               |                                                             |                                                    |                                   |                   |                               |                       |         |              |
|                                               |                                                             |                                                    |                                   |                   |                               |                       |         |              |
|                                               |                                                             |                                                    |                                   |                   |                               |                       |         |              |
|                                               |                                                             |                                                    |                                   |                   |                               |                       |         |              |
|                                               |                                                             |                                                    |                                   |                   |                               |                       |         |              |
|                                               |                                                             |                                                    |                                   |                   |                               |                       |         |              |
|                                               |                                                             |                                                    |                                   |                   |                               |                       |         |              |
|                                               |                                                             |                                                    |                                   |                   |                               |                       |         |              |
|                                               |                                                             |                                                    |                                   |                   |                               |                       |         |              |
|                                               |                                                             |                                                    |                                   |                   |                               |                       |         |              |
|                                               |                                                             |                                                    |                                   |                   |                               |                       |         |              |
| t any poin                                    | it in the next                                              | 24 months v                                        | vill thinning                     | of the            | casing wall d                 | liminish t            | he casi | ng's ability |
| t any poin<br>contain 1                       | it in the next<br>115% of the w                             | 24 months v<br>vell's Maxim                        | vill thinning<br>um Allowabl      | of the<br>le Surf | casing wall o                 | liminish t<br>(MASP)? | he casi | ng's ability |
| t any poin<br>contain 1                       | It in the next in the next in the next in the next in the w | 24 months v<br>vell's Maxim                        | vill thinning<br>um Allowabl      | of the<br>le Surf | casing wall d<br>ace Pressure | liminish t<br>(MASP)? | he casi | ng's ability |
| t any poin<br>contain 1<br>) Yes<br>lanned Ac | It in the next<br>115% of the w                             | 24 months v<br>vell's Maxim<br>) No<br>Remediation | vill thinning<br>um Allowabl<br>n | of the<br>le Surf | casing wall d<br>ace Pressure | liminish t<br>(MASP)? | he casi | ng's ability |
| t any poin<br>contain 1<br>) Yes<br>lanned Ac | It in the next<br>115% of the w                             | 24 months v<br>vell's Maxim<br>) No<br>Remediation | vill thinning<br>um Allowabl<br>n | of the<br>le Surf | casing wall d<br>ace Pressure | liminish t<br>(MASP)? | he casi | ng's ability |
| t any poin<br>contain 1<br>) Yes<br>anned Ac  | it in the next<br>115% of the w<br>ction for Well           | 24 months v<br>vell's Maxim<br>No<br>Remediation   | vill thinning<br>um Allowabl<br>n | of the<br>le Surf | casing wall d                 | liminish t<br>(MASP)? | he casi | ng's ability |
| t any poin<br>contain 1<br>) Yes<br>anned Ac  | it in the next<br>115% of the w<br>ction for Well           | 24 months v<br>vell's Maxim<br>) No<br>Remediation | vill thinning<br>um Allowabi<br>n | of the<br>le Surf | casing wall d<br>ace Pressure | liminish t<br>(MASP)? | he casi | ng's ability |
| t any poin<br>contain 1<br>) Yes<br>lanned Ac | it in the next<br>115% of the w                             | 24 months v<br>vell's Maxim<br>) No<br>Remediation | vill thinning<br>um Allowabl<br>n | of the<br>le Surf | casing wall o<br>ace Pressure | liminish t<br>(MASP)? | he casi | ng's ability |

| Step | Action                                                      | Required Fields |
|------|-------------------------------------------------------------|-----------------|
| 1.   | To add an anomaly:                                          |                 |
| 2.   | Click the Actions button in the top right of the Associated |                 |
|      | Anomalies grid.                                             |                 |
| 3.   | Click Add Anomaly.                                          |                 |

| Associated Anomalies                              |                                      | ×                               |
|---------------------------------------------------|--------------------------------------|---------------------------------|
| Anomaly Top (ft) *                                | Anomaly Bottom (ft) *                | 2 Nominal Casing OD (in) *      |
| 0.00                                              | 0.00                                 | 0.000                           |
| Measured Casing Thickness<br>(in) *               | s 3Estimated Corrosion Rate (in/yr)* | Estimated Burst Pressure (psi)* |
| 0.0000                                            | 0.000                                | 0.00                            |
| Estimated Burst Pressure<br>minus 115% MASP (psi) |                                      |                                 |
| 0                                                 |                                      |                                 |
|                                                   |                                      | 5                               |
|                                                   |                                      | Cancel Save                     |

| Step | Action                          | Required Fields  |
|------|---------------------------------|------------------|
| 1.   | Enter the anomaly information.  | Anomaly Top,     |
|      |                                 | Anomaly          |
|      |                                 | Bottom,          |
| 2.   | Enter casing information.       | Nominal Casing   |
|      |                                 | OD (in),         |
|      |                                 | Measured         |
|      |                                 | casing thickness |
|      |                                 | (in)             |
| 3.   | Enter Estimated Corrosion Rate. | Estimated        |
|      |                                 | Corrosion Rate   |
|      |                                 | (in/yr.)         |
| 4.   | Enter Estimated Burst Pressure. | Estimated Burst  |
|      |                                 | Pressure (psi)   |
| 5.   | Click Save.                     |                  |
| 6.   | Repeat as needed.               |                  |

| 7. Click Next. |
|----------------|
|----------------|

| Yes                                               | •                                                   | ,                             |                                   |                                  |                  |                             |                         |         |              |
|---------------------------------------------------|-----------------------------------------------------|-------------------------------|-----------------------------------|----------------------------------|------------------|-----------------------------|-------------------------|---------|--------------|
| Anomaly In                                        | terval                                              |                               |                                   |                                  |                  |                             |                         |         |              |
| Associated                                        | Anomalies                                           |                               |                                   |                                  |                  |                             |                         |         |              |
|                                                   |                                                     |                               | ▼ Ad                              | vanced Filte                     | rina             | Actions -                   | Search                  |         |              |
| Top (ft)                                          | Botto                                               | Cas                           | ing                               | Casing                           | Cori             | Add Anom                    | aly                     | st      | Actions      |
| ,                                                 |                                                     |                               |                                   | Ū                                |                  |                             | ,                       | -       |              |
|                                                   |                                                     |                               |                                   |                                  |                  | Export - Ex                 | cel                     |         |              |
|                                                   |                                                     |                               |                                   |                                  |                  |                             |                         |         |              |
|                                                   |                                                     |                               |                                   |                                  |                  |                             |                         |         |              |
|                                                   |                                                     |                               |                                   |                                  |                  |                             |                         |         |              |
|                                                   |                                                     |                               |                                   |                                  |                  |                             |                         |         |              |
|                                                   |                                                     |                               |                                   |                                  |                  |                             |                         |         |              |
|                                                   |                                                     |                               |                                   |                                  |                  |                             |                         |         |              |
|                                                   |                                                     |                               |                                   |                                  |                  |                             |                         |         |              |
|                                                   |                                                     |                               |                                   |                                  |                  |                             |                         |         |              |
|                                                   |                                                     |                               |                                   |                                  |                  |                             |                         |         |              |
|                                                   |                                                     |                               |                                   |                                  |                  |                             |                         |         |              |
|                                                   |                                                     |                               |                                   |                                  |                  |                             |                         |         |              |
|                                                   |                                                     |                               |                                   |                                  |                  |                             |                         |         |              |
|                                                   |                                                     |                               |                                   |                                  |                  |                             |                         |         |              |
|                                                   |                                                     |                               |                                   |                                  |                  |                             |                         |         |              |
|                                                   |                                                     |                               |                                   |                                  |                  |                             |                         |         |              |
|                                                   |                                                     |                               |                                   |                                  |                  |                             |                         |         |              |
|                                                   |                                                     |                               |                                   |                                  |                  |                             |                         |         |              |
|                                                   |                                                     |                               |                                   |                                  |                  |                             |                         |         |              |
|                                                   |                                                     |                               |                                   |                                  |                  |                             |                         |         |              |
| At any poin                                       | t in the next                                       | 24 m                          | onths v                           | vill thinning                    | of the           | casing wall                 | diminish t              | he casi | no's ability |
| At any poin                                       | t in the next<br>15% of the y                       | 24 m                          | onths v<br>Maxim                  | vill thinning<br>um Allowab      | of the           | casing wall                 | diminish t<br>e (MASP)? | he casi | ng's ability |
| At any poin<br>to contain 1                       | t in the next<br>15% of the v                       | 24 m<br>vell's                | onths v<br>Maxim                  | vill thinning<br>um Allowab      | of the<br>le Sur | casing wall<br>face Pressur | diminish t<br>e (MASP)? | he casi | ng's ability |
| At any poin<br>to contain 1<br>Yes                | t in the next<br>15% of the v                       | 24 me<br>vell's               | onths v<br>Maxim                  | vill thinning<br>um Allowab      | of the<br>le Sur | casing wall<br>face Pressur | diminish t<br>e (MASP)? | he casi | ng's ability |
| At any poin<br>to contain 1<br>Yes                | t in the next<br>15% of the v                       | 24 m<br>vell's                | onths v<br>Maxim                  | vill thinning<br>um Allowab      | of the<br>le Sur | casing wall<br>face Pressur | diminish t<br>e (MASP)? | he casi | ng's ability |
| At any poin<br>to contain 1<br>Yes<br>Planned Ac  | t in the next<br>15% of the v<br>(<br>tion for Well | 24 m<br>vell's<br>No<br>Remo  | onths v<br>Maxim<br>o<br>ediation | vill thinning<br>um Allowab<br>n | of the<br>le Sur | casing wall<br>face Pressur | diminish t<br>e (MASP)? | he casi | ng's ability |
| At any poin<br>to contain 1<br>Yes<br>Planned Ac  | t in the next<br>15% of the v<br>tion for Well      | 24 me<br>vell's<br>No<br>Remo | onths v<br>Maximo<br>ediation     | vill thinning<br>um Allowab<br>n | of the<br>le Sur | casing wall<br>face Pressur | diminish t<br>e (MASP)? | he casi | ng's ability |
| At any poin<br>to contain 1<br>Yes<br>Planned Ac  | t in the next<br>15% of the v<br>(<br>tion for Well | 24 mo<br>vell's<br>No<br>Remo | onths v<br>Maxim<br>o<br>ediation | vill thinning<br>um Allowab<br>n | of the<br>le Sur | casing wall<br>face Pressur | diminish t<br>e (MASP)? | he casi | ng's ability |
| At any poin<br>to contain 1<br>Yes<br>Planned Ac  | t in the next<br>15% of the v<br>(<br>tion for Well | 24 m<br>vell's<br>No<br>Rem   | onths v<br>Maxim<br>o<br>ediation | vill thinning<br>um Allowab<br>n | of the<br>le Sur | casing wall<br>face Pressur | diminish t<br>e (MASP)? | he casi | ng's ability |
| At any poin<br>to contain 1<br>Yes<br>Planned Ac  | t in the next<br>15% of the v<br>(<br>tion for Well | 24 m<br>vell's<br>No<br>Rem   | onths v<br>Maxim<br>o<br>ediatio  | vill thinning<br>um Allowab<br>n | of the<br>le Sur | casing wall<br>face Pressur | diminish t<br>e (MASP)? | he casi | ng's ability |
| It any poin<br>o contain 1<br>) Yes<br>Planned Ac | t in the next<br>15% of the v<br>(<br>tion for Well | 24 m<br>vell's<br>No<br>Rem   | onths v<br>Maxim<br>o<br>ediation | vill thinning<br>um Allowab<br>n | of the<br>le Sur | casing wall<br>face Pressur | diminish t<br>e (MASP)? | he casi | ng's ability |

| Step | Action                                                           | <b>Required Fields</b> |
|------|------------------------------------------------------------------|------------------------|
| 1.   | Answer: At any point in the next 24 months will thinning of the  | Yes or No              |
|      | casing wall diminish the casing's ability to contain 115% of the |                        |
|      | well's Maximum Allowable Surface Pressure (MASP)?                |                        |
| 2.   | Enter Planned action for remediating the well; if applicable.    |                        |
| 3.   | Click Next.                                                      |                        |

| rm ID: 5915                 |                                                                                                    | uge,     | L.L.C       | י. (∟    | 2000)               |          |                        |             |               |        |
|-----------------------------|----------------------------------------------------------------------------------------------------|----------|-------------|----------|---------------------|----------|------------------------|-------------|---------------|--------|
| Form Navigation             | Documen                                                                                                    | t Upload |             |          |                     |          |                        | [H          | lide Form Nav | vigati |
| 1. Form Information         | Select                                                                                                    | docume   | nts to be u | ploaded, | if applicable. Clie | ck Add N | lew and complete all r | equired fie | elds to uploa | ad a   |
| 3. Component/Well Selection |                                                                                                    | oaded    | Docum       | ents     |                     |          |                        |             |               |        |
| 4. Test Details             | Image: A state of the state of the state |          |             | [        | ▼ Advanced Fill     | ering    | Actions - Search       | 1           |               | \$     |
| 5. Document Upload          | Uplo                                                                                                    | ad       | Upload      | Туре     | Descri              | Filen    | Add New 2              | ım          | Actions       |        |
| 6. Form Submit              |                                                                                                    |          |             |          |                     |          | Export - Excel         |             |               |        |
| 7. Confirmation             |                                                                                                    |          |             |          |                     |          | Export - PDF           |             |               |        |
| 8. Test Validation          |                                                                                                    |          |             |          |                     |          |                        |             |               |        |
| 9. Review Comments          |                                                                                                    |          |             |          |                     |          |                        |             |               |        |
| 10. Review                  |                                                                                                    |          |             |          |                     |          |                        |             |               |        |
|                             |                                                                                                    |          |             |          |                     |          |                        |             |               |        |
|                             |                                                                                                    |          |             |          |                     |          |                        |             |               |        |
|                             |                                                                                                    |          |             |          |                     |          |                        |             |               |        |
|                             |                                                                                                    |          |             |          |                     |          |                        |             |               |        |
|                             |                                                                                                    |          |             |          |                     |          |                        |             |               |        |
|                             |                                                                                                    |          |             |          |                     |          |                        |             |               |        |
|                             | Back                                                                                                    | ext s    | Save        |          |                     |          |                        |             |               |        |

| Step | Action                                                     | <b>Required Fields</b> |
|------|------------------------------------------------------------|------------------------|
| 1.   | To upload the test results and supporting documentation to |                        |
|      | WellSTAR:                                                  |                        |
| 2.   | Click the Actions button and select Add New.               |                        |

| Document Upload                    | ×                                       |
|------------------------------------|-----------------------------------------|
| 4                                  | * Indicates Required Field              |
| Upload New Document                | Associate Existing WellSTAR<br>Document |
| 3 Internal Only 2                  | Confidentiality Requested               |
| Category                           |                                         |
| Test                               | Ψ                                       |
| Type *                             |                                         |
|                                    | •                                       |
| 4 Relevant Date *                  | θ                                       |
|                                    |                                         |
| Description *                      |                                         |
|                                    |                                         |
| All comments are discoverable reco | rds, open to public review.             |
| Filename *                         | Θ                                       |
| 5 Browse                           |                                         |
|                                    |                                         |
|                                    | 6                                       |
|                                    | Cancel Upload                           |

| Step | Action                                                          | <b>Required Fields</b> |
|------|-----------------------------------------------------------------|------------------------|
| 1.   | Click the Upload New Document radio option.                     |                        |
| 2.   | A document can be marked Confidentiality Requested. The         |                        |
|      | document will be confidential in WellSTAR if the UGS Project    |                        |
|      | Information form is approved with the Confidentiality Requested |                        |

|    | box checked.<br>Tool Tip for Confidentiality Requested: Checking this box is not a<br>written request for confidentiality. Requests to have a document<br>treated confidentially require justification and Division review and<br>approval. Prior to, or at the time your document is filed, you must |                                        |
|----|----------------------------------------------------------------------------------------------------|----------------------------------------|
|    | upload a letter explaining the legal and factual basis supporting                                                                                                    |                                        |
| 3. | A document can be marked <b>Internal Only.</b> The document will be<br>Internal Only in WellSTAR if the UGS Project Information form is<br>approved with the Internal Only box checked.                                                                                                    |                                        |
| 4. | Enter the document information.                                                                                                    | Type, Relevant<br>Date,<br>Description |
| 5. | Click browse.                                                                                                    | ·                                      |
| 6. | Use the file explorer interface on your computer to navigate to and select the document.                                                                                                    | File name                              |
| 7. | Click Upload.                                                                                                    |                                        |
| 8. | Repeat as needed.                                                                                                    |                                        |
| 9. | Scroll to the bottom of the screen and click Next.                                                                                                    |                                        |

| load Test Results - Lo      | odi Gas S | Storage, L                        | .L.C. (L                 | .2330       | )                    |                       | Θ                      |
|-----------------------------|-----------|-----------------------------------|--------------------------|-------------|----------------------|-----------------------|------------------------|
| Form Navigation             | € Fo      | orm Submit                        |                          |             |                      |                       | [Hide Form Navigatio   |
| 1. Form Information         |           |                                   | pline form sub           | missions to | this submission by   | contoring the Form IF | ) or Form Description  |
| 2. Operator Information     | ~         | Online Form                       | Associatio               | n           | This submission by   | rentening the Form IL | o or ronn Description. |
| 3. Component/Well Selection | ~         |                                   |                          |             |                      |                       |                        |
| 4. Test Details             | •         |                                   |                          |             |                      |                       | Actions -              |
| 5. Document Upload          | ✓         | Form ID                           | Form C                   | ategory     | Title                | Description           | Actions                |
| 5. Form Submit              |           |                                   |                          |             |                      |                       |                        |
| 7. Confirmation             |           |                                   |                          |             |                      |                       |                        |
| 3. Test Validation          |           |                                   |                          |             |                      |                       |                        |
| ). Review Comments          |           |                                   |                          |             |                      |                       |                        |
| 10. Review                  |           |                                   |                          |             |                      |                       |                        |
|                             |           | All comments are c                | Iiscoverable re          | 20 V it     | tems per page        | No                    | results to display 🐧   |
|                             |           | Acknowledge                       | ement                    |             |                      |                       |                        |
|                             |           | Submitter                         |                          |             |                      |                       |                        |
|                             |           | 4 Internal User                   | Jeanette McCi            | acken       |                      |                       | 11                     |
|                             |           | Date Received                     |                          |             |                      |                       |                        |
|                             |           | 03/18/2019                        |                          |             |                      |                       | <b>.</b>               |
|                             |           | 3<br>I hereby cert<br>and complet | ify all statemer<br>e. * | nts made in | this form are, to th | e best of my knowled  | lge, true, correct,    |
|                             |           | Form Submit                       | Preview                  |             |                      |                       |                        |
|                             |           | Click the button b                | elow to preview          | your submi  | ssion summary.       |                       |                        |
|                             |           | Preview Subm                      | ission Summa             | ry          |                      |                       |                        |
|                             |           | 6                                 |                          |             |                      |                       |                        |
|                             | Bacl      | k Submit Sa                       | ve                       |             |                      |                       |                        |

| Step | Action | <b>Required Fields</b> |
|------|--------|------------------------|
|      |        |                        |

| 1. | Associate another form to this form by clicking Actions, Add Form.  |  |
|----|---------------------------------------------------------------------|--|
| 2. | Add a comment about this submission by typing in the comment        |  |
|    | field and clicking Add.                                             |  |
| 3. | Check the I hereby certify all statements made in this form are, to |  |
|    | the best of my knowledge, true, correct, and complete.              |  |
| 4. | The form will auto populate your name in the submitter field.       |  |
| 5. | Scroll to the bottom of the screen and click <b>Submit</b> .        |  |

#### 6.3.1 Key Points

• <Enter Key Points about this Lesson>

## 6.4 Review Casing Wall Thickness test

| Alerts   | Online Forms Form        | is In Progress                                                                                                    | Forms Sub                                                                                                    | mitted                                                                                                    |                                                                         |                                                                         | • Help                                                                  |
|----------|--------------------------|----------------------------------------------------------------------------------------------------|----------------------------------------------------------------------------------------------------|----------------------------------------------------------------------------------------------------|-------------------------------------------------------------------------|-------------------------------------------------------------------------|-------------------------------------------------------------------------|
|          |                          |                                                                                                    |                                                                                                    | ▼ Advanced Filtering                                                                                                    | Actions -                                                               | Search                                                                  | \$                                                                      |
| <b>T</b> | Organization             | Status<br>Comple                                                                                                    | Workgroup                                                                                                    | Assigned To                                                                                                    | Due Date                                                                | ↑<br>▼                                                                  | Actions                                                                 |
|          | Lodi Gas Storage, L.L.C. | Not Started                                                                                                    | Northern UGS<br>Review<br>Workgroup                                                                                                    |                                                                                                    | 04/01/2019                                                              | 9                                                                       | Actions <del>*</del>                                                    |
| 1        | Lodi Gas Storage, L.L.C. | Not Started                                                                                                    | Northern UGS<br>Review<br>Workgroup                                                                                                    |                                                                                                    | 04/01/2019                                                              | )                                                                       | Actions-                                                                |
|          |                          |                                                                                                    |                                                                                                    |                                                                                                    |                                                                         |                                                                         |                                                                         |
|          |                          |                                                                                                    |                                                                                                    |                                                                                                    |                                                                         |                                                                         |                                                                         |
|          | Alerts                   | Alerts     Online Forms     Form       Organization     Image: star in the star in the star in t | Alerts     Online Forms     Forms In Progress       organization     Status       Iodi     T     Comple       Lodi Gas Storage, LLC.     Not Started | Alerts       Online Forms       Forms In Progress       Forms Sub         Organization       Status       Workgroup         Image: Comple T       Image: Comple T       T         Image: Comple T       Comple T       T         Image: Comple T       Image: Comple T       T         Image: Comple T       Image: | Alerts       Online Forms       Forms In Progress       Forms Submitted | Alerts       Online Forms       Forms In Progress       Forms Submitted | Alerts       Online Forms       Forms In Progress       Forms Submitted |

| Step | Action                                                                  | Required Fields |
|------|-------------------------------------------------------------------------|-----------------|
| 1.   | Navigate to the WellSTAR home screen.                                   |                 |
| 2.   | Locate the Review Test Results task.                                    |                 |
|      | Note: If the well is a UGS project well, the test will be routed to the |                 |
|      | UGS Workgroup.                                                          |                 |
| 3.   | Click the hyperlinked Task Name.                                        |                 |

| Task Detail                                                                   |    |                               |                                     | Help              |
|-------------------------------------------------------------------------------|----|-------------------------------|-------------------------------------|-------------------|
| Task Type                                                                     |    | Form                          |                                     |                   |
| System Generated                                                              |    |                               |                                     |                   |
| Task Name *                                                                   |    | Test Results 3                |                                     |                   |
| Review Test Results                                                           |    |                               |                                     |                   |
| Description *                                                                 |    | Comments                      |                                     | •                 |
| Test Results have been submitted and require review.                          |    |                               |                                     | Actions -         |
| All comments are discoverable records, open to public review.<br>Organization |    |                               |                                     |                   |
| Lodi Gas Storage, L.L.C.                                                      | ~  |                               |                                     |                   |
| Status *                                                                      |    |                               |                                     |                   |
| Not Started                                                                   | ~  |                               |                                     |                   |
| Workgroup                                                                     |    |                               |                                     |                   |
| Northern UGS Review Workgroup                                                 | T  |                               |                                     |                   |
| Assigned To                                                                   |    |                               |                                     |                   |
| 1                                                                             | •  |                               |                                     |                   |
| Due Date *                                                                    |    |                               |                                     |                   |
| 04/01/2019                                                                    | t: |                               |                                     |                   |
| Created Date                                                                  |    |                               |                                     |                   |
| 03/18/2019                                                                    |    |                               | 20 v items per page No rest         | ults to display 💍 |
| Created By                                                                    |    |                               |                                     |                   |
| Jeanette McCracken                                                            |    | All comments are discoverable | records open to public review       | Add               |
| Cancel Save                                                                   |    |                               |                                     |                   |
|                                                                               |    | Task History                  |                                     |                   |
|                                                                               |    | Date \downarrow               | Description                         |                   |
|                                                                               |    | 03/18/2019 12:50:46 PM        | Jeanette McCracken created the task | ς.                |

| Step | Action                                                              | <b>Required Fields</b> |
|------|---------------------------------------------------------------------|------------------------|
| 1.   | Claim the task.                                                     |                        |
|      | Note: The Task Status will automatically be updated to In progress. |                        |
| 2.   | Click Save.                                                         |                        |
| 3.   | Click the blue form hyperlink in the top right corner.              |                        |

| ID. 5316                   |   |                  |                   |           |                                |                     |             |                               |                |
|----------------------------|---|------------------|-------------------|-----------|--------------------------------|---------------------|-------------|-------------------------------|----------------|
| orm Navigation             | θ | Test Details     |                   |           |                                |                     |             | [Hi                           | de Form Na     |
| . Form Information         |   | Please enter     | the details of th | e Test be | low.                           |                     |             | * Indicate<br>Field           | es Require     |
| . Operator Information     |   | Test Info        | ormation          |           |                                |                     |             |                               |                |
| . Component/Well Selection |   | Test Type        |                   |           | Actual Test Da                 | ate *               | Ac          | tual Test Time                | *              |
| . Test Details             |   | Well MIT -       | Casing Wall       |           | 3/18/2019                      | Ë                   | 2           | 2:02 PM                       | G              |
| . Document Upload          |   | THICKNESS        | Inspection        |           |                                |                     |             |                               |                |
| . Form Submit              |   | Was the T<br>Yes | No                | by DOGO   | 3R? *                          | Test Res            | sult *      |                               |                |
| . Confirmation             |   |                  |                   |           |                                | Pass                |             | •                             |                |
| . Test Validation          | × |                  |                   |           |                                |                     |             |                               |                |
| . Review Comments          | ~ | General          | Details           |           |                                |                     |             |                               |                |
| 0. Review                  | • | Inspectio        | n Tool Used *     |           | Method Used 1<br>Burst Pressur | to Calculate<br>e 🚯 | e Ma<br>Pro | aximum Allowa<br>essure (MASP | able Suri<br>) |
|                            |   | Electron         | nagnetic/ 🔻       |           | Barlow's                       | •                   |             |                               |                |
|                            |   | Anomaly          | Identified?*      |           |                                |                     |             |                               |                |
|                            |   | Yes              | •                 |           |                                |                     |             |                               |                |
|                            |   | Anomaly          | Interval          |           |                                |                     |             |                               |                |
|                            |   | Associate        | ed Anomalies      |           |                                |                     |             |                               |                |
|                            |   |                  |                   | T         | Advanced Filter                | ring Acti           | ions 🗸 🛛 S  | earch                         |                |
|                            |   |                  |                   |           |                                |                     |             |                               |                |
|                            |   |                  |                   |           |                                |                     |             |                               |                |

| Step | Action                                                            | Required Fields |
|------|-------------------------------------------------------------------|-----------------|
| 1.   | Review each Section.                                              |                 |
| 2.   | Navigate to Section 4. Test Details.                              |                 |
| 3.   | Review each anomaly.                                              |                 |
| 4.   | If a change must be made to the reported anomaly information,     |                 |
|      | click the Actions button in row with the anomaly and choose Edit. |                 |
| 5.   | Enter a DOGGR Decision for each anomaly                           | DOGGR Decision  |
| 6.   | Click Save.                                                       |                 |
| 7.   | Navigate to Section 8. Test Validation.                           |                 |

|                             |   | Please complete all required                                | fields below. The Select    | Scheduled Test section     | * Indicates Required |
|-----------------------------|---|-------------------------------------------------------------|-----------------------------|----------------------------|----------------------|
| 1. Form Information         |   | displays scheduled tests for t                              | the tested Well that have   | not yet had test results   | Field                |
| 2. Operator Information     |   | uploaded; please confirm if the one of the scheduled tests. | ne test results uploaded in | n this form are related to |                      |
| 3. Component/Well Selection | 1 | Test Information                                            |                             |                            |                      |
| 4. Test Details             | 1 | Was the Test witnessed I                                    | by DOGGR?*                  | DOGGR Witness Name*        |                      |
| 5. Document Upload          |   | Yes     No                                                  |                             | Lee Ignatowicz 🔹           |                      |
| 6. Form Submit              |   | Test Result *                                               | _                           |                            |                      |
| 7. Confirmation             | 2 | Pass •                                                      |                             |                            |                      |
| 8. Test Validation          | 3 | Select Scheduled Te                                         | est                         |                            | +                    |
| 9. Review Comments          | / |                                                             |                             |                            |                      |
| 10. Review                  | • |                                                             | ~                           | <b>^</b>                   |                      |
|                             |   | Associated Schedul                                          | ed Test                     |                            | •                    |
|                             |   |                                                             |                             |                            |                      |
|                             |   | This is a new test that                                     | it wasn't scheduled in V    | VellSTAR                   |                      |
|                             |   |                                                             |                             |                            |                      |

| Step | Action                                                                | Required Fields |
|------|-----------------------------------------------------------------------|-----------------|
| 1.   | Enter the test information                                            | Was the test    |
|      |                                                                       | witnessed by    |
|      |                                                                       | DOGGR?,         |
|      |                                                                       | DOGGR Witness   |
|      |                                                                       | Name.           |
| 2.   | Enter <b>Test Result</b> .                                            | Test Result     |
| 3.   | A scheduled test may be associated to the test:                       |                 |
| 4.   | Search for the scheduled test.                                        |                 |
| 5.   | Click the box next to the scheduled test in the Select Scheduled Test |                 |
|      | grid.                                                                 |                 |
| 6.   | Click the down arrow. The scheduled test will be moved to the         |                 |
|      | lower Associated Scheduled Test grid.                                 |                 |
| 7.   | Click Next                                                            |                 |

| Form Navigation             | 0 | Review Comments                                                                                                    | IHide Form Navigati             |
|-----------------------------|---|----------------------------------------------------------------------------------------------------|---------------------------------|
|                             |   |                                                                                                    | pinde i om Havigan              |
| 1. Form Information         |   |                                                                                                    |                                 |
| 2. Operator Information     |   | Comments                                                                                                    | •                               |
| 3. Component/Well Selection |   |                                                                                                    | Actions -                       |
| 4. Test Details             |   |                                                                                                    |                                 |
| 5. Document Upload          |   |                                                                                                    |                                 |
| δ. Form Submit              |   |                                                                                                    |                                 |
| 7. Confirmation             |   |                                                                                                    |                                 |
| 8. Test Validation          | × |                                                                                                    |                                 |
| 9. Review Comments          |   |                                                                                                    |                                 |
| 10. Review                  | * |                                                                                                    |                                 |
|                             |   |                                                                                                    |                                 |
|                             |   |                                                                                                    |                                 |
|                             |   |                                                                                                    |                                 |
|                             |   | Image: Image of the state of the state of the | er page No results to display 💍 |
|                             |   |                                                                                                    | 1 Add                           |
|                             |   | All comments are discoverable records, open to pu                                                                                                    | ublic review.                   |
|                             |   |                                                                                                    |                                 |
|                             |   |                                                                                                    |                                 |

| Step | Action                           | Required Fields |
|------|----------------------------------|-----------------|
| 3.   | Add a review comment if desired. |                 |
| 4.   | Click Next.                      |                 |
## Release 4 Underground Gas Storage

| E Form Navigation           | θ | Review                 |                        |                       |                        |                        | [Hide Form Naviga               |  |
|-----------------------------|---|------------------------|------------------------|-----------------------|------------------------|------------------------|---------------------------------|--|
| 1. Form Information         |   |                        |                        |                       |                        |                        |                                 |  |
| 2. Operator Information     |   | Task Name              | Workgroup              | Assigned To           | Created                | Last Updated           | Review Sta                      |  |
| 3. Component/Well Selection |   | Review Test<br>Results | Northern<br>UGS Review | Jeanette<br>McCracken | 03/18/2019<br>12:50 PM | 03/18/2019<br>02:18 PM |                                 |  |
| 4. Test Details             | • |                        | Workgroup              | Meendeken             | 12.001 M               | 02.1011                |                                 |  |
| 5. Document Upload          |   |                        |                        |                       |                        |                        |                                 |  |
| 6. Form Submit              |   |                        |                        |                       |                        |                        |                                 |  |
| 7. Confirmation             |   |                        |                        |                       |                        |                        |                                 |  |
| 8. Test Validation          | × |                        |                        |                       |                        |                        |                                 |  |
| 9. Review Comments          |   |                        |                        |                       |                        |                        |                                 |  |
| 10. Review                  |   |                        |                        |                       |                        |                        |                                 |  |
|                             |   |                        |                        |                       |                        |                        |                                 |  |
|                             |   |                        |                        |                       |                        |                        |                                 |  |
|                             |   |                        | ► ►                    | 20 🔹 items p          | 0 ▼ items per page V   |                        | Viewings 1 - 1 from 1 results 💍 |  |
|                             |   |                        |                        |                       |                        |                        |                                 |  |
|                             |   |                        |                        |                       |                        |                        |                                 |  |
|                             | E | Back Close             |                        |                       |                        |                        |                                 |  |

| Step | Action                                                              | <b>Required Fields</b> |
|------|---------------------------------------------------------------------|------------------------|
| 5.   | Click the Actions button in row with the Review Test Result Task.   |                        |
| 6.   | Select Approve, Return, or On Hold.                                 |                        |
| 7.   | If you selected Approve the Test will be associated with the UGS    |                        |
|      | well.                                                               |                        |
| 8.   | If you selected Return, the form is returned to the Operator and an |                        |
|      | email and alert are sent to the Agent.                              |                        |

## 6.4.1 Key Points

• Time intervals for tests can be set up through the Summary form. This automatically let an operator know when they have a test coming due.